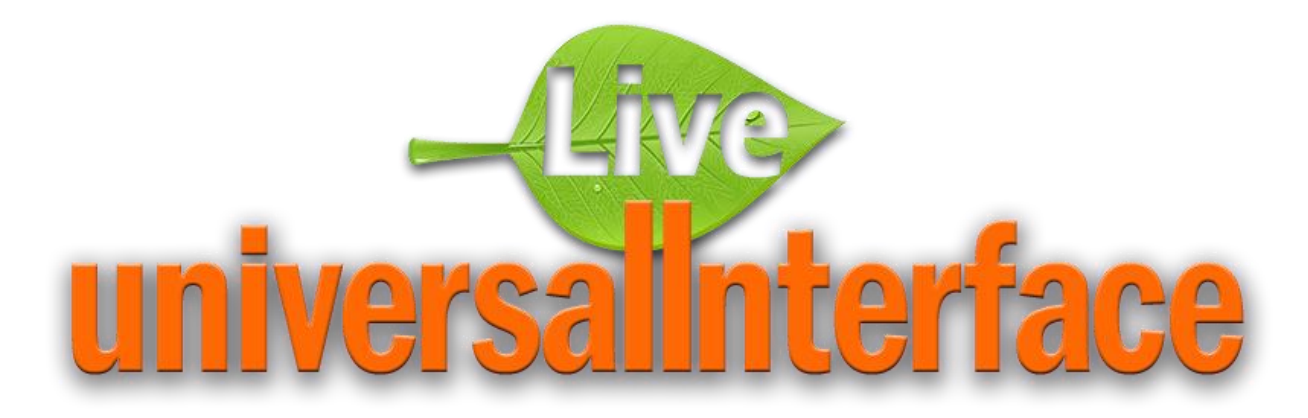

# Редактор стилей Live universalInterface (LUI Styles Editor)

# Оглавление

| Введение                                  | 3  |
|-------------------------------------------|----|
| Запуск Редактора стилей LUI Styles Editor | 4  |
| Набор стилей                              | 5  |
| Файлы                                     | 6  |
| Иконки                                    | 7  |
| Экран                                     | 19 |
| Окно                                      |    |
| Окно/Активное                             |    |
| Окно/Неактивное                           | 43 |
| Окно/Заголовок детали                     | 46 |
| Окно/Кнопки                               | 51 |
|                                           |    |

| Окно/Кнопки/Кнопка              | 51 |
|---------------------------------|----|
| Окно/Кнопки/Текущая кнопка      | 58 |
| Окно/Кнопки/Неактивная кнопка   | 61 |
| Окно/Кнопки/Кнопка под курсором | 64 |
| Окно/Разделители                | 69 |
| Дерево                          | 72 |
| Дерево/Фон                      | 72 |
| Продолжение следует             | 77 |

# Введение

Редактор стилей Live universalInterface (LUI Styles Editor) предназначен для графического оформления элементов разрабатываемого Приложения, таких как:

- фоновый рисунок экрана до и после запуска Приложения
- иконки к пунктам меню, действиям, кнопкам и т.д.
- окраска полей и элементов экранных форм Приложения в зависимости от их состояния

Для каждого Приложения, помимо базового (default) набора, может быть создан индивидуальный стиль, замещающий и дополняющий базовый набор графических файлов.

Иконки могут быть представлены файлами с расширением ICO и PNG, размером 16х16.

В этом документе рассматриваются функциональные возможности Редактора стилей LUI Styles Editor.

# Запуск Редактора стилей LUI Styles Editor

Для запуска Редактора стилей LUI Styles Editor следует в адресной строке браузера ввести ссылку формата:

http://<IP-адрес сервера LUI>:<Web-порт>/uiedit

Например: http://172.25.5.27:8088/uiedit

В результате должна открыться стартовая страница Редактора стилей:

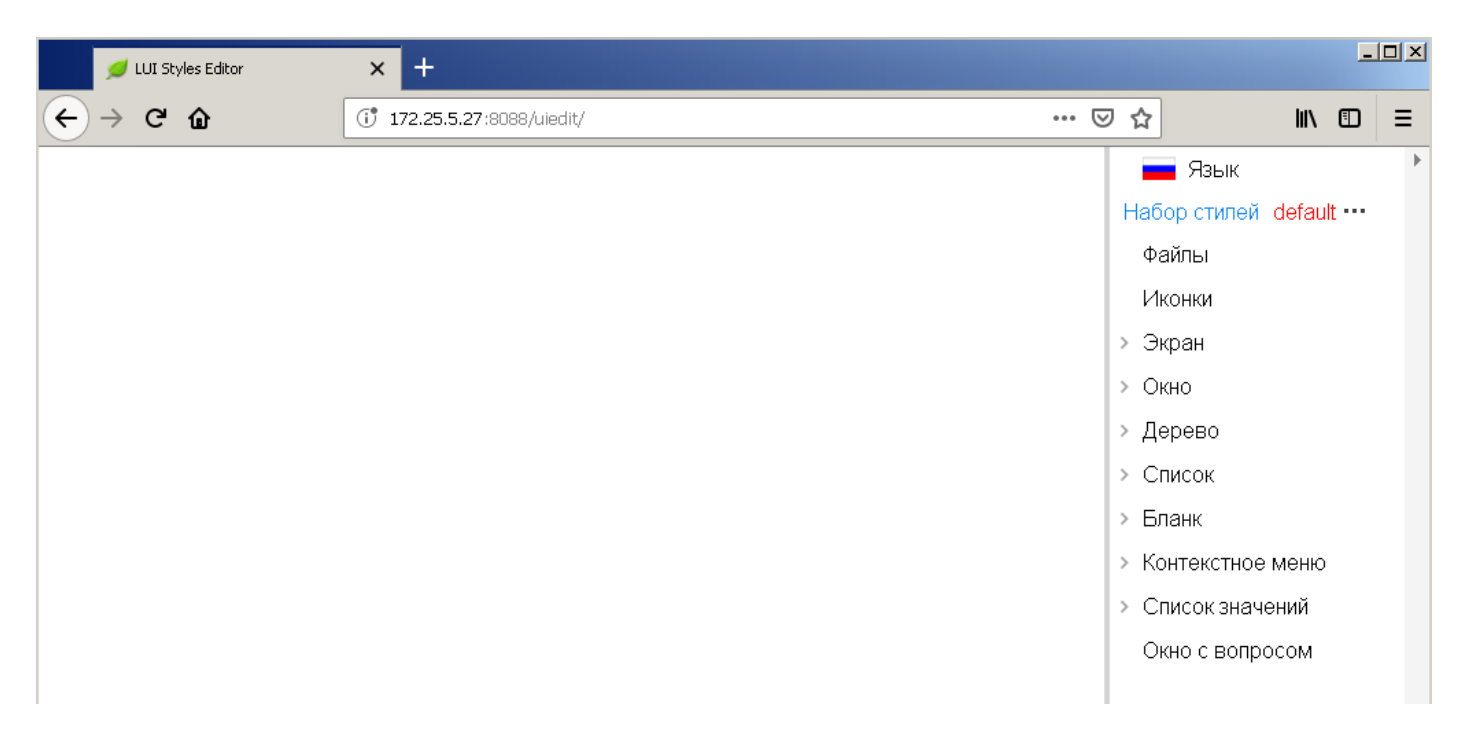

# Набор стилей

При запуске Редактора стилей используется базовый (default) набор стилей.

| 💋 LUI Styles Editor | × +                          |   |         |         |                               |        | _ [ |   |
|---------------------|------------------------------|---|---------|---------|-------------------------------|--------|-----|---|
| ← → ♂ ŵ             | (j* 172.25.5.27:8088/uiedit/ | 🗵 | 습       |         | $\mathbf{\overline{\Lambda}}$ | lii\ C | D   | ≡ |
|                     |                              |   | -       | Язык    |                               |        |     | Þ |
|                     |                              |   | Набол   | о стипе | й d                           | ofault |     |   |
|                     |                              |   | default | dh)     |                               |        | н   |   |
|                     |                              |   | LUI     | _       |                               |        | u   |   |
|                     |                              |   |         |         |                               |        | u   |   |
|                     |                              |   |         |         |                               |        | u   |   |
|                     |                              |   |         |         |                               |        |     |   |
|                     |                              |   |         |         |                               |        |     |   |
|                     |                              |   |         |         |                               |        |     |   |

Для каждого Приложения могут быть созданы индивидуальные наборы стилей со своими элементами или копированием элементов из другого, например базового, набора стилей.

| 💋 LUI Styles Editor                     | × +                          |     |     |                               |       | - |   |
|-----------------------------------------|------------------------------|-----|-----|-------------------------------|-------|---|---|
| $\leftrightarrow$ > C $\textcircled{a}$ | ()* 172.25.5.27:8088/uiedit/ | ••• | ⊠ ଘ | • 👱                           | lii\  |   | ≡ |
|                                         |                              |     |     | 📕 Язык                        |       |   | Þ |
|                                         |                              |     |     | Набор стилей <mark>d</mark> e | efaul |   |   |
|                                         |                              |     |     | Файлы                         |       |   |   |
| 💋 LUI Styles Editor                     | × +                          |     |     |                               |       | _ |   |
| ← → ♂ ŵ                                 | (i) 172.25.5.27:8088/uiedit/ | ••• | ତ ଘ | <u>+</u>                      | 111\  | • | Ξ |
|                                         |                              |     |     | 📕 Язык                        |       |   | Þ |
|                                         |                              |     |     | Набор стирей de               | fault |   | - |
|                                         |                              |     |     | с Создать но                  | вый   |   |   |
|                                         |                              |     |     | 🖌 Копировать                  | >     |   |   |
|                                         |                              |     |     | > 3                           |       |   |   |

# Файлы

Раздел "Файлы" предназначен для хранения файлов графических изображений. В это хранилище помещаются файлы, которые требуются для оформления элементов Приложения.

| 💋 LUI Styles Editor | × +                          |     |                                     | _      |   |
|---------------------|------------------------------|-----|-------------------------------------|--------|---|
| ↔ → ♂ ŵ             | (i* 172.25.5.27:8088/uiedit/ | ⊠ ☆ | ) <u>+</u> III                      |        | ≡ |
|                     |                              |     | 📕 Язык                              |        | Þ |
|                     |                              |     | Набор стилей ТЕЗ                    | ат ••• |   |
|                     |                              |     | Файлы                               |        |   |
|                     |                              |     | Иконки                              |        |   |
|                     |                              |     | > Экран                             |        |   |
|                     |                              |     | > Окно                              |        |   |
|                     |                              |     | > Дерево                            |        |   |
|                     |                              |     | > Список                            |        |   |
|                     |                              |     | » Бланк                             |        |   |
|                     |                              |     | Контекстное мен                     | ю      |   |
|                     |                              |     | <ul> <li>Список значений</li> </ul> |        |   |
|                     |                              |     | Окно с вопросом                     |        |   |

Если создан новый набор стилей, то хранилище файлов пустое.

| 💋 LUI Styles Editor | × +                          |     |                   | <u>_   ×</u> |
|---------------------|------------------------------|-----|-------------------|--------------|
| ↔ ↔ ↔ ŵ             | ()* 172.25.5.27:8088/uiedit/ | ⊠ t | ۲ <u>۲</u> ۱۱۱    | ▣ ≡          |
|                     | TEST @ / Файлы               |     |                   | ×            |
|                     |                              |     | 🔥 Загрузить файль | I            |
|                     |                              |     | 💼 Удалить файлы   |              |
|                     |                              |     | 🖾 Создать иконки  |              |
|                     |                              |     |                   |              |
|                     |                              |     |                   |              |
|                     |                              |     |                   |              |
|                     |                              |     |                   |              |
| 1                   |                              |     |                   |              |

Загрузка файлов графического изображения выполняется действием "Загрузить файлы".

Удаление файлов из хранилища выполняется действием "Удалить файлы".

Файлы, предназначенные для отображения иконок, помещаются в раздел "Иконки" действием "Создать иконки".

# Иконки

Раздел "Иконки" предназначен для хранения набора иконок, которые могут быть использованы для графического отображения элементов экранных форм Приложения.

| 💋 LUI Styles Editor | × +                          |     | >                   | < |
|---------------------|------------------------------|-----|---------------------|---|
| ↔ ∀ ŵ               | (i* 172.25.5.27:8088/uiedit/ | ⊠ ☆ | ⊻ III\ 🗊 😑          |   |
|                     |                              |     | 📕 Язык              | ► |
|                     |                              |     | Набор стилей ТЕЅТ … |   |
|                     |                              |     | Файлы               |   |
|                     |                              |     | Иконки              |   |
|                     |                              |     | » Экран             |   |
|                     |                              |     | > Окно              |   |
|                     |                              |     | > Дерево            |   |
|                     |                              |     | > Список            |   |
|                     |                              |     | > Бланк             |   |
|                     |                              |     | > Контекстное меню  |   |
|                     |                              |     | > Список значений   |   |
|                     |                              |     | Окно с вопросом     |   |
|                     |                              |     |                     |   |

Если создан новый набор стилей, то в хранилище иконок представлен базовый набор иконок, который может дополняться новыми иконками из хранилища файлов.

| 🥖 LUI Sty   | les Editor | × +            |               |         |          |            |          |                            |      | _ |   |
|-------------|------------|----------------|---------------|---------|----------|------------|----------|----------------------------|------|---|---|
| ↔ → C       | ŵ          | († 172.25.5.27 | :8088/uiedit/ |         |          | •••        | ≥ ☆      | $\mathbf{\overline{\tau}}$ | lii\ |   | ≡ |
|             |            |                | TEST @ / Ико  | нки     |          |            |          |                            |      | × | : |
| ::          | 14         | <b>j</b> i     | <b></b>       | :•      | :\$      | <b>;</b> * | Ĩ        | ፓ Удалить икон             | ки   |   |   |
| 0000        | 0001       | 0010           | 0011          | 0100    | 0101     | 0110       |          |                            |      |   |   |
| <b>:</b> \$ | •:         | •5             | \$:           | \$5     | ••       | •*         |          |                            |      |   |   |
| 0111        | 1000       | 1001           | 1010          | 1011    | 1100     | 1101       |          |                            |      |   |   |
| <b>\$</b> 7 | **         | •              | •             | •:      | •:       | •:         |          |                            |      |   |   |
| 1110        | 1111       | A              | AC            | ACF     | ACFM     | ACM        |          |                            |      |   |   |
| ۰.          | •:         | ••             |               | •       | ~        | ¢          |          |                            |      |   |   |
| AF          | AFM        | АМ             | Calendar      | Catalog | DropDown | EyeClose   | <b>.</b> |                            |      |   |   |

Для отличия, иконки из базового набора в хранилище отображаются на сером фоне, новые иконки на белом. Новые иконки добавляются из раздела "Файлы", при этом, если наименование иконки совпадает с наименованием иконки из базового набора, то иконка заменяется на новую. При удалении такой иконки восстанавливается базовая иконка.

Чтобы удалить иконки следует выделить одну или несколько иконок левым кликом мышки при нажатой клавише "Ctrl", после чего выполнить действие "Удалить иконки".

Рассмотрим пример добавления новой иконки.

Файл с изображением иконки надо загрузить в раздел «Файлы»

| 📁 📁 LUI v.2 | 🗙 💋 LUI v.2 🛛 🗙             | 💋 LUI Styles Editor 🛛 🗙 | +     |                                     |   |
|-------------|-----------------------------|-------------------------|-------|-------------------------------------|---|
| ← → ♂ ŵ     | () 172.25.5.27:8088/uiedit/ |                         | • ⊠ ☆ | <u>↓</u> III\ 🗊                     | ≡ |
|             |                             |                         |       | 📕 Язык                              | Þ |
|             |                             |                         |       | Набор стилей test ····              |   |
|             |                             |                         |       | Файлы 🔓                             |   |
|             |                             |                         |       | Иконки                              |   |
|             |                             |                         |       | > Экран                             |   |
|             |                             |                         |       | > Окно                              |   |
|             |                             |                         |       | > Дерево                            |   |
|             |                             |                         |       | > Список                            |   |
|             |                             |                         |       | > Бланк                             |   |
|             |                             |                         |       | > Контекстное меню                  |   |
|             |                             |                         |       | <ul> <li>Список значений</li> </ul> |   |
|             |                             |                         |       | Окно с вопросом                     |   |
|             |                             |                         |       |                                     |   |
|             |                             |                         |       |                                     |   |
|             |                             |                         |       |                                     |   |
|             |                             |                         |       |                                     |   |
|             |                             |                         |       |                                     |   |
|             |                             |                         |       |                                     |   |
|             |                             |                         |       |                                     |   |
|             |                             |                         |       |                                     |   |
|             |                             |                         |       |                                     |   |

|   | 💋 LUI v.2 | ×                  | 💋 LUI v.2               | × | 💋 LUI Styles Editor | ×   | +   |                       |
|---|-----------|--------------------|-------------------------|---|---------------------|-----|-----|-----------------------|
| ¢ | → C' û    | (i <sup>®</sup> 17 | 72.25.5.27:8088/uiedit/ |   |                     | ••• | ⊠ ☆ | <u>↓</u> III\ 🖸 🗮     |
|   |           |                    | test @ / Файлы          |   |                     |     |     | × *                   |
|   |           |                    |                         |   |                     |     |     | 🔥 Загрузить файлы 🛛 🔓 |
|   |           |                    |                         |   |                     |     |     | 前 Удалить файлы       |
|   |           |                    |                         |   |                     |     |     | 🖾 Создать иконки      |
|   |           |                    |                         |   |                     |     |     |                       |
|   |           |                    |                         |   |                     |     |     |                       |
|   |           |                    |                         |   |                     |     |     |                       |
|   |           |                    |                         |   |                     |     |     |                       |
|   |           |                    |                         |   |                     |     |     |                       |
|   |           |                    |                         |   |                     |     |     |                       |
|   |           |                    |                         |   |                     |     |     |                       |
|   |           |                    |                         |   |                     |     |     |                       |
|   |           |                    |                         |   |                     |     |     |                       |
|   |           |                    |                         |   |                     |     |     |                       |
|   |           |                    |                         |   |                     |     |     |                       |
|   |           |                    |                         |   |                     |     |     |                       |
|   |           |                    |                         |   |                     |     |     |                       |
|   |           |                    |                         |   |                     |     |     |                       |

| ←)→ ଫ ŵ                                                                                    | (i) 172.25.5.27:8088/uiedit/        |                  | ⊌            | ☆ ⊻ 🗤           |
|--------------------------------------------------------------------------------------------|-------------------------------------|------------------|--------------|-----------------|
|                                                                                            | test @ / Файль                      | JI               |              |                 |
|                                                                                            |                                     |                  |              | 🔥 Загрузить фай |
|                                                                                            |                                     |                  |              | 💼 Улапить файля |
|                                                                                            |                                     |                  |              | Ш зданить файла |
| выгрузка файла                                                                             |                                     |                  |              |                 |
|                                                                                            | tome (NEST) (Tr) = Support = ICO =  |                  | _ 10         | Bauan Ico       |
| Компьютер • С                                                                              | temp (((PST) (T:) * Support * 100 * |                  | • 📔          |                 |
| Упорядочить 👻 Новая папка                                                                  |                                     |                  |              | 100 -           |
|                                                                                            |                                     | Дата изменения   | Тип          | Размер          |
| Загрузки                                                                                   | ilock_large_unlocked.ico            | 21.02.2011 14:03 | значок       | 2КБ             |
| 🜉 Недавние места                                                                           | A lock_small_locked.ico             | 21.02.2011 14:03 | Значок       | 2 КБ            |
| 🌉 Рабочий стол                                                                             | lock_small_unlocked.ico             | 21.02.2011 14:03 | Значок       | 2 КБ            |
|                                                                                            | Magic wand.ico                      | 07.08.2009 13:06 | Значок       | 3 KE            |
| 门 Библиотеки                                                                               | magnify_minus.ico                   | 18.10.2018 17:08 | Значок       | 2 KE            |
| 📑 Видео                                                                                    | 2 magnify_plus.ico                  | 18.10.2018 17:08 | Значок       | 2 KB            |
| Документы                                                                                  | Mail.ico                            | 07.08.2009 13:06 | Значок       | 3 КБ            |
| Музыка                                                                                     | 🚨 Male.ico                          | 07.08.2009 13:06 | Значок       | 3 КБ            |
|                                                                                            | 💽 map.ico                           | 21.02.2011 14:03 | Значок       | 2 КБ            |
| 👰 Компьютер                                                                                | Message.ico                         | 07.08.2009 13:06 | Значок       | 3 КБ            |
| 🏭 Локальный диск (C:)                                                                      | Apple: Network connection.ico       | 07.08.2009 13:06 | Значок       | 3 КБ            |
| 👝 Зарезервировано системой                                                                 | i (D:) 💿 New.ico                    |                  |              | 3 КБ            |
| 👝 Локальный диск (Е:)                                                                      | S No.ico                            | 07.08.2009 13:06 | Значок       | 3 КБ            |
| <ul> <li>Покальный диск (F:)</li> <li>Transcend (G:)</li> <li>Glock (Meth. 0.1)</li> </ul> | OK.ico                              | 07.08.2009 13:06 | Значок       | 3 КБ            |
|                                                                                            | 🛃 okay.ico                          | 21.02.2011 14:03 | Значок       | 2 КБ            |
| Interpret And A set (1) (H)                                                                | nazl.ing                            | 28.01.2019 10:31 | Ригунок 1PEG | 44 KR           |
| H:)                                                                                        |                                     |                  |              | Peo doŭnu (**)  |
| Честу (\\!st) (H:)<br>— Честу (с.)<br>Имя файл                                             | a: New.ico                          |                  | •            |                 |

| 💋 LUI v.2                                    | 🗙 💋 LUI v.2                  | 🗙 💋 LUI Styles Editor | ×   | +   | <u>_                                    </u> |
|----------------------------------------------|------------------------------|-----------------------|-----|-----|----------------------------------------------|
| $\leftarrow \rightarrow$ C $\textcircled{a}$ | (i) 172.25.5.27:8088/uiedit/ |                       | ••• | ⊠ ☆ | <u>↓</u> III\ 🗊 =                            |
|                                              | test @ / Файлы               |                       |     |     | ×                                            |
|                                              |                              |                       |     |     | 🔥 Загрузить файлы                            |
|                                              |                              |                       |     |     | 📅 Удалить файлы                              |
| New.ico                                      |                              |                       |     |     | 🖾 Создать иконки                             |
|                                              |                              |                       |     |     |                                              |
|                                              |                              |                       |     |     |                                              |
|                                              |                              |                       |     |     |                                              |
|                                              |                              |                       |     |     |                                              |
|                                              |                              |                       |     |     |                                              |
|                                              |                              |                       |     |     |                                              |
|                                              |                              |                       |     |     |                                              |
|                                              |                              |                       |     |     |                                              |
|                                              |                              |                       |     |     |                                              |
|                                              |                              |                       |     |     |                                              |
|                                              |                              |                       |     |     |                                              |

## Загруженный файл выделить левым кликом с нажатой клавишей «Ctrl»

## Выполнить действие «Создать иконки».

| 💋 LUI v.2 | 🗙 💋 LUI v.2                  | 🗙 💋 LUI Styles Editor | × +        |                 |     |
|-----------|------------------------------|-----------------------|------------|-----------------|-----|
| ← → ♂ ŵ   | (i) 172.25.5.27:8088/uiedit/ |                       | ⊌ ☆        | <u>↓</u> III\ ( | ▣ ≡ |
|           | test @ / Фай                 | пы                    |            |                 | ×   |
|           |                              |                       | <b>ക</b> 3 | Загрузить файлы | 1   |
|           |                              |                       | <b>1</b>   | ⁄далить файлы   |     |
|           |                              |                       |            | Создать иконки  | 2   |
| New.ico   |                              |                       |            |                 |     |
|           |                              |                       |            |                 |     |
|           |                              |                       |            |                 |     |
|           |                              |                       |            |                 |     |
|           |                              |                       |            |                 |     |
|           |                              |                       |            |                 |     |
|           |                              |                       |            |                 |     |
|           |                              |                       |            |                 |     |
|           |                              |                       |            |                 |     |

# В разделе «Иконки» должна появиться новая иконка:

| 💋 LUI v.2 | 🗙 💋 LUI v.2                  | 🗙 💋 LUI Styles Editor | ×   | +   |                                    |        |   |
|-----------|------------------------------|-----------------------|-----|-----|------------------------------------|--------|---|
| ← → ♂ ŵ   | (i) 172.25.5.27:8088/uiedit/ |                       | ••• | ⊠ ☆ | ] <u></u>                          | N      | ≡ |
|           |                              |                       |     |     | 📕 Язык                             |        | Þ |
|           |                              |                       |     |     | Набор стилей te                    | st ••• |   |
|           |                              |                       |     |     | Файлы                              |        |   |
|           |                              |                       |     |     | Иконки                             |        |   |
|           |                              |                       |     |     | > Экран                            | 20     |   |
|           |                              |                       |     |     | > Окно                             |        |   |
|           |                              |                       |     |     | > Дерево                           |        |   |
|           |                              |                       |     |     | > Список                           |        |   |
|           |                              |                       |     |     | > Бланк                            |        |   |
|           |                              |                       |     |     | <ul> <li>Контекстное ме</li> </ul> | ню     |   |
|           |                              |                       |     |     | <ul> <li>Список значени</li> </ul> | Й      |   |
|           |                              |                       |     |     | Окно с вопросс                     | M      |   |
|           |                              |                       |     |     |                                    |        |   |
|           |                              |                       |     |     |                                    |        |   |
|           |                              |                       |     |     |                                    |        |   |
|           |                              |                       |     |     |                                    |        |   |
|           |                              |                       |     |     |                                    |        |   |
|           |                              |                       |     |     |                                    |        |   |
|           |                              |                       |     |     |                                    |        |   |
|           |                              |                       |     |     |                                    |        |   |
|           |                              |                       |     |     |                                    |        |   |
| I         |                              |                       |     |     |                                    |        |   |

| 📁 📁 LUI v.2    |                | 🗙 💋 LUI V      | 2             | × 💋 LUI    | Styles Editor | × +      |       |          |      | _ |   | × |
|----------------|----------------|----------------|---------------|------------|---------------|----------|-------|----------|------|---|---|---|
| ↔ → œ          | ŵ              | (172.25.5.27   | :8088/uiedit/ |            |               | ⊌ ☆      | ]     | ⊻        | ١II/ |   | = | Ξ |
|                |                | 1              | test @ /Иконк | и          |               |          |       |          |      |   | × | • |
| tree_leaf      | tree_marketing | tree_net       | tree_payment  | tree_phone | tree_printer  | <b>_</b> | 💼 Уда | алить ик | онки |   |   |   |
|                |                |                |               |            |               |          |       |          |      |   |   |   |
| 1              | <b>Ø</b> -     | ٢              | *a            | Ă          | <u>e</u>      |          |       |          |      |   |   |   |
|                |                |                |               |            |               |          |       |          |      |   |   |   |
| tree_reference | tree_rubik     | tree_salvation | tree_tools    | tree_tv    | tree_voip     |          |       |          |      |   |   |   |
| ~              | _0             | ie <b>+</b>    | 12 <b>•</b>   | 8          |               |          |       |          |      |   |   |   |
| <b>,</b>       | H              | a"             | 151           | œ          |               |          |       |          |      |   |   |   |
| undo           | unlock         | up_level       | up_node       | usermail   | winclose      |          |       |          |      |   |   |   |
|                |                |                |               |            |               |          |       |          |      |   |   |   |
| ×              |                | ≡              | *2            | O          | 品             |          |       |          |      |   |   |   |
|                |                |                |               |            |               |          |       |          |      |   |   |   |
| winclose-hover | winmenu        | winmenu-hover  | work          | working    | zones         |          |       |          |      |   |   |   |
|                |                |                |               |            |               |          |       |          |      |   |   |   |
| 죠              | <b></b>        |                |               |            |               |          |       |          |      |   |   |   |
| 70085 (#91)    | New            |                |               |            |               |          |       |          |      |   |   |   |
| zunes_gray     | NEW            |                |               |            |               | -        |       |          |      |   |   |   |

Теперь этот ярлык можно применить в Приложении.

Добавим в тестовом Приложении новый пункт меню. Запускаем Приложение пользователем Разработчиком:

| 🕖 LUI v.2                                                                                                    | 🗙 📁 LUI Styles Editor                                       | 🗙 💋 LUI v.2 | × +     | <u>_ 0 ×</u>     |
|----------------------------------------------------------------------------------------------------|-------------------------------------------------------------|-------------|---------|------------------|
| ← → C' ŵ                                                                                                    | (i) 🔏 172.25.5.27:8088                                      |             | ⊌ ☆     | <u>↓</u> II\ ① = |
| <ul> <li>← → С û</li> <li>☐ Приложения</li> <li>☐ Приложения</li> <li>☐ Мониторийг</li> <li>☐ Сеансы в LUI</li> <li>☐ Сеансы в БД</li> <li>⊘ Взаимные блокировки в В</li> </ul> | <mark>0 № 172.25.5.27:8008</mark><br>завватель:dev_2)<br>5Д |             | ··· ♡ ☆ |                  |
|                                                                                                    |                                                             |             |         |                  |

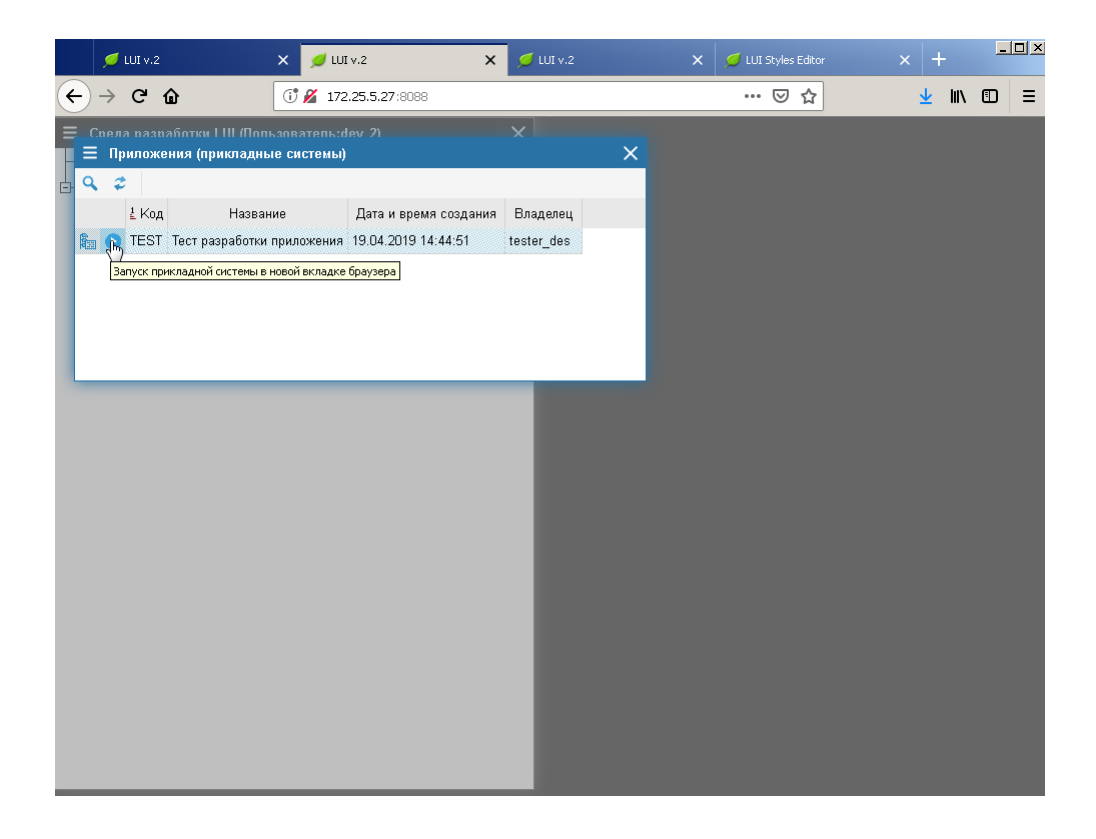

Приложению требуется указать стиль, в хранилище которого находятся файлы и иконки. Для этого в параметре «STYLE\_AFTER\_LOGON» Приложения устанавливаем значение стиля «test», в котором размещена иконка:

|             | 📁 LUI v            |                   | ×       | 💋 LUI v.2             | × 💋               | LUI v.2  |            | × 🥖    | LUI Styles Editor |             | + |      | _ |   |
|-------------|--------------------|-------------------|---------|-----------------------|-------------------|----------|------------|--------|-------------------|-------------|---|------|---|---|
| ¢           | → C                | ŵ                 | 6       | 172.25.5.27:8088      | /?AppCode=TEST    |          |            |        | ⊠ ☆               |             | ⊻ | III/ | • | Ξ |
|             | Гест разр          | эаботки прилож    | ения (Г | loльзователь:tester_  | des) X            |          |            |        |                   |             |   |      |   |   |
| > 4         | Админи             | стрирование       |         |                       |                   |          |            |        |                   |             |   |      |   |   |
| ~ (i)       | Настроі            | йки               |         |                       | _                 |          |            |        |                   |             |   |      |   |   |
|             | 🇱 Пара             | іметры TEST       |         |                       | _                 |          |            |        |                   |             |   |      |   |   |
|             | Параме             | етры прикладно    | й систе | емы TEST              |                   |          |            |        |                   |             |   |      | ; | × |
| ٩           | \$                 | + / X 🗉           | 1       |                       |                   |          |            |        |                   |             |   |      |   |   |
| Ł           |                    | Код               |         | Назва                 | ание              |          | Примечание |        | Рекомендуем       | юе значение |   |      |   |   |
| 00          | 001_100            | ,                 | подро   | опос опясание призтал | спил на русском   |          |            | ·····  | default           |             |   |      | 6 | Ø |
| AP          | PEARAN             | DE                | Визуал  | ьное представление    | приложения        |          |            | RUS:E  | Установленно      | е значение  |   |      |   | _ |
| DE          | BUG_MO             | DE                | Режим   | отладки               |                   |          |            | RUS:F  | test              |             |   |      |   | / |
| FV          | CS_MODE            | =                 | Режим   | управления версиям    | и форм            |          |            | RUS:F  | -                 |             |   |      |   | _ |
| INF         | FIAL_FOR           | М                 | Началь  | ьная (стартовая) форм | a                 |          |            | RUS:F  |                   |             |   |      |   |   |
| MA          | JN_MENU            | _AUTOEXPAND       | Автома  | атическое открытие пу | нктов меню        |          |            | RUS:#  |                   |             |   |      |   |   |
| MA          | JN_MENU            | _AUTORUNITEM      | Автома  | атический вызов форм  | из пунктов главно | ого меню |            | RUS:#  |                   |             |   |      |   |   |
| ST          | YLE_AFTE           | ER_LOGON          | Стиль   | после входа в прилож  | сение             |          |            | RUS:C  |                   |             |   |      |   |   |
| ST          | YLE_BEF            | ORE_LOGON         | Стиль   | перед входом в прил   | жение             |          |            | RUS:C- |                   |             |   |      |   |   |
| •           |                    |                   | 1       |                       |                   |          |            | ٠T     |                   |             |   |      |   |   |
| Зна<br>defa | чение в па<br>ault | амяти LUI-сервера |         |                       |                   |          |            |        |                   |             |   |      |   |   |
|             |                    |                   |         |                       |                   |          |            |        |                   |             |   |      |   |   |
|             |                    |                   |         |                       |                   |          |            |        |                   |             |   |      |   |   |
|             |                    |                   |         |                       |                   |          |            |        |                   |             |   |      |   |   |
|             |                    |                   |         |                       |                   |          |            |        |                   |             |   |      |   |   |
|             |                    |                   |         |                       |                   |          |            |        |                   |             |   |      |   |   |
|             |                    |                   |         |                       |                   |          |            |        |                   |             |   |      |   |   |

Запускаем редактор форм для тестового приложения.

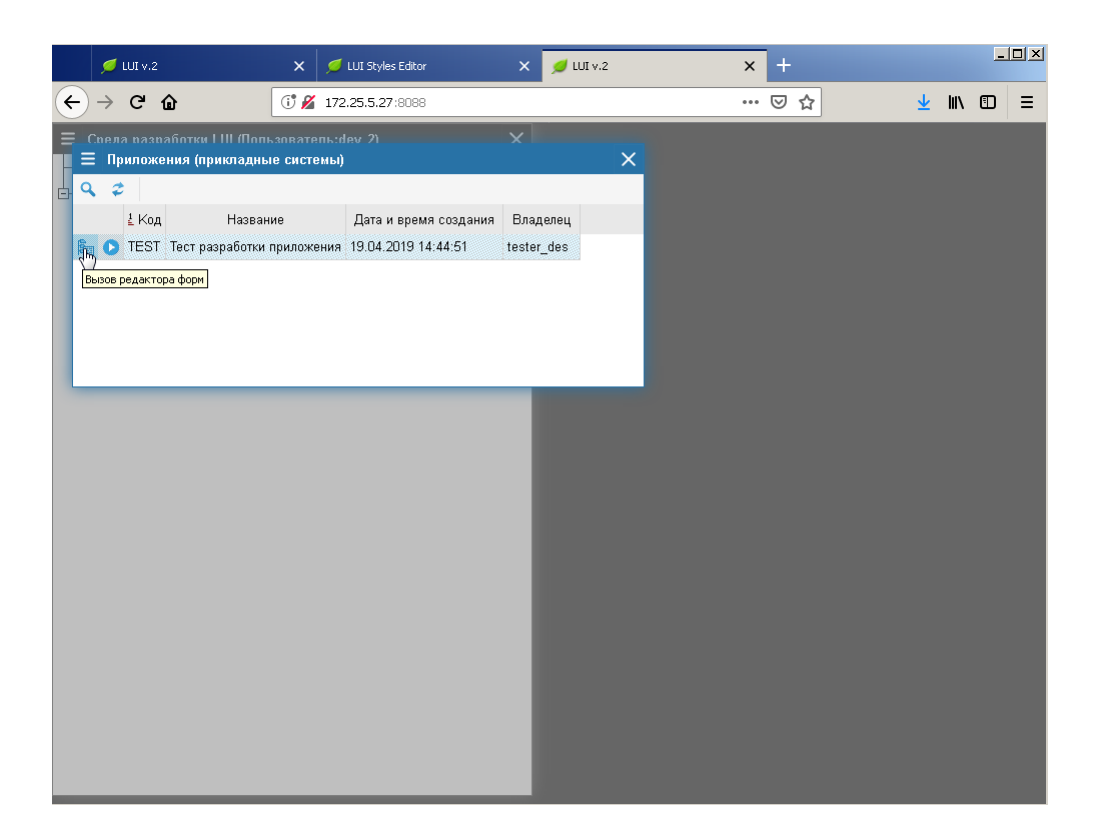

# Добавим новый бланк.

|     | ۶             | 🔰 LUI v.2                                  | ×                              | 💋 LUI Styles Editor      | × | 💋 LUI v.2 | × | +   |    |      | _ |   |
|-----|---------------|--------------------------------------------|--------------------------------|--------------------------|---|-----------|---|-----|----|------|---|---|
| ¢   | $\rightarrow$ | ଟଳ                                         | 1 🎽                            | 172.25.5.27:8088         |   |           |   | ⊠ ☆ | لا | k II |   | ≡ |
| =   | Cne           | ала вазваботки I III (По                   | пызовате                       | ns:dev 2)                | × |           |   |     |    |      |   |   |
|     |               | Припожения (прикпал<br>Е Редактор форм. Гр | ные систе<br><b>уппы фор</b> і | мы)<br>м приложения TEST |   |           |   |     |    |      |   | × |
| Ċ,  | ¢             | - 🔲 Группа TEST - Тес                      | т разрабо                      | тки приложения           |   |           |   |     |    |      |   |   |
| (B) |               | 📴 📑 Формы типа Р                           | ANK                            | TECT                     |   |           |   |     |    |      |   |   |
| R   |               | 🗄 🛑 Бланк ТЕ:                              | 🟲 Добавиті                     | ° D                      |   |           |   |     |    |      |   |   |
|     |               | 🗄 🌆 Меню группь                            | VIЗМенит<br>Уполить            |                          |   |           |   |     |    |      |   |   |
|     |               | – 🔄 Формы в разрабс _                      |                                |                          |   |           |   |     |    |      |   |   |
|     |               | – 🔲 Сохранённые вер –                      | Копиров                        |                          |   |           |   |     |    |      |   |   |
|     |               |                                            | История                        | разработки формы         |   |           |   |     |    |      |   |   |
|     |               |                                            |                                |                          |   |           |   |     |    |      |   |   |
|     |               |                                            |                                |                          |   |           |   |     |    |      |   |   |
|     |               |                                            |                                |                          |   |           |   |     |    |      |   |   |
|     |               |                                            |                                |                          |   |           |   |     |    |      |   |   |
|     |               |                                            |                                |                          |   |           |   |     |    |      |   |   |
|     |               |                                            |                                |                          |   |           |   |     |    |      |   |   |
|     |               |                                            |                                |                          |   |           |   |     |    |      |   |   |
|     |               |                                            |                                |                          |   |           |   |     |    |      |   |   |
|     |               |                                            |                                |                          |   |           |   |     |    |      |   |   |
|     |               |                                            |                                |                          |   |           |   |     |    |      |   |   |
|     |               |                                            |                                |                          |   | _         |   |     |    |      |   |   |
|     |               |                                            |                                |                          |   |           |   |     |    |      |   |   |
|     |               |                                            |                                |                          |   |           |   |     |    |      |   |   |
|     |               |                                            |                                |                          |   |           |   |     |    |      |   |   |
| -   | -             |                                            |                                |                          |   |           |   |     |    |      |   |   |

|          | 💋 LUI v.2                                    | 🗙 🛛 💋 LUI Styles                                         | Editor X | 💋 LUI v.2 | ×         | +            |   |     | _ |   |
|----------|----------------------------------------------|----------------------------------------------------------|----------|-----------|-----------|--------------|---|-----|---|---|
| <b>(</b> | → C û                                        | (i) 🔏 172.25.5.27:                                       | 8088     | -         | 6         | ∂ ☆          | ⊻ | ١II | • | ≡ |
|          | Спела пазпаботки Ц                           | II (Пользователь:dev. 2)                                 | ×        | ~         |           |              |   |     |   |   |
|          | Помпжения пом<br>Релактов фові<br>Создание и | агалные системы<br>4. Группы форм припожен<br>овой формы |          |           |           | ×            |   |     |   | × |
| 0        | Код Бланка                                   | TEST_2                                                   |          |           |           |              |   |     |   |   |
| 和語       | Наименования                                 | е базовой конфигурации                                   |          |           |           |              |   |     |   |   |
|          | Русский                                      |                                                          |          |           |           |              |   |     |   |   |
|          | Тестовый бланк                               |                                                          |          |           |           |              |   |     |   |   |
|          | Группа форм                                  | Тест разработки приложения                               | 1        |           |           | 888          |   |     |   |   |
|          | Тип формы                                    | Бланк                                                    |          |           |           | ~            |   |     |   |   |
|          | Взять за образец                             |                                                          |          |           |           |              |   |     |   |   |
|          |                                              |                                                          |          |           |           |              |   |     |   |   |
|          |                                              |                                                          |          |           |           |              |   |     |   |   |
|          |                                              |                                                          |          |           | 🗸 Создать | 🗙 Отказаться |   |     |   |   |
|          |                                              |                                                          | _        |           | _         |              |   |     |   |   |
|          |                                              |                                                          |          |           |           |              |   |     |   |   |
|          |                                              |                                                          |          |           |           |              |   |     |   |   |
|          |                                              |                                                          |          |           |           |              |   |     |   |   |
|          |                                              |                                                          |          |           |           |              |   |     |   |   |
|          |                                              |                                                          |          |           |           |              |   |     |   |   |
|          |                                              |                                                          |          |           |           |              |   |     |   |   |
| _        |                                              |                                                          |          |           |           |              |   |     |   |   |

## Добавляем новый пункт меню:

|   |          | 💋 LUI V.:          | 2                                     | ×                      | 🕖 LUI Styles Editor     | ×            | 💋 LUI v.2        | ×   | +   |          |      | _ |   |
|---|----------|--------------------|---------------------------------------|------------------------|-------------------------|--------------|------------------|-----|-----|----------|------|---|---|
| ( | )        | → C                | ŵ                                     | 1 🔏                    | 172.25.5.27:8088        |              |                  | *** | ⊠ ☆ | <u>↓</u> | lii\ |   | Ξ |
|   | с<br>Ш   | пела паз<br>Прилож | работки LIII (Пог<br>кения (прикладні | 1630ватеі<br>Біе систе | њ:dev 2)<br>мы)         | ×            | ×                |     |     |          |      |   |   |
|   | ٩        | \$                 |                                       |                        |                         |              |                  |     |     |          |      |   |   |
|   |          | <b>≟</b> Ko        | д Назва                               | ние                    | Дата и время созд       | ания Влад    | елец             |     |     |          |      |   |   |
|   | <b>R</b> | C TES              | Т Тест разработки                     | приложе                | ния 19.04.2019 14:44:51 | tester       | _des             |     |     |          |      |   |   |
|   | ≡        | Редакт             | ор форм. Группь                       | і форм п               | риложения TEST          |              |                  |     |     |          |      | × |   |
|   | ф-       | 🔲 Групг            | a TEST - Тест ра                      | зработки               | приложения              |              |                  |     |     |          |      | ł | • |
|   |          | ф 📑 Бл             | анки группы ТЕS                       | ST                     |                         |              |                  |     |     |          |      |   |   |
|   |          | ė- 🛼 👁             | ормы типа MENU                        | в группе               | TEST                    |              |                  |     |     |          |      |   |   |
|   |          |                    | Меню TEST_M_I                         | MAIN_MEI               | 4U - конфигурации       |              |                  |     |     |          |      |   |   |
|   |          | Ė                  | Конфигурация [                        | DEFAULT                | Главное меню            |              |                  |     |     |          |      |   |   |
|   |          |                    | 🗄 📋 Подконфи                          | игурации               |                         |              |                  |     |     |          |      |   |   |
|   |          |                    | 🗄 📋 Элементы                          | і меню ТІ              | ST M MAIN MENU          | тонтураці    | NN DEFAULT       |     |     |          |      |   |   |
|   |          |                    | — Входной п                           | араметр F              | - Доравить элемер       | ятие пун     | ктов меню        |     |     |          |      |   |   |
|   |          |                    | — Входной п                           | араметр F              | Изменить                | ствия ав     | томатически      |     |     |          |      |   |   |
|   |          |                    | — Входной п                           | араметр V              | Иудалить                |              |                  |     |     |          |      |   |   |
|   |          |                    | — Входной п                           | араметр F              | OSITION\$ - Позиция на  | экране       |                  |     |     |          |      |   |   |
|   |          |                    | 🕂 007. Дейст                          | гвие AD -              | Администрирование       |              |                  |     |     |          |      |   |   |
|   |          |                    | 😐 008. Дейст                          | гвие TUN               | Е - Настройки           |              |                  |     |     |          |      |   |   |
|   |          |                    | 😐 009. Дейст                          | гвие МОМ               | ITORING - Мониторин     | r            |                  |     |     |          |      |   |   |
|   |          |                    | ⊕-010. Дейст                          | гвие ЕХІТ              | - Действие при закры    | тии          |                  |     |     |          |      | - | - |
|   |          |                    | ⊕-011. Дейст                          | гвие SYS               | MENU\$ABOUT             |              |                  |     |     |          |      |   |   |
|   |          |                    | ⊞– 1000. Дейн<br>                     | ствие AD               | ACCESS_RIGHT - Пра      | ва групп пол | 1ьзователей<br>, |     |     |          |      |   |   |
|   |          |                    | ⊞⊢ 1002. Дейн                         | ствие AD               | EFFECTIVE_RIGHT - II    | рава пользо  | вателей          |     |     |          |      |   |   |
|   |          |                    | ⊕⊢ 1004. Дейн                         | ствие AD               | _AUU_RIGHT - Дать до    | ступ группе  |                  |     |     |          |      | ŀ | • |
| _ |          |                    |                                       |                        |                         |              |                  |     |     |          |      |   |   |

| 💋 LUI v.2                    | ×                                                       | 💋 LUI Styles Editor                   | 🗙 💋 LUI v.2          | × +          | _              |
|------------------------------|---------------------------------------------------------|---------------------------------------|----------------------|--------------|----------------|
| )→ ୯ ଜ                       | (i) 🔏                                                   | 172.25.5.27:8088                      |                      | ⊍ ☆          | <u>↓</u> II\ 🖸 |
| Спела пазпаб<br>= Приложени  | атки IIII (Попьзовате<br>я (прикладные систе            | пь:dev. 2)<br>емы)                    | ×                    |              |                |
| <br><u>≵</u> Код             | Название                                                | Дата и время созд                     | ания Владелец        |              |                |
| TEST Te                      | ст разработки приложе                                   | ения 19.04.2019 14:44:5               | 1 tester_des         |              |                |
| 📃 Редактор ф                 | оорм. Группы форм п                                     | риложения TEST                        |                      |              |                |
| — Кон<br>— Кон<br>— (        | фигурация DEFAULT<br>Подконфигурации<br>Элементы меню Т | - Главное меню<br>EST_M_MAIN_MENU в 1 | конфигурации DEFAULT | ×            |                |
| Тип элемента                 | ACTION - Действие (г                                    | тункт меню)                           |                      | ~ -          |                |
| Код<br>элемента              | CALL_BLANK_DEV_2                                        | 2                                     |                      | ~            |                |
| Порядок                      | 10001                                                   |                                       |                      |              |                |
| Наименован<br><b>Русский</b> | ние                                                     |                                       |                      |              |                |
| Вызов тестов                 | ого бланка                                              |                                       |                      |              | _              |
| Взять за<br>образец          |                                                         |                                       |                      |              |                |
|                              |                                                         |                                       | 🗸 Добавить           | 🗙 Отказаться | -              |

## Запускаем Приложение для проверки изменения.

|   |         | 🥖 L             | JI v.2              |                             |                         |                                  |                              | ×                       | ø           | LUI Styles                   | Editor   |               | ×                   | 🥖 W          | II v.2 |   | ×  | ( | +   |    |                         |      | _ |   |
|---|---------|-----------------|---------------------|-----------------------------|-------------------------|----------------------------------|------------------------------|-------------------------|-------------|------------------------------|----------|---------------|---------------------|--------------|--------|---|----|---|-----|----|-------------------------|------|---|---|
| ¢ | )-      | ÷               | G                   | ŵ                           |                         |                                  |                              | Ŭ 💋                     | 172         | 2.25.5.27:                   | 8088     |               |                     |              |        |   | •• | • | © 1 | \$ | $\overline{\mathbf{A}}$ | lii/ | ٢ | ≡ |
|   | Cn<br>E | ела<br>При<br>2 | пази<br>пожо<br>Код | аботки<br>ения (п<br>Тест р | а I II<br>Грик<br>разр: | II (По<br>сладн<br>Назв<br>аботк | пъзг<br>ные<br>ание<br>ки пр | івате<br>систе<br>иложе | пь:с<br>мы) | Лем 2)<br>Дата и<br>19.04.20 | время сс | здания<br>:51 | ×<br>Влад<br>tester | елец<br>_des |        | × |    |   |     |    |                         |      |   |   |
|   |         | Bar             | <del>iyck n</del> f | икладно                     | ой си                   | стемь                            | H B HO                       | вой вкл                 | падке       | е браузера                   |          |               |                     |              |        |   |    |   |     |    |                         |      |   |   |
|   |         |                 |                     |                             |                         |                                  |                              |                         |             |                              |          |               |                     |              |        |   |    |   |     |    |                         |      |   |   |
|   |         |                 |                     |                             |                         |                                  |                              |                         |             |                              |          |               | l                   |              |        |   |    |   |     |    |                         |      |   |   |
|   |         |                 |                     |                             |                         |                                  |                              |                         |             |                              |          |               | l                   |              |        |   |    |   |     |    |                         |      |   |   |
|   |         |                 |                     |                             |                         |                                  |                              |                         |             |                              |          |               |                     |              |        |   |    |   |     |    |                         |      |   |   |

Появился новый пункт меню «Вызов тестового бланка» без иконки:

|      | 💋 LUI v.2                   | ×     | 💋 LUI Styles Editor     | ×      | 💋 LUI v.2 | × | 💋 LUI v.2 | × |                            | F   | _ |   |
|------|-----------------------------|-------|-------------------------|--------|-----------|---|-----------|---|----------------------------|-----|---|---|
| ¢    | ) → C' û                    | (i)   | 🔏 172.25.5.27:8088/?App | Code=T | EST       |   | ⊵ ☆       |   | $\mathbf{\overline{\tau}}$ | 111 |   | ≡ |
| ≡    | Тест разработки приложен    | ия (П | ользователь:tester_des) | ×      |           |   |           |   |                            |     |   |   |
| > 4  | Администрирование           |       |                         |        |           |   |           |   |                            |     |   |   |
| > 14 | 1 Настройки<br>В Мониторинг |       |                         |        |           |   |           |   |                            |     |   |   |
| В    | ызов тестового (бланка      |       |                         |        |           |   |           |   |                            |     |   |   |
|      | 13                          |       |                         |        |           |   |           |   |                            |     |   |   |
|      |                             |       |                         |        |           |   |           |   |                            |     |   |   |
|      |                             |       |                         |        |           |   |           |   |                            |     |   |   |
|      |                             |       |                         |        |           |   |           |   |                            |     |   |   |
|      |                             |       |                         |        |           |   |           |   |                            |     |   |   |
|      |                             |       |                         |        |           |   |           |   |                            |     |   |   |
|      |                             |       |                         |        |           |   |           |   |                            |     |   |   |
|      |                             |       |                         |        |           |   |           |   |                            |     |   |   |
|      |                             |       |                         |        |           |   |           |   |                            |     |   |   |
|      |                             |       |                         |        |           |   |           |   |                            |     |   |   |
|      |                             |       |                         |        |           |   |           |   |                            |     |   |   |
|      |                             |       |                         |        |           |   |           |   |                            |     |   |   |
|      |                             |       |                         |        |           |   |           |   |                            |     |   |   |
|      |                             |       |                         |        |           |   |           |   |                            |     |   |   |
|      |                             |       |                         |        |           |   |           |   |                            |     |   |   |
|      |                             |       |                         |        |           |   |           |   |                            |     |   |   |

## Добавим новому пункту меню иконку «New» из раздела редактора «Иконки»

| 💋 LUI v.2                     | ×                                            | 🕖 LUI Styles Editor     | ×                          | 💋 LUI v.2      | ×                    | +                                          |             | _         |      |
|-------------------------------|----------------------------------------------|-------------------------|----------------------------|----------------|----------------------|--------------------------------------------|-------------|-----------|------|
| ← → ℃ ŵ                       | ſ 🖋                                          | 172.25.5.27:8088        |                            |                | •••                  | ⊠ ☆                                        | ⊻           |           | ≡    |
| Спела вазвабо<br>П Приложения | тки I III (Попьзовате<br>а (прикладные систе | пь:dev 2)<br>мы)        | ×                          | ×              | 2                    |                                            |             |           |      |
| 🗖 🗧 Редактор                  | ) форм. Группы фор                           | м приложения TEST       |                            |                |                      |                                            |             |           | ×    |
|                               | ⊢ 🔲 Элементы мені                            | TEST_M_MAIN_MENU        | в конфигур                 | ации [         | T_M_MAIN_MENU >>     | DEFAULT                                    |             |           |      |
| <b>R</b>                      | — Входной параме                             | τρ P_AUTOEXPAND - As    | гораскрытие                | пунктов Текст  | г пункта меню        |                                            | Вызов т     | гестово   | rc 📤 |
|                               | — Входной параме                             | тр P_AUTORUN - Выполн   | нять действи:              | автом Подо     | сказка               |                                            |             |           |      |
|                               | — Входной параме                             | тр WINDOW_TYPE\$ - Ти   | п окна                     | Приз           | HOL SKINDHOLIN       |                                            | Boornala    |           |      |
|                               | — Входной параме                             | тр POSITION\$ - Позиция | на экране                  | Приз           | нак активности       |                                            | Бсегда а    | кійвно 🤜  |      |
|                               | 😐 007. Действие А                            | \D - Администрировані   | ie                         | Отоб           | ражать?              |                                            | {Property:  | ACTIV 💊   | 1    |
|                               | Ф-008. Действие 1                            | UNE - Настройки         |                            | Икон           | ка для пункта меню   |                                            |             |           |      |
|                               | ⊕ 009. Действие І                            | MONITORING - Монитор    | инг                        | Авто           | раскрыте пункта менн | 0                                          | N - нет IC  | ON 💊      | /    |
|                               | ⊕−010. Действие В                            | XIT - Действие при за   | крытии                     | Pons           | (когда выполняется)  |                                            |             |           | , _  |
|                               | +- 011. Деиствие з<br>1000. Пайствие з       | AD ACCESS DICHT D       |                            |                | (10.20 00.000        |                                            |             |           |      |
|                               | н- 1000. Действие                            | AD_ACCESS_RIGHT - II    | Права групп<br>Права поп   | ILCIDE 3 TEKCT | г предупреждения     |                                            |             |           |      |
|                               | н- 1002. Действие                            | AD_EFFECTIVE_KIGHT      | - права пол                | пе Проц        | цедура перед действи | ем                                         |             | ~         | 1    |
|                               | н 1004. действие                             | AD_ADD_INGHT - Quid     | доступ труп<br>рать доступ | у груп Тип е   | зызываемого объекта  |                                            |             | ~         | /    |
|                               |                                              | SYSMENU\$ABOUT APP      | О прилож                   | сении Вызы     | ываемый объект       |                                            |             | 88        |      |
|                               | ⊡- 10001. Действи                            | e CALL_BLANK_DEV_2      | Вызов тест                 | гового         |                      | -                                          |             |           |      |
| — 🔄 Формы                     | в разработке                                 |                         |                            | The            | едура после деистви: | и                                          |             |           |      |
| Сохране                       | енные версии форм                            |                         |                            | ? 2000         | A ONUNCCICCT ITCLIC  | uno di di di di di di di di di di di di di | о? Насловог |           | VTb  |
| •                             |                                              |                         |                            | ÞŢ             |                      |                                            | oxpan/PITB  | • . pehu. | 910  |
|                               |                                              |                         |                            |                |                      |                                            |             |           |      |
|                               |                                              |                         |                            |                |                      |                                            |             |           |      |
|                               |                                              |                         |                            |                |                      |                                            |             |           |      |

|     | 📁 LUI v.2                                       | 🗙 💋 LUI v.2                            | ×               | 💋 LUI v.2                                | 🗙 💋 LUI Styles Editor     |                        | <u>- 0 ×</u> |  |
|-----|-------------------------------------------------|----------------------------------------|-----------------|------------------------------------------|---------------------------|------------------------|--------------|--|
| €   | → C' û                                          | (1) 🔏 172.25.5.27:8088                 |                 |                                          | ⊍ ☆                       | <u>↓</u> III\ I        | • =          |  |
| = 0 | Свела вазваботки I III (Попн                    | ьзователь:dev 2)                       |                 | X                                        |                           |                        |              |  |
|     | Припожения (приклалны<br>— Релактор форм, Групи | іе системы)<br>пы форм припожения TEST |                 |                                          | ×                         |                        | ×            |  |
| Ь 9 | Форми типа МЕМ                                  |                                        |                 |                                          |                           |                        |              |  |
| 6   | ⊢но TEST М                                      |                                        | Russen reer     |                                          |                           |                        |              |  |
| 用語  | - Конфигурация                                  |                                        |                 |                                          |                           | вызов тестовогс        |              |  |
|     | ±− 💼 Подконо                                    | фигурации                              |                 |                                          | Подсказка                 |                        |              |  |
|     | 🖃 💼 Элемент                                     | гы меню TEST_M_MAIN_MEN                | И в кон         | нфигурации [                             | Признак активности        | Всегда активн          | o 🗸          |  |
|     | — Входной                                       | параметр P_AUTOEXPAND - А              | втораси         | крытие пунктов                           | Отображать?               | {Property:ACTI         | v 🗸 🔰        |  |
|     | — Входной                                       | параметр P_AUTORUN - Выпс              | лнять д         | цействия автом                           | Иконка для пункта меню    | New                    |              |  |
|     | — Входной                                       | параметр WINDOW_TYPE\$ - "             | Гип окна        | a                                        |                           |                        |              |  |
|     | — Входной                                       | параметр POSITION\$ - Позици           | ія на эк        | фане                                     | Автораскрыте пункта меню  | IN - HET               |              |  |
|     | ±−007. Дей                                      | іствие AD - Администрирова             | ние             |                                          | Роль (когда выполняется)  |                        | $\sim$       |  |
|     | ±⊢008. Дей                                      | іствие TUNE - Настройки                |                 |                                          | Текст предупреждения      |                        |              |  |
|     | +- 009. Дей                                     | іствие MONITORING - Монито             | оринг           |                                          | Процелура перед действием |                        | $\sim$       |  |
|     | i+− 010. Дей                                    | іствие EXIT - Действие при з           | акрыт           | ии                                       |                           |                        |              |  |
|     | ⊕−011. Дей                                      | ствие SYSMENU\$ABOUT                   |                 |                                          | Гип вызываемого объекта   |                        |              |  |
|     | ⊞– 1000. Де                                     | йствие AD_ACCESS_RIGHT                 | Права           | а групп польз                            | Вызываемый объект         |                        | 888          |  |
|     | +⊢ 1002. Де                                     | иствие AD_EFFECTIVE_RIGH               | I - Ilpa        | ава пользова                             | Процедура после действия  |                        | $\sim$       |  |
|     | ±⊢ 1004. де                                     | WCTBNE AD_ADD_RIGHT - Dat              | yn rpynne       | Завершать транзакцию в вызываемой форме? | Наследование              |                        |              |  |
|     |                                                 | MCTBNE AD_DEL_RIGHT - OTO              | орать,<br>ор от | доступ у труп                            |                           | NONE                   | ·            |  |
|     | н- <u>10001</u> л                               | PROTEMP CALL BLANK DEV                 | 7 . Bia         |                                          | деиствие после выполнения | NUNE                   | ~            |  |
|     | - Формы в разработке                            | CHOIDING CALE_DEANIN_DEV_              | 2 - 0813        |                                          | Пояснения для Неір        |                        | -            |  |
|     |                                                 |                                        |                 | •<br>آر ا                                | J ✓ Co>                   | ранить 🕫 В             | ернуть       |  |
|     |                                                 |                                        |                 |                                          |                           | ис<br>Зафиксировать и: | зменения в   |  |

#### Запускаем Приложение для проверки изменений:

#### У нового пункта меню появилась иконка:

| 📁 LUI v.2                    | 🗙 💋 LUI v.2                 | 🗙 💋 LUI v.2    | 🗙 💋 LUI Styles Editor | × + -•×           |
|------------------------------|-----------------------------|----------------|-----------------------|-------------------|
| ← → ♂ ŵ                      | (i) 🔏 172.25.5.27:8088/     | /?AppCode=TEST | ⊍ ☆                   | <u>↓</u> III\ 🖸 🗏 |
| 😑 Тест разработки прилож     | кения (Пользователь:tester_ | des) X         |                       |                   |
| Администрирование            |                             |                |                       |                   |
| настроики<br>н- 🖾 Мониторинг |                             |                |                       |                   |
| 🖵 🔤 Вызов тестового бланка   |                             |                |                       |                   |
|                              |                             |                |                       |                   |
|                              |                             |                |                       |                   |
|                              |                             |                |                       |                   |
|                              |                             |                |                       |                   |
|                              |                             |                |                       |                   |
|                              |                             |                |                       |                   |
|                              |                             |                |                       |                   |
|                              |                             |                |                       |                   |
|                              |                             |                |                       |                   |
|                              |                             |                |                       |                   |
|                              |                             |                |                       |                   |
|                              |                             |                |                       |                   |
|                              |                             |                |                       |                   |
|                              |                             |                |                       |                   |
|                              |                             |                |                       |                   |
|                              |                             |                |                       |                   |

# Экран

В разделе "Экран" можно оформить фоновое изображение экрана до входа в Приложение и после входа в Приложение.

| 🥖 LUI Styles Editor | × +                          |   |   |               |       | _      |            |
|---------------------|------------------------------|---|---|---------------|-------|--------|------------|
| ← → ♂ ŵ             | (i* 172.25.5.27:8088/uiedit/ | ⊌ | ☆ | ] :           | L II  | N      | <b>_</b> 0 |
|                     |                              |   |   | 📕 Язык        |       |        | Þ          |
|                     |                              |   |   | Набор стилей  | TE    | ST ••• |            |
|                     |                              |   |   | Файлы         |       |        |            |
|                     |                              |   |   | Иконки        |       |        |            |
|                     |                              |   | ŀ | 🗸 Экран       | A.    |        |            |
|                     |                              |   |   | До входа      | в прі | иложен | ие         |
|                     |                              |   |   | После вхо     | да в  | прила  | кен        |
|                     |                              |   |   | > Окно        |       |        |            |
|                     |                              |   |   | > Дерево      |       |        |            |
|                     |                              |   |   | > Список      |       |        |            |
|                     |                              |   |   | » Бланк       |       |        |            |
|                     |                              |   |   | > Контекстно  | мен   | ню     |            |
|                     |                              |   |   | > Список знач | ений  | 1      |            |
|                     |                              |   |   | Окно с вопр   | 000   | и      |            |

До входа в Приложение можно, например, показать анимационный ролик. После входа в Приложение можно заменить базовое фоновое изображение экрана:

| рход в РКоц т |  |
|---------------|--|
| ароль 💭       |  |
| N             |  |
| Let           |  |
|               |  |
|               |  |
|               |  |
|               |  |
|               |  |
|               |  |
|               |  |
|               |  |
|               |  |

на фоновое изображение для конкретного Приложения, например:

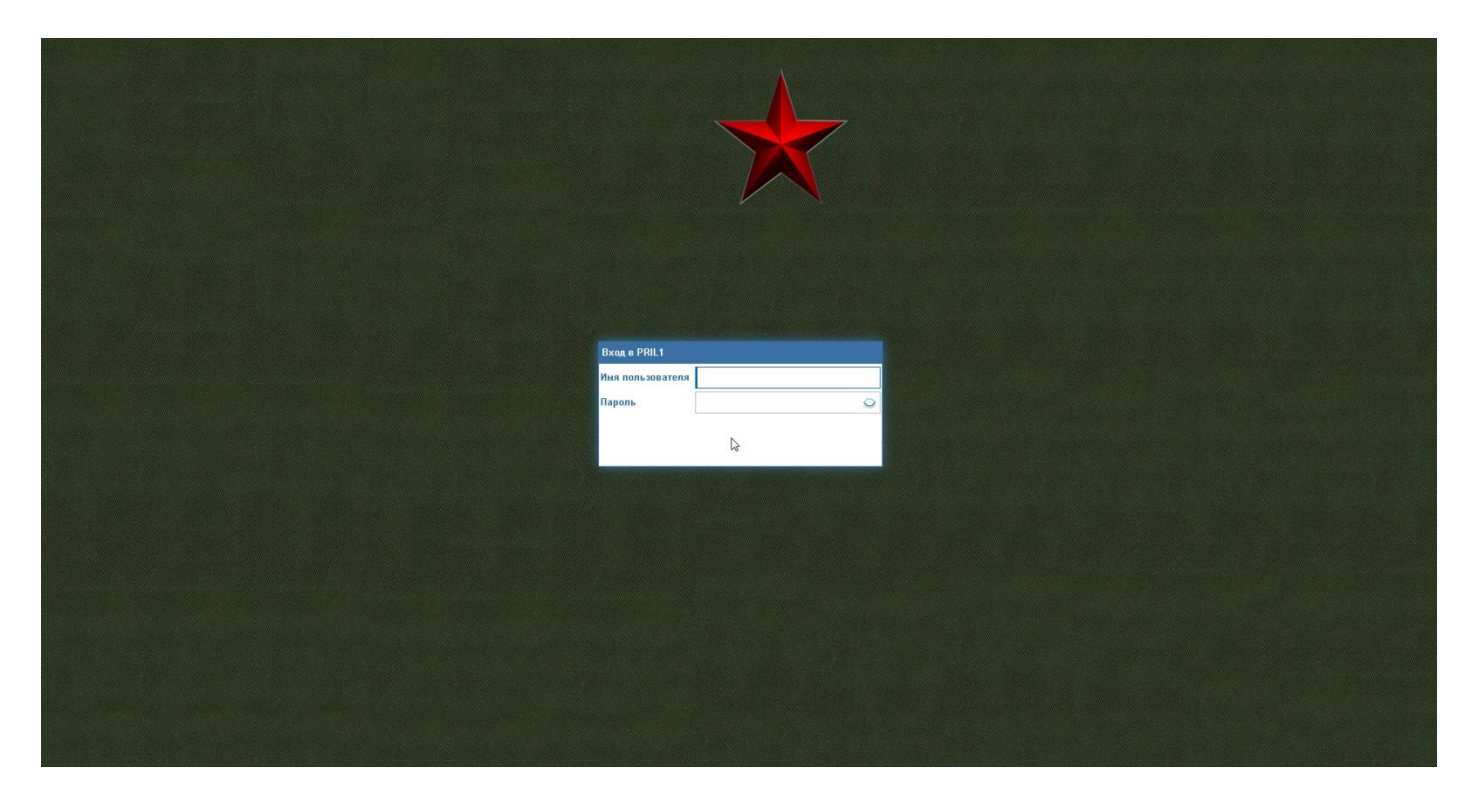

Рассмотрим на примере последовательность действий замены фонового изображения экрана.

Создать новый стиль, в котором будет находиться файл графического изображения экрана.

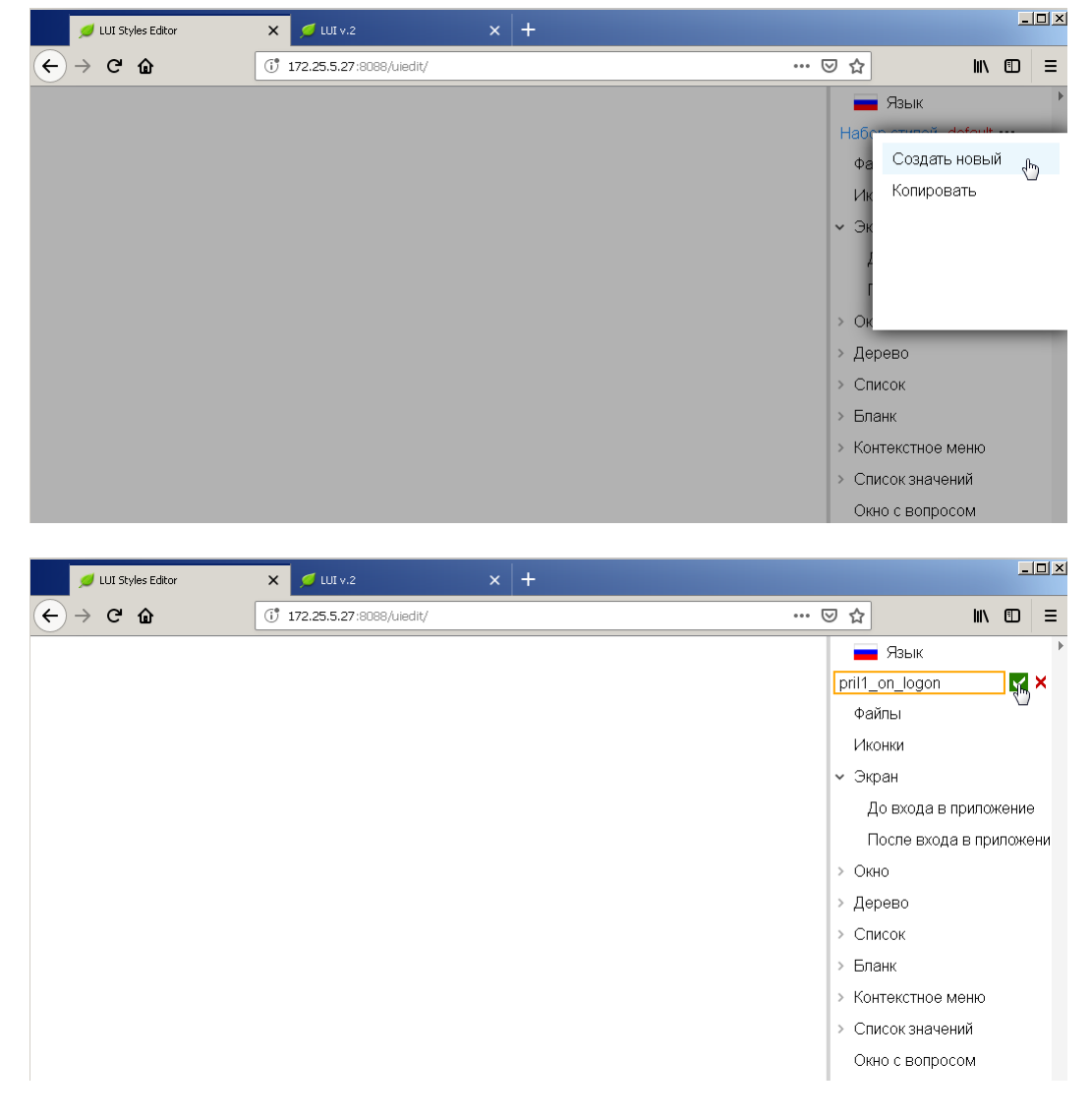

#### Зайти в раздел «Файлы» созданного стиля pril1\_on\_logon

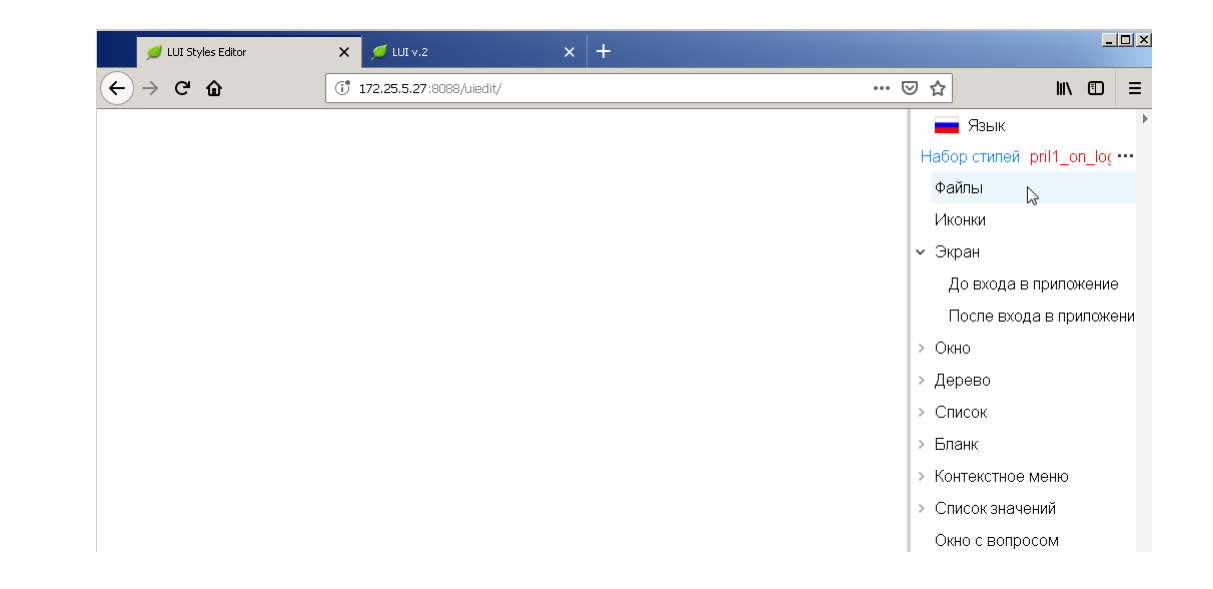

#### Выполнить действие «Загрузить файлы»

Найти и открыть файл графического изображения экрана.

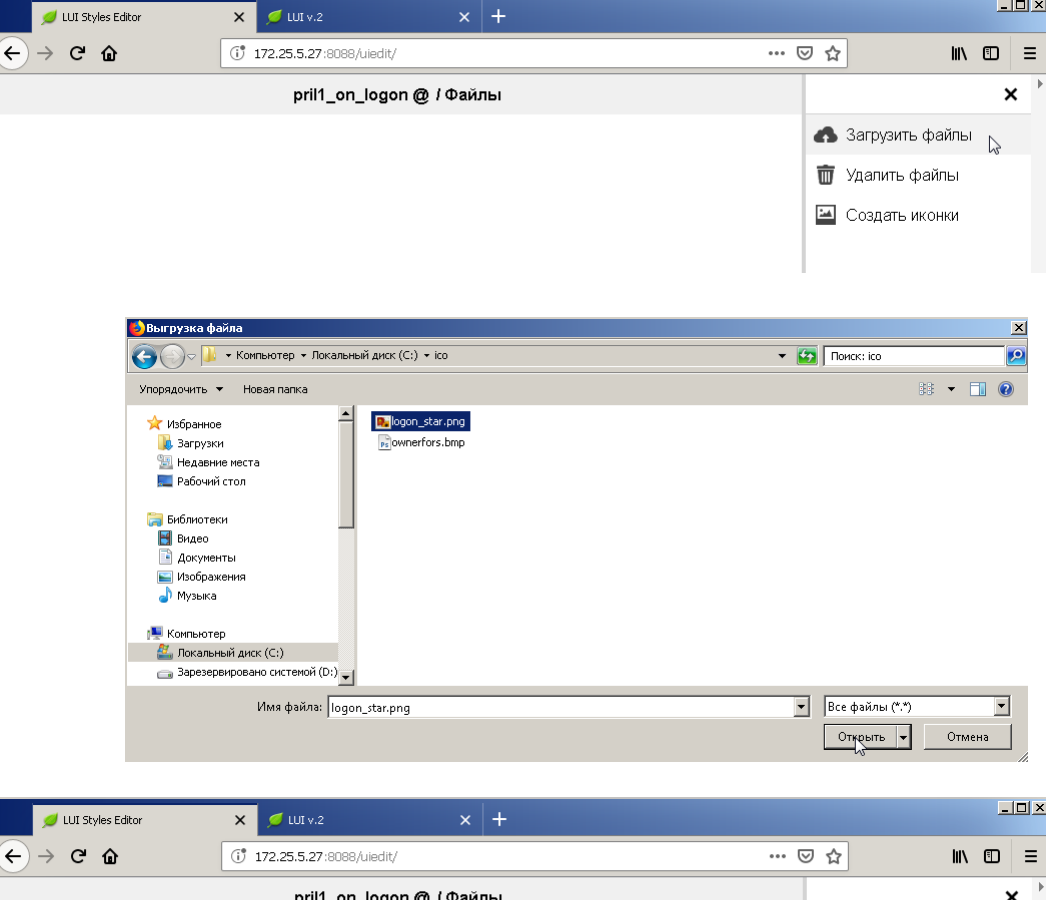

\_ 🗆 ×

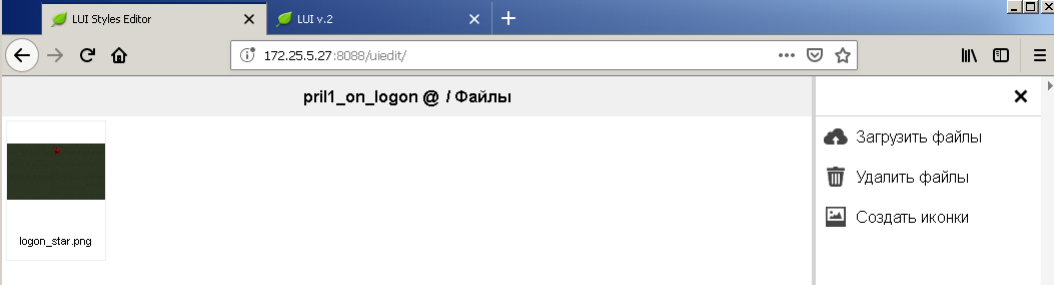

Левым кликом мышки на загруженном файле можно посмотреть увеличенное изображение.

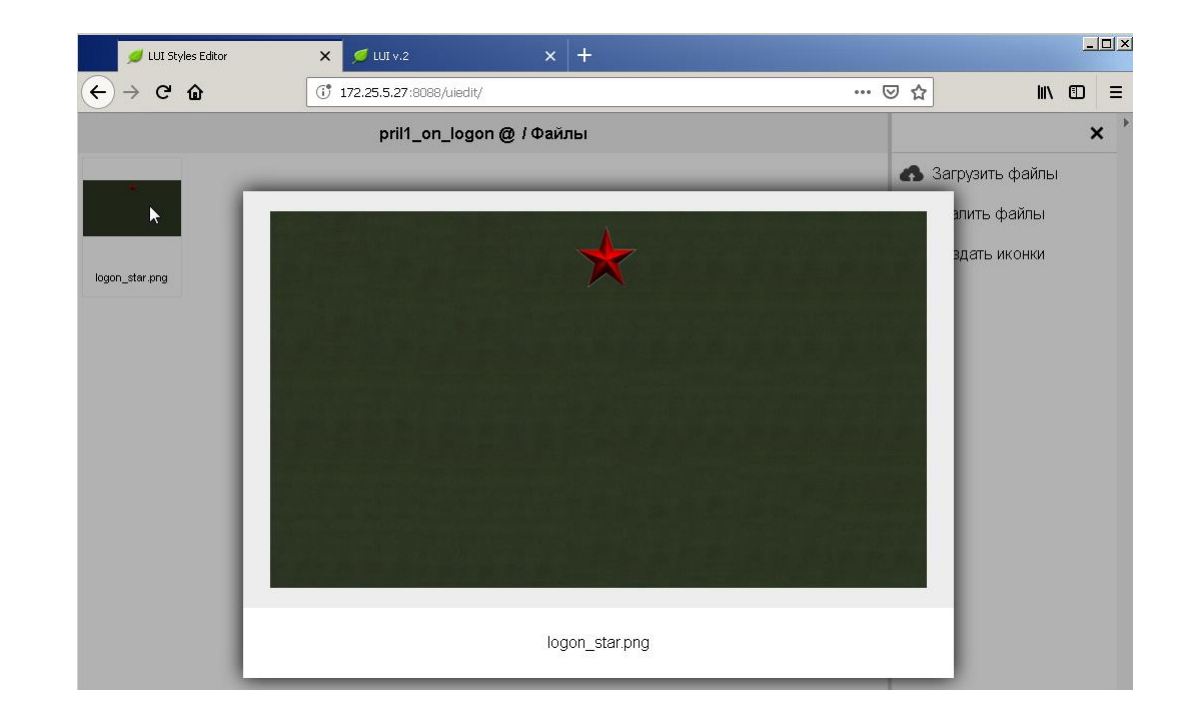

## Нажатием крестика в правом верхнем углу выйти из формы.

В разделе «Экран» выполнить действие «После входа в приложение».

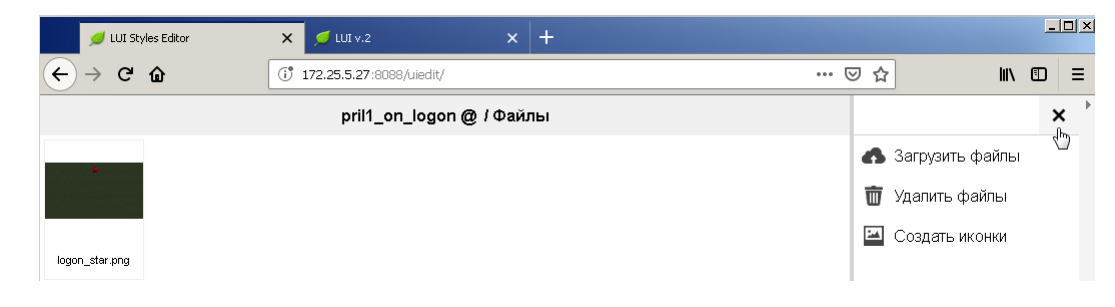

| 💋 LUI Styles Editor | 🗙 💋 LUI v.2               | × +  |              |                  |
|---------------------|---------------------------|------|--------------|------------------|
| ← → ♂ ŵ             | (i* 172.25.5.27:8088/uied | dit/ | ⊍ ☆          | III\ ⊡ ≡         |
|                     |                           |      | 📕 Язык       | 1                |
|                     |                           |      | Набор стилей | pril1_on_log ••• |
|                     |                           |      | Файлы        |                  |
|                     |                           |      | Иконки       |                  |
|                     |                           |      | 🗸 Экран      |                  |
|                     |                           |      | До входа в   | з приложение     |
|                     |                           |      | После вхо,   | да в приложени   |
|                     |                           |      |              |                  |

#### Левый клик в области «Фоновый рисунок».

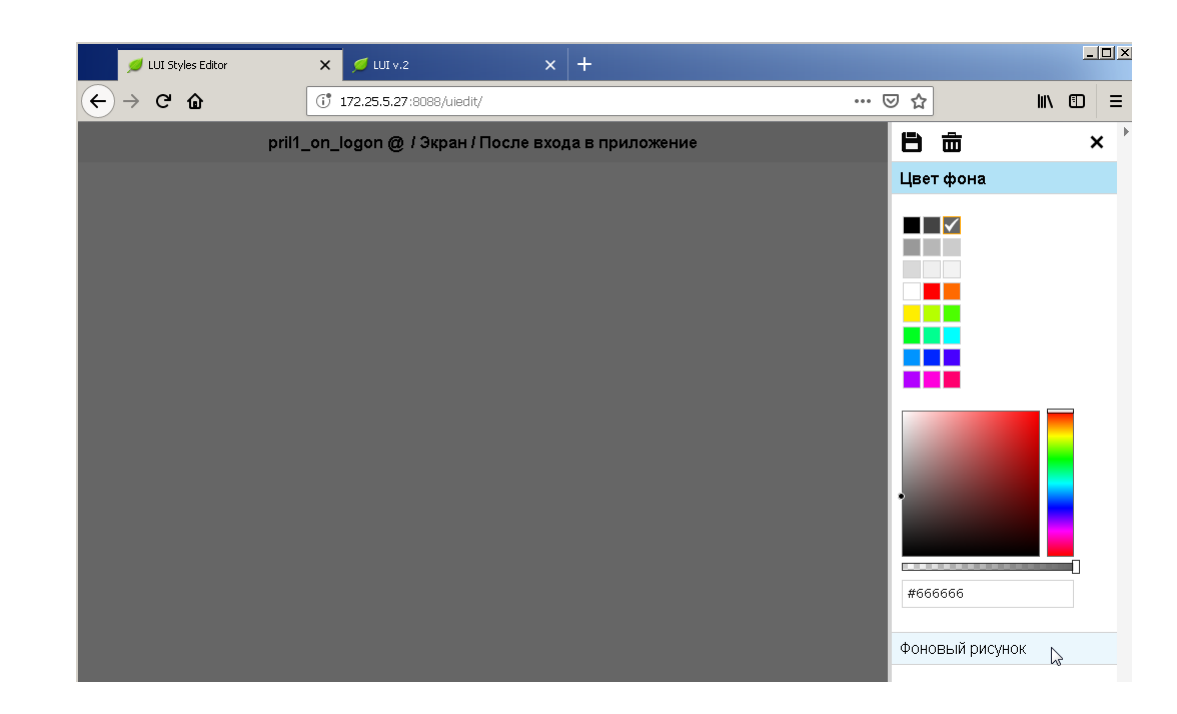

#### Выполнить действие «Выберите картинку».

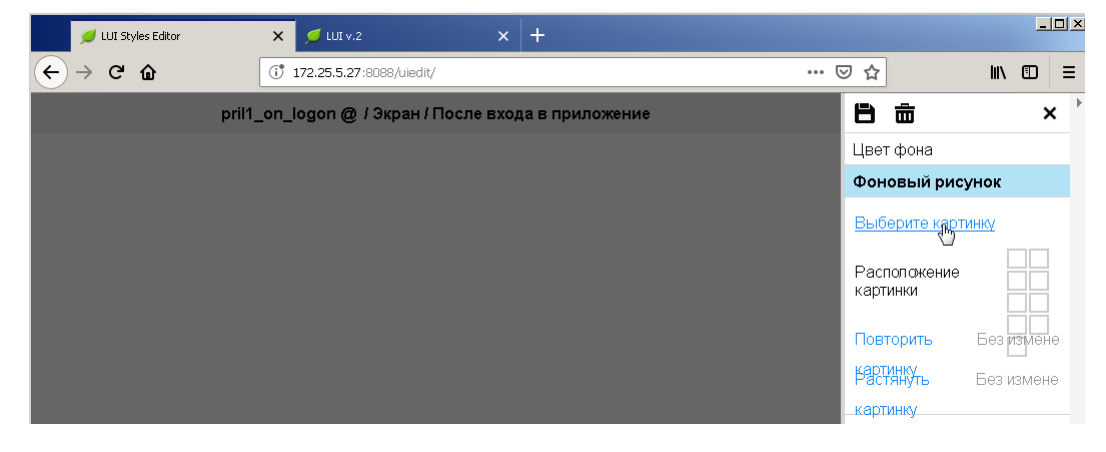

Левый клик на загруженном файле графического изображения экрана.

Для загруженного графического изображения можно указать расположение картинки на экране, если требуется повторить или растянуть изображение по размеру экрана.

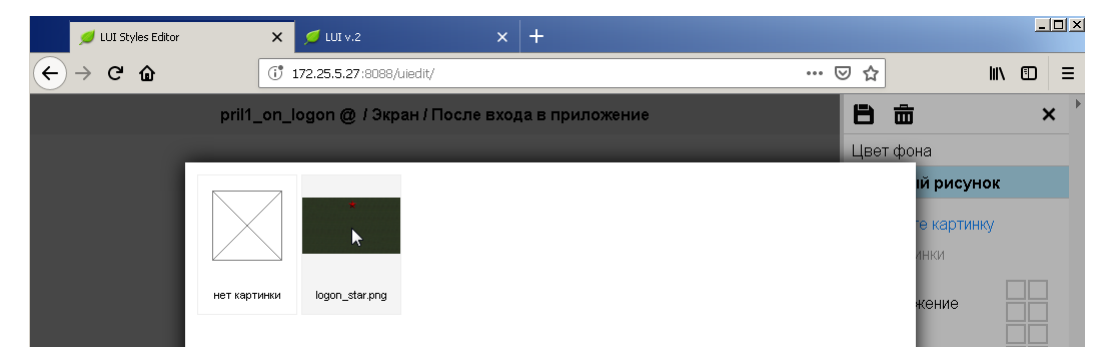

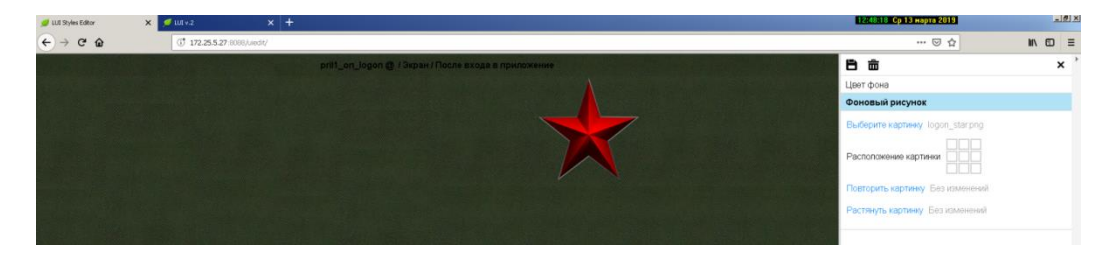

Сохранить фоновый рисунок нажатием иконки с изображением дискеты.

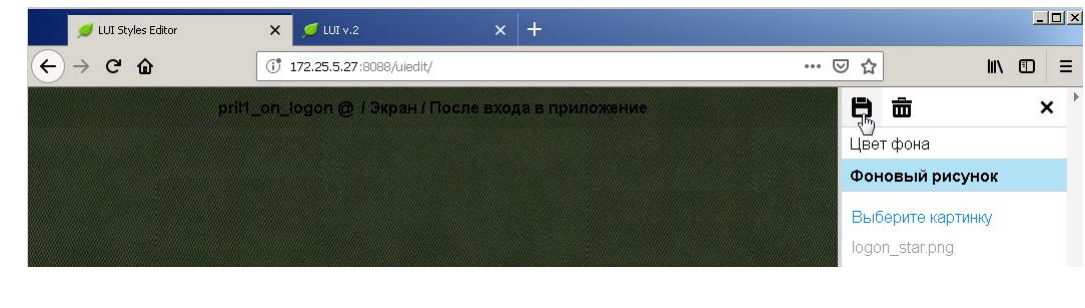

Выйти из формы.

 ✓ ШІ Styles Edtor
 ×
 ↓
 ↓
 ↓
 ↓
 ↓
 ↓
 ↓
 ↓
 ↓
 ↓
 ↓
 ↓
 ↓
 ↓
 ↓
 ↓
 ↓
 ↓
 ↓
 ↓
 ↓
 ↓
 ↓
 ↓
 ↓
 ↓
 ↓
 ↓
 ↓
 ↓
 ↓
 ↓
 ↓
 ↓
 ↓
 ↓
 ↓
 ↓
 ↓
 ↓
 ↓
 ↓
 ↓
 ↓
 ↓
 ↓
 ↓
 ↓
 ↓
 ↓
 ↓
 ↓
 ↓
 ↓
 ↓
 ↓
 ↓
 ↓
 ↓
 ↓
 ↓
 ↓
 ↓
 ↓
 ↓
 ↓
 ↓
 ↓
 ↓
 ↓
 ↓
 ↓
 ↓
 ↓
 ↓
 ↓
 ↓
 ↓
 ↓
 ↓
 ↓
 ↓
 ↓
 ↓
 ↓
 ↓
 ↓
 ↓
 ↓
 ↓
 ↓
 ↓
 ↓
 ↓
 ↓
 ↓
 ↓
 ↓
 ↓
 ↓
 ↓
 ↓
 ↓
 ↓
 ↓
 ↓
 ↓
 ↓
 ↓
 ↓
 ↓
 ↓
 ↓
 ↓
 ↓
 ↓

Зайти в LUI под пользователем Архитектором, который является владельцем тестового приложения PRIL1.

| 📁 LUI Styles Editor | ×   | 🕖 LUI v.2        | × +        |          |     |        |     |
|---------------------|-----|------------------|------------|----------|-----|--------|-----|
| ← → ♂ ŵ             | 1 🔏 | 172.25.5.27:8088 |            |          | ⊠ ☆ | lii\ ( | D = |
|                     |     |                  |            |          |     |        |     |
|                     |     |                  |            |          |     |        |     |
|                     |     |                  |            |          |     |        |     |
|                     |     |                  |            |          |     |        |     |
|                     |     |                  |            |          |     |        |     |
|                     |     |                  |            |          |     |        |     |
|                     |     |                  |            |          |     |        |     |
|                     |     | Вход в LUI       |            |          |     |        |     |
|                     |     | Имя пользователя | tester_des |          |     |        |     |
|                     |     | Пароль           | •••••      | <u> </u> |     |        |     |
|                     |     |                  |            |          |     |        |     |
|                     |     |                  |            | ✔ Вход   |     |        |     |
|                     |     |                  |            |          |     |        |     |
|                     |     |                  |            |          |     |        |     |
|                     |     |                  |            |          |     |        |     |
|                     |     |                  |            |          |     |        |     |
|                     |     |                  |            |          |     |        |     |
|                     |     |                  |            |          |     |        |     |
|                     |     |                  |            |          |     |        |     |

## Открыть список Приложений.

| 🕖 LUI Styles Editor                                                                                                    | 🗙 💋 LUI v.2                                              | × +              |     | <u>_   ×</u> |
|----------------------------------------------------------------------------------------------------|----------------------------------------------------------|------------------|-----|--------------|
| ← → ♂ ŵ                                                                                                    | (1) 2172.25.5.27:8088                                    |                  | ⊠ ☆ | li\ ⊡ ≡      |
| 📃 Среда разработки LUI (Польз                                                                                                    | зователь:tester_des)                                     | ×                |     |              |
| Среда разработки LUI (Польз<br>Приложения<br>Администивлование<br>Создане и разреботка пр<br>Создане и разреботка пр<br>Создане и | зователь:tester_des)<br>иложений. Отображение списка при | KIRAJNUK CHCTEM. |     |              |
|                                                                                                    |                                                          |                  |     |              |
|                                                                                                    |                                                          |                  |     |              |
|                                                                                                    |                                                          |                  |     |              |
|                                                                                                    |                                                          |                  |     |              |

#### Выполнить запуск тестового Приложения PRIL1.

|   |               | ø                                                                                                    | LUI Style                       | s Editor                                 | ×                                               | 💋 LUI v.2                                           |            | × | +   |      | _ |   |
|---|---------------|----------------------------------------------------------------------------------------------------|---------------------------------|------------------------------------------|-------------------------------------------------|-----------------------------------------------------|------------|---|-----|------|---|---|
| ( | ÷             | $\rightarrow$                                                                                                    | C' 1                            | ۵                                        | ()                                              | <b>%</b> 172.25.5.27:808                            | в          |   | ♡ ☆ | lii\ |   | ≡ |
|   | = c<br>≡<br>} | nел<br>П                                                                                                    | іа пазп<br>риложе<br>с –        | аботки I III (П<br>ния (приклад<br>- 💉 🗙 | аные сист                                       | епь:tester_des)<br>емы)                             |            | × |     |      |   |   |
| C | <b>R</b>      | and the second second s | екод<br>PRIL1<br>)<br>anyck при | пазвание<br>Приложение<br>кладной систем | е Дата<br>№1 04.02<br><mark>ы в новой вк</mark> | и время создания<br>2019 10:30:17<br>ладке браузера | tester_des | l |     |      |   |   |
|   | L             |                                                                                                    |                                 |                                          |                                                 |                                                     |            | l |     |      |   |   |
|   |               |                                                                                                    |                                 |                                          |                                                 |                                                     |            | I |     |      |   |   |
|   |               |                                                                                                    |                                 |                                          |                                                 |                                                     |            | I |     |      |   |   |
|   |               |                                                                                                    |                                 |                                          |                                                 |                                                     |            |   |     |      |   |   |

Зайти в Приложение под пользователем владельцем Приложения.

| 📁 LUI Styles Editor | × | 💋 LUI v.2                    | × 💋 u      | JI v.2 | ×        | ŀ    |     | - |   |
|---------------------|---|------------------------------|------------|--------|----------|------|-----|---|---|
| ← → ♂ ŵ             | 1 | 172.25.5.27:8088/?AppCode=Pf | RIL1       |        |          | ⊵ ☆  | ١II |   | Ξ |
|                     |   |                              |            |        |          |      |     |   |   |
|                     |   |                              |            |        |          |      |     |   |   |
|                     |   |                              |            |        |          |      |     |   |   |
|                     |   |                              |            |        |          |      |     |   |   |
|                     |   |                              |            |        |          |      |     |   |   |
|                     |   |                              |            |        |          |      |     |   |   |
|                     |   | Byon e PRII 1                |            |        |          |      |     |   |   |
|                     |   | Имя пользователя             | tester des | 3      |          |      |     |   |   |
|                     |   | Пароль                       |            |        |          |      |     |   |   |
|                     |   |                              |            |        |          |      |     |   |   |
|                     |   |                              |            | ✓ B    | қод      |      |     |   |   |
|                     |   |                              |            |        | Вход в Р | RIL1 |     |   |   |
|                     |   |                              |            |        |          |      |     |   |   |
|                     |   |                              |            |        |          |      |     |   |   |
|                     |   |                              |            |        |          |      |     |   |   |
|                     |   |                              |            |        |          |      |     |   |   |
|                     |   |                              |            |        |          |      |     |   |   |
|                     |   |                              |            |        |          |      |     |   |   |

## В разделе «Настройки» открыть список параметров Приложения.

| 🕖 LUI Styles Editor         | ×         | 💋 LUI v.2                     | ×     | 💋 LUI v.2 🛛 🗙 | + |     |     | _ |   |
|-----------------------------|-----------|-------------------------------|-------|---------------|---|-----|-----|---|---|
| ← → ♂ ŵ                     | 1 2       | 172.25.5.27:8088/?AppCode=P   | 'RIL1 | -             |   | ⊠ ☆ | ١IN |   | Ξ |
| ≡ Приложение №1 (Пользовате | ль:test   | er_des) X                     |       |               |   |     |     |   |   |
| > 🔧 Администрирование       |           |                               |       |               |   |     |     |   |   |
| 🗸 🚺 Настройки               |           |                               |       |               |   |     |     |   |   |
| III Параметры PRIL1         |           |                               |       |               |   |     |     |   |   |
| Параметры Параметры настр   | ойки, за, | даваемые на уровне приложения |       |               |   |     |     |   |   |
| Справочник сооощении        |           |                               |       |               |   |     |     |   |   |
| А Алфавиты                  |           |                               |       |               |   |     |     |   |   |
| > 🔛 Мониторинг              |           |                               |       |               |   |     |     |   |   |
|                             |           |                               |       |               |   |     |     |   |   |
|                             |           |                               |       |               |   |     |     |   |   |
|                             |           |                               |       |               |   |     |     |   |   |
|                             |           |                               |       |               |   |     |     |   |   |
|                             |           |                               |       |               |   |     |     |   |   |
|                             |           |                               |       |               |   |     |     |   |   |
|                             |           |                               |       |               |   |     |     |   |   |
|                             |           |                               |       |               |   |     |     |   |   |
|                             |           |                               |       |               |   |     |     |   |   |
|                             |           |                               |       |               |   |     |     |   |   |
|                             |           |                               |       |               |   |     |     |   |   |
|                             |           |                               |       |               |   |     |     |   |   |
|                             |           |                               |       |               |   |     |     |   |   |
|                             |           |                               |       |               |   |     |     |   |   |

Заменить установленное значение параметра style\_before\_logon на: pril1\_on\_logon

| 📁 LUI Styles Editor                               | 🗙 💋 LUIT V. 2 🛛 🗙 💋 LUIT V                         | 1.2        | × +            |                        |        | _ 🗆 ×      |
|---------------------------------------------------|----------------------------------------------------|------------|----------------|------------------------|--------|------------|
| ← → ♂ ŵ                                           | (i) 🔏 172.25.5.27:8088/?AppCode=PRIL1              |            |                | ⊠ ☆                    | lii\ C | D ≡        |
| ⊟ Припожение №1 (Пользов<br>В Параметры прикладно | атепь:tester des) X<br>й системы PRIL1             |            |                |                        |        | ×          |
| v Q ≠ + / X ⊑                                     | 1                                                  |            |                |                        |        |            |
| <u>Ł</u> Код                                      | Название                                           | Примечание |                | Рекомендуемое значение |        |            |
| ABOUT_RUS                                         | Подробное описание приложения на русском           | F          | RUS:Подробное  | default                |        | 500        |
| APPEARANCE                                        | Визуальное представление приложения                | F          | RUS:Визуально  | Установленное значение |        |            |
| DEBUG_MODE                                        | Режим отладки                                      | F          | RUS:Режим отла | default                |        |            |
| FVCS_MODE                                         | Режим управления версиями форм                     | F          | RUS:Режим упр  |                        |        | $\bigcirc$ |
| > INITIAL_FORM                                    | Начальная (стартовая) форма                        | F          | RUS:Начальная  |                        |        |            |
| MAIN_MENU_AUTOEXPAND                              | Автоматическое открытие пунктов меню               | F          | RUS:Автоматиче |                        |        |            |
| MAIN_MENU_AUTORUNITEM                             | Автоматический вызов форм из пунктов главного меню | F          | RUS:Автоматиче |                        |        |            |
| STYLE_AFTER_LOGON                                 | Стиль после входа в приложение                     | F          | RUS:Стиль посл |                        |        |            |
| STYLE_BEFORE_LOGON                                | Стиль перед входом в приложение                    | F          | RUS:Стиль пере |                        |        |            |
|                                                   |                                                    |            |                |                        |        |            |
| ■<br>Значение в памяти LUI-сервера<br>default     |                                                    |            |                |                        |        |            |

| 📁 LUI Styles Editor                                                   | 🗙 💋 LUI v.2                                                                | × 💋 wi            | v.2          | × +            |                        |      | _ |             |
|-----------------------------------------------------------------------|----------------------------------------------------------------------------|-------------------|--------------|----------------|------------------------|------|---|-------------|
| -)→ C û                                                               | (1) 🔏 172.25.5.27:8088/?AppCo                                              | ode=PRIL1         |              |                | ⊠ ☆                    | lii\ |   | Ξ           |
| Припожение №1 (Попьзов<br>Параметры приклално<br>В Изменение установ) | катепь:tester_desì X<br>й системы PRII 1<br>ленного значения для параметра | "STYLE_BEFORE_    | logon" X     |                | -                      | -    |   | >           |
| ع pril1_on_logon                                                      |                                                                            |                   |              |                | Рекомендуемое значение |      |   |             |
| AE                                                                    |                                                                            |                   |              | US:Подробное   | default                |      |   | <b>5</b> 11 |
| AF                                                                    |                                                                            |                   |              | US:Визуально   | Установленное значение |      |   |             |
| DE                                                                    |                                                                            |                   |              | US:Режим отла  | default                |      |   | 5117        |
| FV                                                                    |                                                                            |                   |              | US:Режим упр   |                        |      |   |             |
| INI                                                                   |                                                                            | Сохданить         | 🗙 Отказаться | US:Начальная   |                        |      |   |             |
| MAIN_MERO_AOTOEALARD                                                  | лотоматическое открытие пунктов м                                          | ento (m)          |              | US:Автоматиче  |                        |      |   |             |
| MAIN_MENU_AUTORUNITEM                                                 | Автоматический вызов форм из пунк                                          | тов главного меню | 1            | RUS:Автоматиче |                        |      |   |             |
| STYLE_AFTER_LOGON                                                     | Стиль после входа в приложение                                             |                   |              | RUS:Стиль посл |                        |      |   |             |
| STYLE_BEFORE_LOGON                                                    | Стиль перед входом в приложение                                            |                   |              | RUS:Стиль пере |                        |      |   |             |
| •  <br>Значение в памяти LUI-сервера                                  |                                                                            |                   |              | Þ              |                        |      |   |             |

|     | 📁 LUI Styles Editor                                                     | 🗙 💋 LUI V.2 🗙 💋 LUI V                              | .2         | × +            |                        |        | _[] |             |
|-----|-------------------------------------------------------------------------|----------------------------------------------------|------------|----------------|------------------------|--------|-----|-------------|
| (   | € → ୯ ŵ                                                                 | () 🔏 172.25.5.27:8088/?AppCode=PRIL1               |            |                | ⊠ ☆                    | lii\ 🗉 | כ   | Ξ           |
| = > | <ul> <li>Припожение №1 (Попьзог</li> <li>Параметры прикладно</li> </ul> | аатепь:tester des) 🗙<br>й системы PRIL1            |            |                |                        |        |     | ×           |
| ~   | ९ द <b>+ / X</b> 🛽                                                      | I                                                  |            |                |                        |        |     |             |
|     | 🛓 Код                                                                   | Название                                           | Примечание |                | Рекомендуемое значение |        |     |             |
|     | ABOUT_RUS                                                               | Подробное описание приложения на русском           |            | RUS:Подробное  | default                |        |     | <b>a</b> #* |
|     | APPEARANCE                                                              | Визуальное представление приложения                |            | RUS:Визуально  | Установленное значение |        |     |             |
|     | DEBUG_MODE                                                              | Режим отладки                                      |            | RUS:Режим отла | pril1_on_logon         |        |     | 5 M 2       |
|     | FVCS_MODE                                                               | Режим управления версиями форм                     |            | RUS:Режим упр  |                        |        |     |             |
| >   | INITIAL_FORM                                                            | Начальная (стартовая) форма                        |            | RUS:Начальная  |                        |        |     |             |
|     | MAIN_MENU_AUTOEXPAND                                                    | Автоматическое открытие пунктов меню               |            | RUS:Автоматиче |                        |        |     |             |
|     | MAIN_MENU_AUTORUNITEM                                                   | Автоматический вызов форм из пунктов главного меню |            | RUS:Автоматиче |                        |        |     |             |
|     | STYLE_AFTER_LOGON                                                       | Стиль после входа в приложение                     |            | RUS:Стиль посл |                        |        |     |             |
|     | STYLE_BEFORE_LOGON                                                      | Стиль перед входом в приложение                    |            | RUS:Стиль пере |                        |        |     |             |
|     |                                                                         |                                                    |            | ×              |                        |        |     |             |
|     | default                                                                 | 1.                                                 |            |                |                        |        |     |             |

Запустить приложение PRIL1 снова, при этом фоновый рисунок должен измениться на изображение из стиля pril1\_on\_logon.

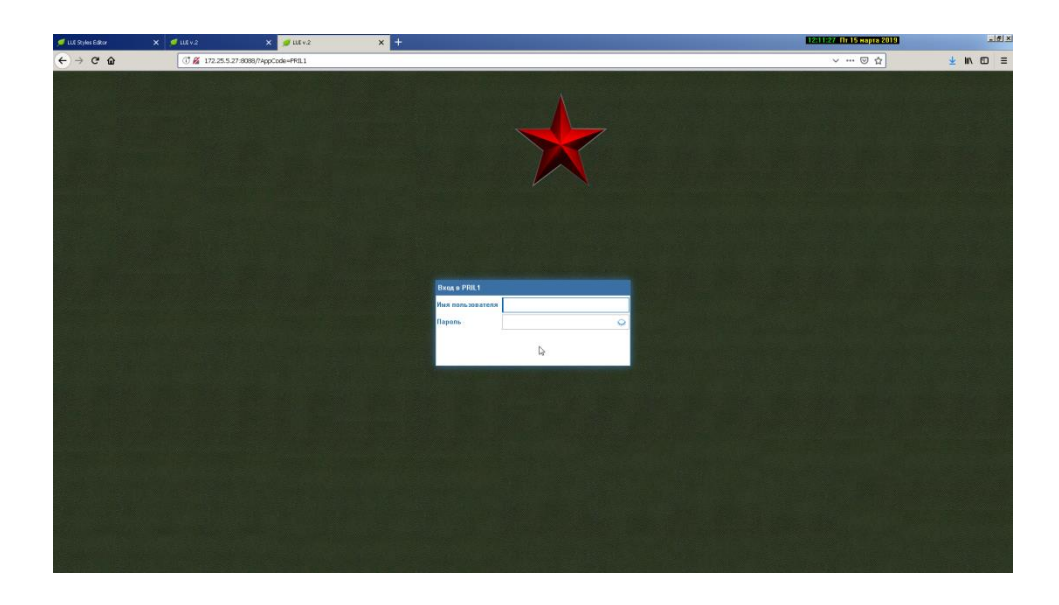

Аналогично выполняется замена исходного фонового рисунка после входа в Приложение.

Создать новый стиль pril1. В этот стиль можно поместить все требуемые для Приложения изображения и иконки, настроить отображение элементов Приложения.

| 💋 LUI v.2 | 🗙 💋 LUI V.2 🛛 🗙              | 💋 LUI Styles Editor 🛛 🗙 | +   | <u>_                                    </u>                                                                                                    |
|-----------|------------------------------|-------------------------|-----|----------------------------------------------------------------------------------------------------|
| ← → ♂ ŵ   | (i) 172.25.5.27:8088/uiedit/ |                         | ⊠ ☆ | <u>↓</u> III\ 🗊 🗏                                                                                                    |
|           |                              |                         |     | язык наталого собрани на собрани на<br>Собрани на собрани на собран |
|           |                              |                         |     |                                                                                                    |

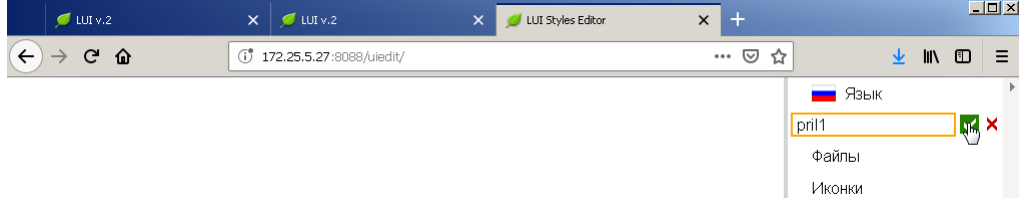

В разделе «Файлы» стиля pril1 загрузить файл с изображением фонового рисунка.

|   | 💋 LUI v.2 | ×    | 💋 LUI v.2               | × | 💋 LUI Styles Editor | × | +   |                         | <u>_     ×</u> |
|---|-----------|------|-------------------------|---|---------------------|---|-----|-------------------------|----------------|
| ¢ | → C' ûn   | († 1 | 72.25.5.27:8088/uiedit/ |   |                     |   | ⊠ ☆ | <u>⊻</u> III\ ⊡         | <b>_</b> 0     |
|   |           |      |                         |   |                     |   |     | 📕 Язык                  | Þ              |
|   |           |      |                         |   |                     |   |     | Набор стилей pril1 ···· |                |
|   |           |      |                         |   |                     |   |     | Файлы                   |                |
|   |           |      |                         |   |                     |   |     | Иконки                  |                |
|   |           |      |                         |   |                     |   |     | > Экран                 |                |
|   |           |      |                         |   |                     |   |     | > Окно                  |                |

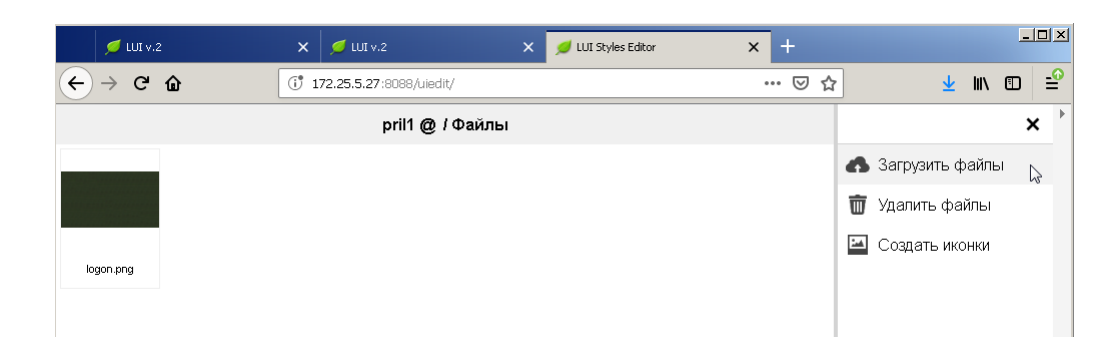

В разделе «Экран» выполнить действие «После входа в приложение».

| 💋 U               | Л v.2 🗙 | 💋 LUI v.2                | × | 💋 LUI Styles Editor | × + |      |                           |               | _     |          |
|-------------------|---------|--------------------------|---|---------------------|-----|------|---------------------------|---------------|-------|----------|
| $\leftrightarrow$ | C û (*  | 172.25.5.27:8088/uiedit/ |   |                     | ••• | ⊠ ☆  |                           | <u>↓</u> III\ |       | <b>_</b> |
|                   |         |                          |   |                     |     |      | 📕 Язык                    |               |       | Þ        |
|                   |         |                          |   |                     |     |      | Набор стилеі              | i pril1       |       |          |
|                   |         |                          |   |                     |     |      | Файлы                     |               |       |          |
|                   |         |                          |   |                     |     |      | Иконки                    |               |       |          |
|                   |         |                          |   |                     |     | ~    | <ul> <li>Экран</li> </ul> |               |       |          |
|                   |         |                          |   |                     |     |      | До входа                  | в прил        | южени | ие       |
|                   |         |                          |   |                     |     |      | После вх                  | одарви        | рилон | кен      |
|                   |         |                          |   |                     |     | >    | > Окно                    | S.            |       |          |
|                   |         |                          |   |                     |     | . I. | -                         |               |       |          |

#### Загрузить и сохранить фоновый рисунок.

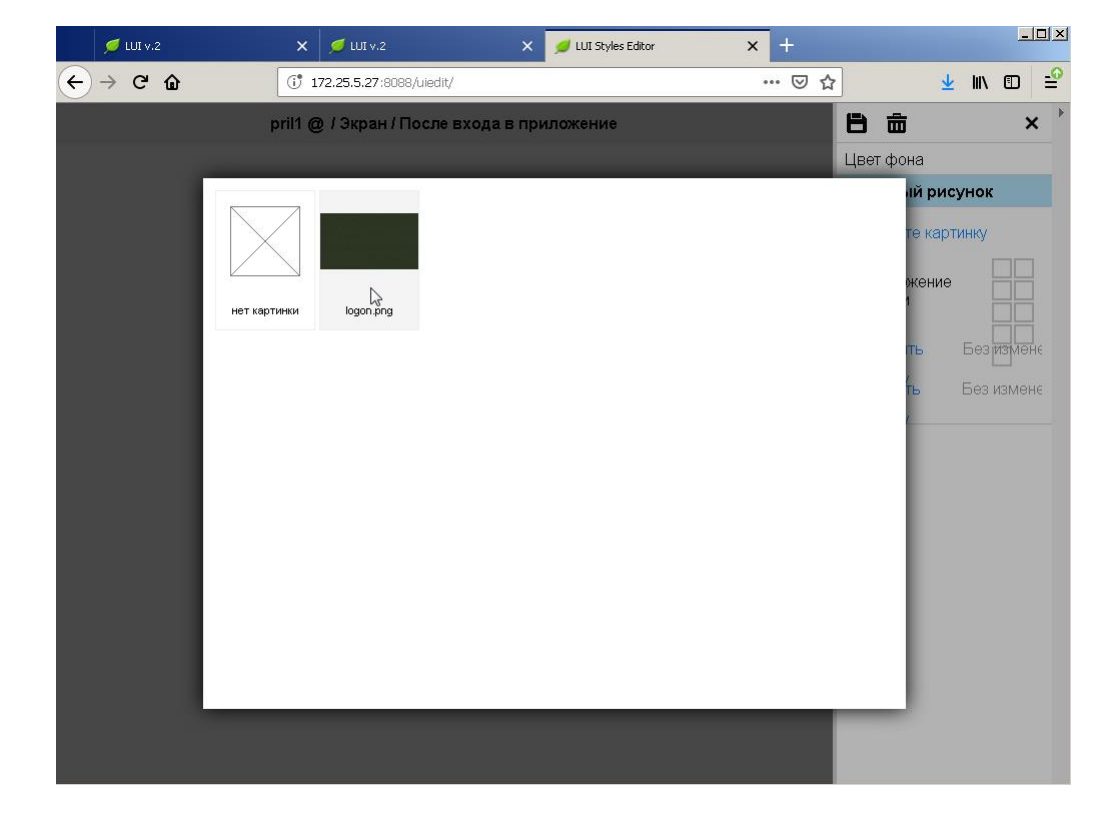

Зайти в Приложение PRIL1 под пользователем владельцем Приложения.

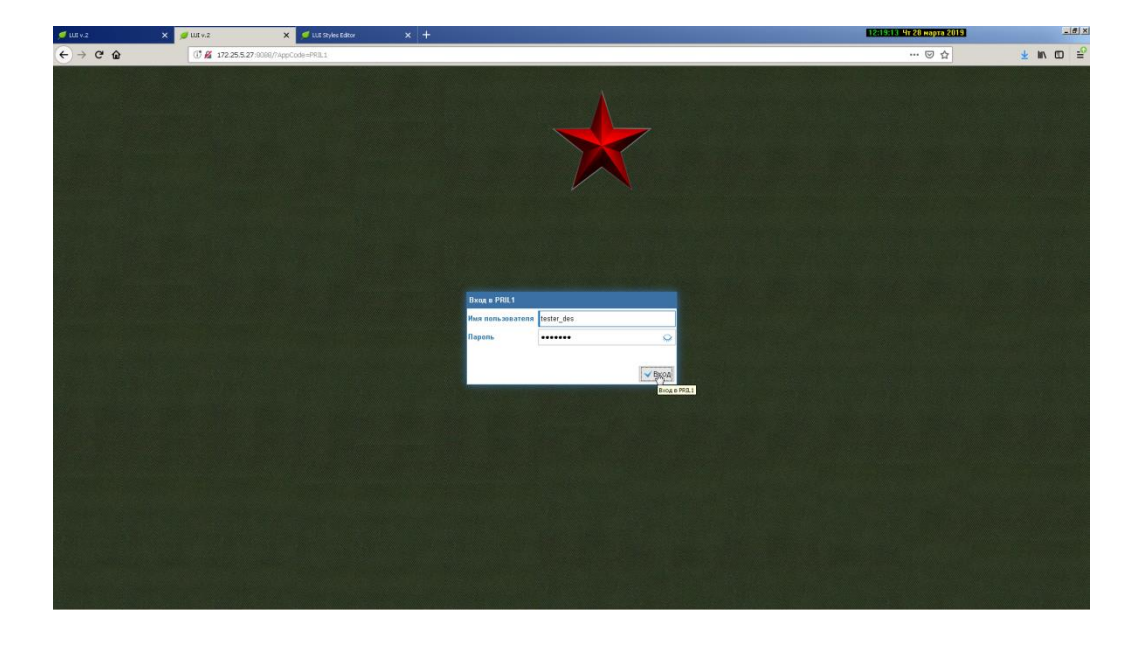

#### Открыть список параметров настройки Приложения.

Изменить установленное значение параметра STYLE\_AFTER\_LOGON на: pril1

| 💋 LUI v.2                                 | 🗙 💋 LUI v.2                              | 🗙 💋 LUI Styles Editor | × + | ×         |
|-------------------------------------------|------------------------------------------|-----------------------|-----|-----------|
| $\leftarrow \rightarrow$ C $\hat{\omega}$ | (i) 🔏 172.25.5.27:8088/?AppCode          | =PRIL1                | ⊘ ☆ | ⊻ II\ 🖸 🖆 |
| ≡ Приложение №1 (Пользова                 | тель:tester_des)                         |                       | ×   |           |
| 🗸 🔧 Администрирование                     |                                          |                       |     |           |
| > 🦁 Разграничение доступ                  | a                                        |                       |     |           |
| 🗸 🚻 Настройки                             |                                          |                       |     |           |
| 🇱 Параметры PRIL1                         |                                          |                       |     |           |
| 🧏 Параметры БД 🛛 <sub>Параме</sub>        | тры настройки, задаваемые на уровне прил | ожения                |     |           |
| 🎒 Справочник сообщений                    |                                          |                       |     |           |
| 😚 Языки                                   |                                          |                       |     |           |
| \Lambda Алфавиты                          |                                          |                       |     |           |
| > 🔛 Мониторинг                            |                                          |                       |     |           |
|                                           |                                          |                       |     |           |
|                                           |                                          |                       |     |           |
|                                           |                                          |                       |     |           |

|   | 💋 LUI v.2                                | 🗙 💋 LUI v.2 🗙 💋 LUI s                              | ityles Editor |            | +                      |   |    | - |          |
|---|------------------------------------------|----------------------------------------------------|---------------|------------|------------------------|---|----|---|----------|
| ( | -> C û                                   | (i) 🔏 172.25.5.27:8088/?AppCode=PRIL1              |               | •          | •• ⊠ ☆                 | ⊻ | ١١ |   | <b>_</b> |
| Ξ |                                          | arens:tester_des)                                  | ×             |            |                        |   |    |   |          |
| ~ | 📃 Параметры прикладно                    | й системы PRIL1                                    |               |            |                        |   |    |   | ×        |
|   | ९ 🗢 🕇 🖊 🗶 🏾                              | 1                                                  |               |            |                        |   |    |   |          |
| ~ | <u>Ł</u> Код                             | Название                                           | Примечание    |            | Рекомендуемое значение |   |    |   |          |
|   | ABOUT_RUS                                | Подробное описание приложения на русском           |               | RUS:Подро  | default                |   |    |   | N        |
|   | APPEARANCE                               | Визуальное представление приложения                |               | RUS:Визуа  | Установленное значение |   |    |   | _        |
|   | DEBUG_MODE                               | Режим отладки                                      |               | RUS:Режим  | default                |   |    |   | J.       |
|   | FVCS_MODE                                | Режим управления версиями форм                     |               | RUS:Режим  |                        |   |    |   | Изме     |
|   | INITIAL_FORM                             | Начальная (стартовая) форма                        |               | RUS:Начал  |                        |   |    |   |          |
| > | MAIN_MENU_AUTOEXPAND                     | Автоматическое открытие пунктов меню               |               | RUS: ABTOM |                        |   |    |   |          |
|   | MAIN_MENU_AUTORUNITEM                    | Автоматический вызов форм из пунктов главного меню |               | RUS: ABTOM |                        |   |    |   |          |
|   | STYLE_AFTER_LOGON                        | Стиль после входа в приложение                     |               | RUS:Стиль  |                        |   |    |   |          |
|   | STYLE_BEFORE_LOGON                       | Стиль перед входом в приложение                    |               | RUS:Стиль  |                        |   |    |   |          |
|   | 41                                       |                                                    |               | •          |                        |   |    |   |          |
|   | Значение в памяти LUI-сервера<br>default |                                                    |               |            | 1                      |   |    |   |          |

|   | 🥖 LUI V                 | v.2                | ×          | 💋 LUI v.2                   | × 💋 LUI S       | ityles Editor | ×          | +            |             |   |      | - |          |
|---|-------------------------|--------------------|------------|-----------------------------|-----------------|---------------|------------|--------------|-------------|---|------|---|----------|
| ( | -) → G                  | ' ŵ                | 1 🖌        | 172.25.5.27:8088/?AppCode=  | =PRIL1          |               | •          | ⊠ ☆          |             | ⊻ | ١II/ |   | -0       |
|   | Припоже                 | ние №1 (Попьзов    | атель:test | er des)                     |                 | ×             |            |              |             |   |      |   |          |
| ~ | 🗏 Паран                 | метры прикладно    | й системы  | PRIL1                       |                 |               |            |              |             |   |      |   | ×        |
|   | Q 2                     | + / × 🛛            |            |                             |                 |               |            |              |             |   |      |   |          |
| ~ | Ł                       | Код                |            | Название                    |                 | Примечание    |            | Рекомендуем  | юе значение |   |      |   |          |
|   | ABOUT_RU                | IS                 | Подробное  | е описание приложения на ру | /сском          |               | RUS:Подро  | default      |             |   |      |   | <b>M</b> |
|   | APPEARAN                | NCE                | Визуально  | е представление приложени   | я               |               | RUS:Визуа  | Установленно | е значение  |   |      |   |          |
|   | DEBUG_M                 | ODE                | Режим отл  | адки                        |                 |               | RUS:Режим  | pril1        |             |   |      |   | <b>M</b> |
|   | FVCS_MO                 | DE                 | Режим упр  | авления версиями форм       |                 |               | RUS:Режим  |              |             |   |      |   |          |
|   | INITIAL_FO              | RM                 | Начальная  | і (стартовая) форма         |                 |               | RUS:Начал  |              |             |   |      |   |          |
| > | MAIN_MEN                | U_AUTOEXPAND       | Автоматич  | еское открытие пунктов менн | 0               |               | RUS: ABTOM |              |             |   |      |   |          |
|   | MAIN_MEN                | U_AUTORUNITEM      | Автоматич  | еский вызов форм из пункто  | в главного меню |               | RUS: ABTOM |              |             |   |      |   |          |
|   | STYLE_AF                | TER_LOGON          | Стиль пос. | пе входа в приложение       |                 |               | RUS:Стиль  |              |             |   |      |   |          |
|   | STYLE_BE                | FORE_LOGON         | Стиль пер  | ед входом в приложение      |                 |               | RUS:Стиль  |              |             |   |      |   |          |
|   | 1                       |                    |            |                             |                 |               | Þ          |              |             |   |      |   |          |
|   | Значение в і<br>default | памяти LUI-сервера | :          |                             |                 |               |            |              |             |   |      |   |          |

# Запустить снова Приложение PRIL1.

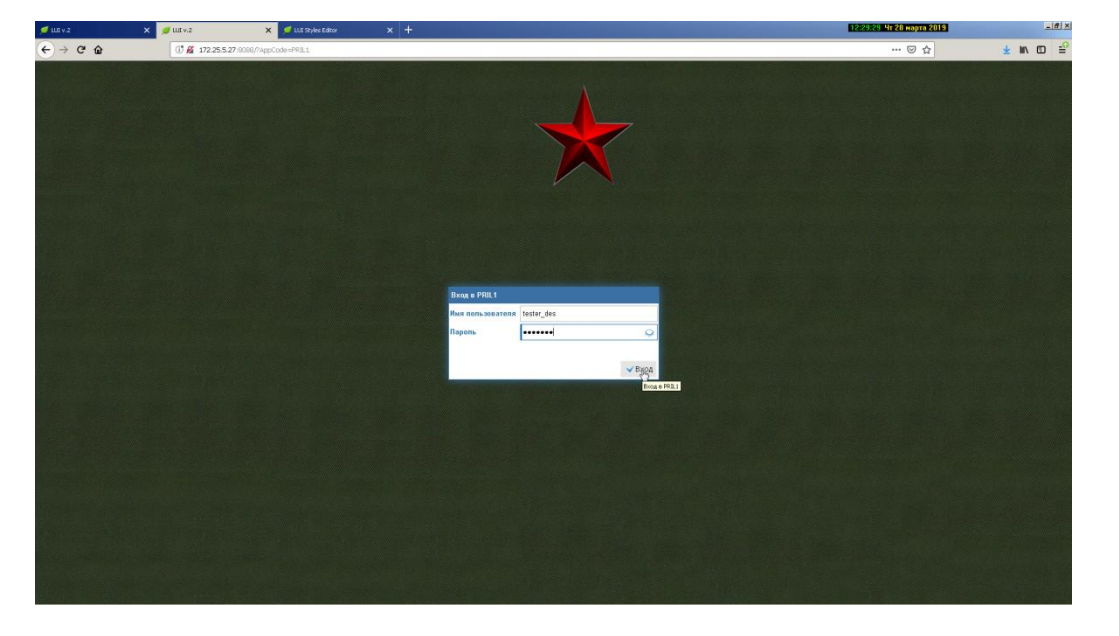

## Убедиться, что фоновый рисунок экрана изменился на требуемый.

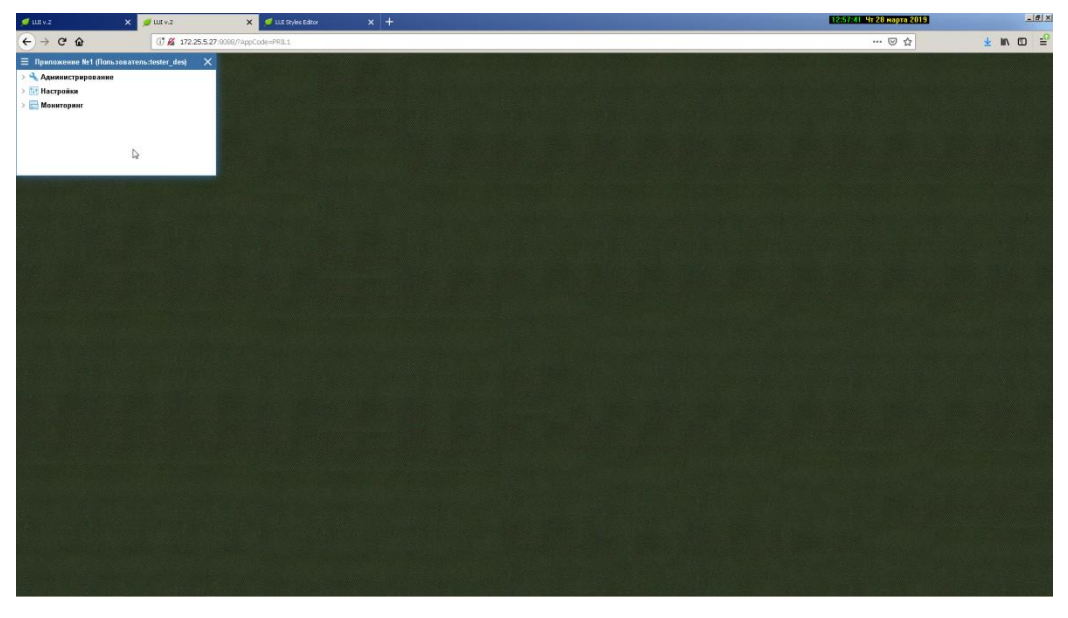

# Окно

Раздел «Окно» предназначен для оформления элементов оконных форм Приложения. Оформление может быть выполнено для:

- активных окон

- неактивных окон
- заголовков деталей окон, для которых оконная форма является мастером

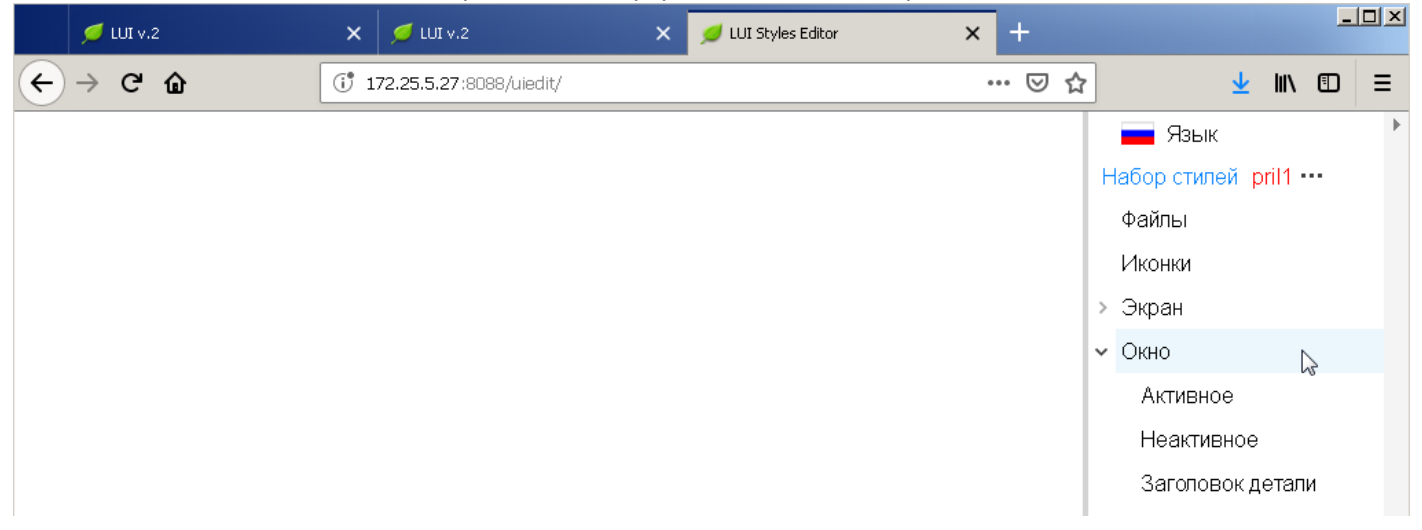

# Окно/Активное

Для оформления активных оконных форм открываем раздел «Окно/Активное»

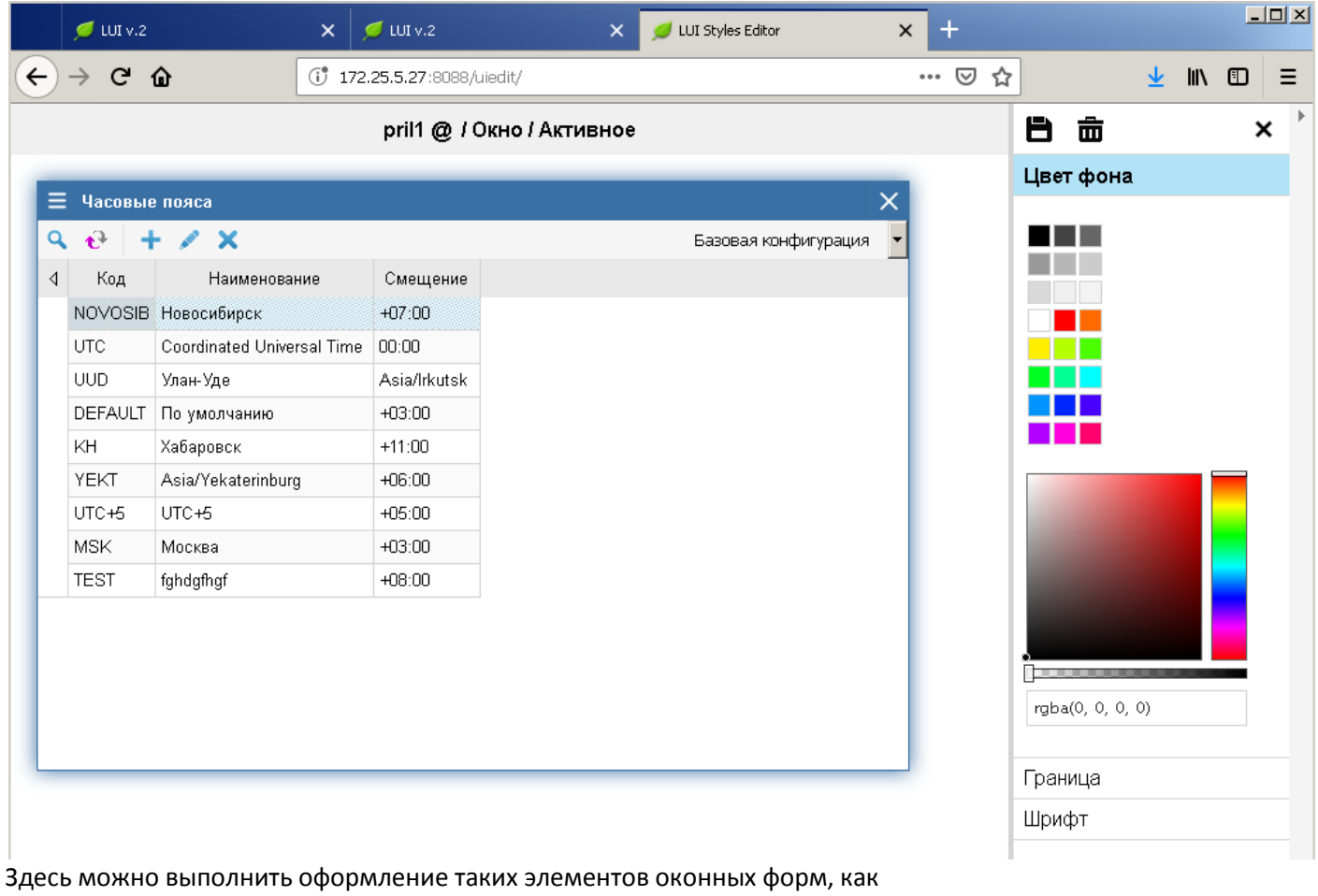

- цвет фона

- цвет границы

- цвет шрифта

Последовательность действий может быть разнообразной, т.к. процесс носит творческий характер. Рассмотрим на примере как может быть выполнено оформление оконных форм:

Из набора цветовой палитры выбираем цветовой диапазон фона.

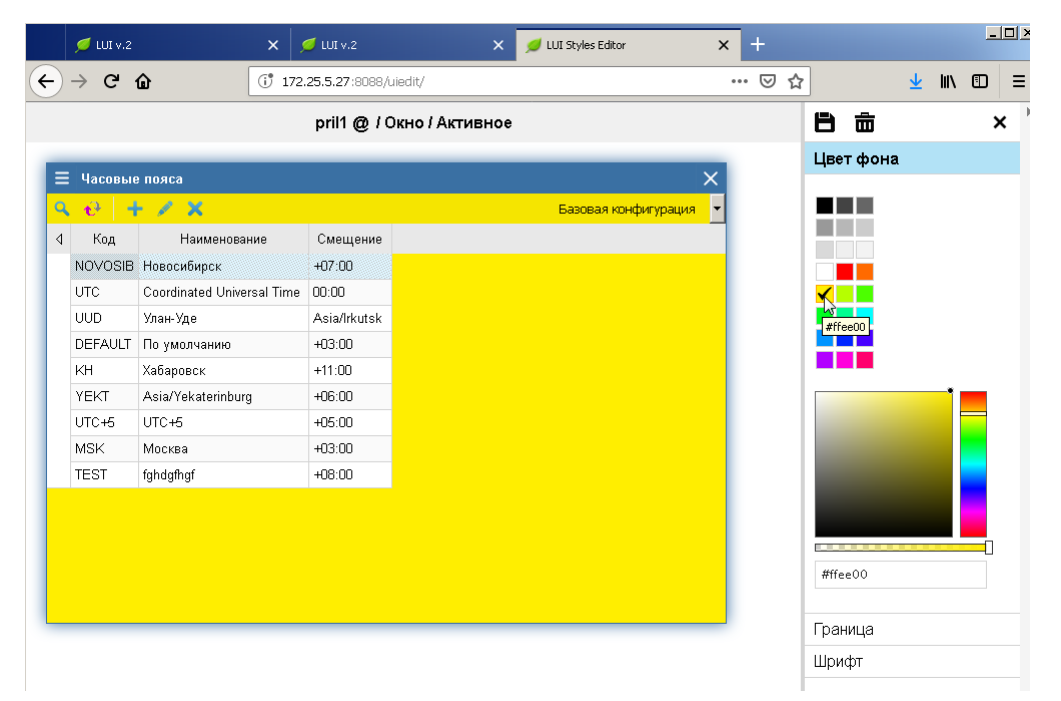

## Передвижением ползунка меняем исходный цвет фона на требуемый.

| рті1 @ / Окно / Активное<br>= Часовые пояса<br>• • • • × Базовая конфигура |       | M    |        | <u> </u> | 91 U |
|----------------------------------------------------------------------------|-------|------|--------|----------|------|
| Е Часовые пояса<br>• • • • × Базовая конфигура                             |       | 8    | 亩      |          |      |
| – Часовые пояса<br>V 🕹 🕂 🖌 🗙 Базовая конфигура                             | ×     | Цве  | т фона | ı        |      |
|                                                                            | щия 🖣 |      |        |          |      |
| Код Наименование Смещение                                                  |       | 1.53 |        |          |      |
| NOVOSIB Новосибирск +07:00                                                 |       | 100  |        |          |      |
| UTC Coordinated Universal Time 00:00                                       |       |      |        |          |      |
| UUD Улан-Уде Asia/Irkutsk                                                  |       |      |        |          |      |
| DEFAULT По умолчанию +03:00                                                |       |      |        |          |      |
| КН Хабаровск +11:00                                                        |       |      |        |          |      |
| YEKT Asia/Yekaterinburg +06:00                                             |       |      |        |          |      |
| UTC+5 UTC+5 +05:00                                                         |       |      |        |          |      |
| MSK Москва +03:00                                                          |       |      |        |          |      |
| TEST fghdgfhgf +08:00                                                      |       |      |        |          |      |
|                                                                            |       |      |        |          |      |
|                                                                            |       |      |        |          |      |
|                                                                            |       |      |        |          |      |
|                                                                            |       | #e2  | ebad?  |          |      |
|                                                                            |       | Гра  | ница   |          |      |
|                                                                            |       | Шри  | ιфτ    |          |      |

Если известен код RGB требуемого цвета, например RGB=c3b091 (Хаки), то его можно сразу ввести:

|   | 💋 LUI v.2       |                    | ×       | 🕖 LUI v.2        | ×               | 💋 LUI Styles Editor  | ×      | + |    |          |   |      |   |   |
|---|-----------------|--------------------|---------|------------------|-----------------|----------------------|--------|---|----|----------|---|------|---|---|
| ) | $\rightarrow$ G | <b>û</b> (         | († 17   | 2.25.5.27:8088/L | iedit/          |                      | •      | ⊘ | ☆  |          | ⊻ | ١II/ | • | ) |
|   |                 |                    |         | pril1 @ / C      | )кно / Активное |                      |        |   | E  |          |   |      |   |   |
| _ |                 |                    | _       |                  |                 |                      | ×      |   | Це | вет фона |   |      |   |   |
| = | • часовы        | е пояса<br>- 🥒 🗙   |         |                  |                 | Базовая конфигурация | ~<br>• |   |    |          |   |      |   |   |
| ٩ | Код             | Наименован         | ние     | Смещение         |                 |                      | -      |   | 15 |          |   |      |   |   |
|   | NOVOSIB         | Новосибирск        |         | +07:00           |                 |                      |        |   | 16 |          |   |      |   |   |
|   | UTC             | Coordinated Univer | sal Tim | e 00:00          |                 |                      |        |   |    |          |   |      |   |   |
|   | UUD             | Улан-Уде           |         | Asia/Irkutsk     |                 |                      |        |   |    |          |   |      |   |   |
|   | DEFAULT         | По умолчанию       |         | +03:00           |                 |                      |        |   |    |          |   |      |   |   |
|   | KH              | Хабаровск          |         | +11:00           |                 |                      |        |   |    |          |   |      |   |   |
|   | YEKT            | Asia/Yekaterinburg | 1       | +06:00           |                 |                      |        |   |    |          |   |      |   |   |
|   | UTC+5           | UTC+5              |         | +05:00           |                 |                      |        |   |    | •        |   |      |   |   |
|   | MSK             | Москва             |         | +03:00           |                 |                      |        |   |    |          |   |      |   |   |
|   | TEST            | fghdgfhgf          |         | +08:00           |                 |                      |        |   |    |          |   |      |   |   |
|   |                 |                    |         |                  |                 |                      |        |   |    |          |   |      |   |   |
|   |                 |                    |         |                  |                 |                      |        |   |    |          |   |      |   | ļ |
|   |                 |                    |         |                  |                 |                      |        |   |    | or co d  |   |      |   | l |
|   |                 |                    |         |                  |                 |                      |        |   | #  | 1 EAGS   | S |      |   |   |
|   |                 |                    |         |                  |                 |                      |        |   | Гр | аница    |   |      |   |   |
|   |                 |                    |         |                  |                 |                      |        |   | Шр | рифт     |   |      |   |   |
|   |                 |                    |         |                  |                 |                      |        |   |    |          |   |      |   |   |

#### Сохранить изменения.

| 💋 LUI v.2 | ×                          | 🥑 LUI v.2        | ×              | 💋 LUI Styles Editor  | × | +   |         |    |      | _ |   |
|-----------|----------------------------|------------------|----------------|----------------------|---|-----|---------|----|------|---|---|
| → C' (    | û († 172                   | .25.5.27:8088/ui | iedit/         |                      |   | ⊠ ☆ | ]       | ⊻  | lii\ |   | 1 |
|           |                            | pril1 @ / 0      | кно / Активное |                      |   |     | t, ė    |    |      | ; | × |
| Haconuo   | 0000                       |                  |                |                      | × |     | Цвет фо | на |      |   |   |
|           | - / X                      |                  |                | Базовая конфигурация |   |     |         |    |      |   |   |
| Код       | Наименование               | Смещение         |                |                      |   |     |         |    |      |   |   |
| NOVOSIB   | Новосибирск                | +07:00           |                |                      |   |     |         |    |      |   |   |
| UTC       | Coordinated Universal Time | 00:00            |                |                      |   |     |         |    |      |   |   |
| UUD       | Улан-Уде                   | Asia/Irkutsk     |                |                      |   |     |         |    |      |   |   |
| DEFAULT   | По умолчанию               | +03:00           |                |                      |   |     |         |    |      |   |   |
| KH        | Хабаровск                  | +11:00           |                |                      |   |     |         |    |      |   |   |
| YEKT      | Asia/Yekaterinburg         | +06:00           |                |                      |   |     | •       |    |      |   |   |
| UTC+5     | UTC+5                      | +05:00           |                |                      |   |     |         |    |      |   |   |
| MSK       | Москва                     | +03:00           |                |                      |   |     |         |    |      |   |   |
| TEST      | fghdgfhgf                  | +08:00           |                |                      |   |     |         |    |      |   |   |
|           |                            |                  |                |                      |   |     |         |    |      |   |   |
|           |                            |                  |                |                      |   |     |         |    |      |   |   |
|           |                            |                  |                |                      |   |     |         |    |      |   |   |
|           |                            |                  |                |                      |   |     | #e2ebad |    |      |   |   |
|           |                            |                  |                |                      |   |     | Граница |    |      |   |   |
|           |                            |                  |                |                      |   |     | Шрифт   |    |      |   |   |
|           |                            |                  |                |                      |   |     |         |    |      |   |   |

Выполняем оформление границ формы:

# Переходим на закладку «Граница»

|    | 💋 LUI v.2    |                    | ×        | 🕖 LUI v.2        | ×               | 💋 LUI Styles Editor | ×     | +    |          |    |      | L |   |
|----|--------------|--------------------|----------|------------------|-----------------|---------------------|-------|------|----------|----|------|---|---|
| ). | → C' 1       | <b>û</b> [         | († 172   | 2.25.5.27:8088/. | uiedit/         |                     |       | ⊠ tì | 7        | ⊻  | ١II/ | ٢ | : |
|    |              |                    |          | pril1 @ / C      | Окно / Активное |                     |       |      | 日音       |    |      |   | × |
| _  | _            |                    | _        |                  |                 |                     | _     |      | Цвет фон | a  |      |   |   |
|    | Часовые      | пояса              |          |                  |                 |                     | ×     |      | Граница  |    |      |   |   |
| ٢  | <b>€</b>   + | - / X              |          |                  |                 | Базовая конфигура   | ция 💌 |      |          | 13 |      |   |   |
|    | Код          | Наименован         | ние      | Смещение         |                 |                     |       |      | ✓        |    |      |   |   |
|    | NOVOSIB      | Новосибирск        |          | +07:00           |                 |                     |       |      |          |    |      |   |   |
|    | UTC          | Coordinated Univer | sal Time | 00:00            |                 |                     |       |      |          |    |      |   |   |
|    | UUD          | Улан-Уде           |          | Asia/Irkutsk     |                 |                     |       |      |          |    |      |   |   |
|    | DEFAULT      | По умолчанию       |          | +03:00           |                 |                     |       |      |          |    |      |   |   |
|    | KH           | Хабаровск          |          | +11:00           |                 |                     |       |      |          |    |      |   |   |
|    | YEKT         | Asia/Yekaterinburg |          | +06:00           |                 |                     |       |      |          |    |      |   |   |
|    | UTC+5        | UTC+5              |          | +05:00           |                 |                     |       |      |          |    |      |   |   |
|    | MSK          | Москва             |          | +03:00           |                 |                     |       |      |          |    |      |   |   |
|    | TEST         | fghdgfhgf          |          | +08:00           |                 |                     |       |      |          |    |      |   |   |
|    |              |                    |          |                  |                 |                     |       |      | #000000  |    |      |   |   |
|    |              |                    |          |                  |                 |                     |       |      | Шрифт    |    |      |   |   |

## Вводим RGB цвета Army 4b5320

| → G     | <b>û</b> († 172            | .25.5.27:8088/u | edit/          |                   | 🗵     | ជ                     | $\mathbf{\overline{\mathbf{A}}}$ | II\ 🗉 |
|---------|----------------------------|-----------------|----------------|-------------------|-------|-----------------------|----------------------------------|-------|
|         |                            | pril1 @ / 0     | кно / Активное |                   |       | 8 8                   |                                  |       |
|         |                            |                 |                |                   |       | Цвет фона             |                                  |       |
| Часовы  | е пояса                    |                 |                |                   | ×     | Граница               |                                  |       |
| • €+ -  | - / X                      |                 |                | Базовая конфигура | ция 💌 |                       |                                  |       |
| Код     | Наименование               | Смещение        |                |                   |       |                       |                                  |       |
| NOVOSIB | Новосибирск                | +07:00          |                |                   |       |                       |                                  |       |
| UTC     | Coordinated Universal Time | 00:00           |                |                   |       |                       |                                  |       |
| UUD     | Улан-Уде                   | Asia/Irkutsk    |                |                   |       |                       |                                  |       |
| DEFAULT | По умолчанию               | +03:00          |                |                   |       |                       |                                  |       |
| КH      | Хабаровск                  | +11:00          |                |                   |       |                       |                                  |       |
| YEKT    | Asia/Yekaterinburg         | +06:00          |                |                   |       |                       |                                  |       |
| UTC+5   | UTC+5                      | +05:00          |                |                   |       |                       |                                  |       |
| MSK     | Москва                     | +03:00          |                |                   |       |                       |                                  |       |
| TEST    | fghdgfhgf                  | +08:00          |                |                   |       |                       |                                  |       |
|         |                            |                 |                |                   |       |                       | •                                |       |
|         |                            |                 |                |                   |       |                       |                                  |       |
|         |                            |                 |                |                   |       |                       |                                  |       |
|         |                            |                 |                |                   |       | <mark>#</mark> 4Ь5320 |                                  |       |
|         |                            |                 |                |                   |       | R                     |                                  |       |
|         |                            |                 |                |                   |       |                       |                                  |       |

#### Сохранить изменения.

| ) - | → C' 1  | <b>û</b>            | († 172  | .25.5.27:8088/L | uiedit/        |                  |      | ··· 🛛 1  | \$   |        | $\overline{\mathbf{A}}$ | lii/ |   |   |
|-----|---------|---------------------|---------|-----------------|----------------|------------------|------|----------|------|--------|-------------------------|------|---|---|
|     |         |                     |         | pril1 @ / C     | )кно / Активно | e                |      |          | Ŗ    | ÷      |                         |      | : | < |
|     |         |                     | _       |                 |                |                  |      |          | Цве  | т фона |                         |      |   |   |
| =   | Часовые | пояса               |         |                 |                |                  | ×    |          | Гра  | ница   |                         |      |   |   |
| 2   | •t⁺   + | · / X               |         |                 |                | Базовая конфигур | ация | <u> </u> |      |        |                         |      |   |   |
|     | Код     | Наименовани         | 18      | Смещение        |                |                  |      |          | 15   |        |                         |      |   |   |
|     | NOVOSIB | Новосибирск         |         | +07:00          |                |                  |      |          | 1.53 |        |                         |      |   |   |
|     | UTC     | Coordinated Univers | al Time | 00:00           |                |                  |      |          |      |        |                         |      |   |   |
|     | UUD     | Улан-Уде            |         | Asia/Irkutsk    |                |                  |      |          |      |        |                         |      |   |   |
|     | DEFAULT | По умолчанию        |         | +03:00          |                |                  |      |          |      |        |                         |      |   |   |
|     | КH      | Хабаровск           |         | +11:00          |                |                  |      |          |      |        |                         |      |   |   |
|     | YEKT    | Asia/Yekaterinburg  |         | +06:00          |                |                  |      |          |      |        |                         |      |   |   |
|     | UTC+5   | UTC+5               |         | +05:00          |                |                  |      |          |      |        |                         |      |   |   |
|     | MSK     | Москва              |         | +03:00          |                |                  |      |          |      |        |                         |      |   |   |
|     | TEST    | fghdgfhgf           |         | +08:00          |                |                  |      |          |      |        |                         |      |   |   |
|     |         |                     |         |                 |                |                  |      |          |      |        |                         |      |   |   |
|     |         |                     |         |                 |                |                  |      |          |      |        | •                       |      |   |   |
|     |         |                     |         |                 |                |                  |      |          |      |        |                         |      |   |   |
|     |         |                     |         |                 |                |                  |      |          | #4   | 5320   |                         |      |   |   |
|     |         |                     |         |                 |                |                  |      |          |      |        |                         |      |   |   |
| -   |         |                     |         |                 |                |                  |      |          |      |        |                         |      |   |   |
|     |         |                     |         |                 |                |                  |      |          | Шри  | 1фт    |                         |      |   |   |

Выполняем оформление шрифта формы:

# Переходим на

закладку «Шрифт».

| 💋 LUI v.2            |                    | ×        | 💋 LUI v.2        | ×               | 💋 LUI Styles Editor  | ×   | + |          |        |        |       | _     |     |
|----------------------|--------------------|----------|------------------|-----------------|----------------------|-----|---|----------|--------|--------|-------|-------|-----|
| $\rightarrow$ G      | <b>ŵ</b>           | († 172   | 2.25.5.27:8088/. | iedit/          |                      |     |   | ☆        |        | ⊻      | ١II   |       | Ξ   |
|                      |                    |          | pril1 @ / 0      | )кно / Активное |                      |     |   | 8        | â      |        |       | ;     | ×   |
|                      |                    |          |                  |                 |                      |     |   | Цве      | т фона |        |       |       |     |
| Е Часовые пояса      |                    |          |                  |                 |                      | X   |   | Гра      | ница   |        |       |       |     |
| • € <sup>2</sup>   • | - / X              |          |                  |                 | Базовая конфигурация | · 1 |   | Шр       | ифт    | Ν      |       |       |     |
| Код                  | Наименован         | ие       | Смещение         |                 |                      |     |   |          |        | 3      |       |       |     |
| NOVOSIE              | Новосибирск        |          | +07:00           |                 |                      |     |   |          |        |        |       |       |     |
| UTC                  | Coordinated Univer | sal Time | 00:00            |                 |                      |     |   |          |        |        |       |       |     |
| UUD                  | Улан-Уде           |          | Asia/Irkutsk     |                 |                      |     |   |          |        |        |       |       |     |
| DEFAULT              | По умолчанию       |          | +03:00           |                 |                      |     |   | <b>V</b> |        |        |       |       |     |
| КН                   | Хабаровск          |          | +11:00           |                 |                      |     |   |          |        |        |       |       |     |
| YEKT                 | Asia/Yekaterinburg |          | +06:00           |                 |                      |     |   |          |        |        |       |       |     |
| UTC+5                | UTC+5              |          | +05:00           |                 |                      |     |   |          |        |        |       |       |     |
| MSK                  | Москва             |          | +03:00           |                 |                      |     |   |          |        |        | _     |       |     |
| TEST                 | fghdgfhgf          |          | +08:00           |                 |                      |     |   |          |        |        |       |       |     |
|                      |                    |          |                  |                 |                      |     |   | #fff     | fff    |        |       |       |     |
|                      |                    |          |                  |                 |                      |     |   | Раз      | мер Б  | эз изи | лене  | ний   |     |
|                      |                    |          |                  |                 |                      |     |   | Had      | ыщенн  | ость   | Без   | изме  | нен |
|                      |                    |          |                  |                 |                      |     |   | Hav      | ертани | е Бе   | з изи | иенен | ний |
|                      |                    |          |                  |                 |                      |     |   | Оф       | ормлен | ие Б   | ез из | вмене | эни |
|                      |                    |          |                  |                 |                      |     |   |          |        |        |       |       |     |
### Можно изменить цвет шрифта:

|   | 💋 LUI v.2        | ×                          | 🝯 LUI v.2        | ×              | 💋 LUI Styles Editor  | × | +   |                           |                             |                           |                               | _                    |                   |
|---|------------------|----------------------------|------------------|----------------|----------------------|---|-----|---------------------------|-----------------------------|---------------------------|-------------------------------|----------------------|-------------------|
| ) | → C' ·           | û († 172                   | .25.5.27:8088/ui | iedit/         |                      |   | ⊠ ☆ | ·                         |                             | ⊻                         | ١II                           | ▣                    | Ξ                 |
|   |                  |                            | pril1 @ / 0      | кно / Активное |                      |   |     | 8                         | â                           |                           |                               | ;                    | <                 |
|   |                  |                            |                  |                |                      | - |     | Цве                       | г фона                      |                           |                               |                      |                   |
| = | Часовые          | в пояса                    |                  |                |                      | × |     | Гран                      | ица                         |                           |                               |                      |                   |
| ٦ | • <b>€</b> -   - | - / X                      |                  |                | Базовая конфигурация | • |     | IIIne                     | ıфт                         |                           |                               |                      |                   |
| ٥ | Код              | Наименование               | Смещение         |                |                      | _ |     |                           |                             |                           |                               |                      |                   |
|   | NOVOSIB          | Новосибирск                | +07:00           |                |                      |   |     |                           |                             |                           |                               |                      |                   |
|   | UTC              | Coordinated Universal Time | 00:00            |                |                      |   |     |                           |                             |                           |                               |                      |                   |
|   | UUD              | Улан-Уде                   | Asia/Irkutsk     |                |                      |   |     |                           |                             |                           |                               |                      |                   |
|   | DEFAULT          | По умолчанию               | +03:00           |                |                      |   |     |                           |                             |                           |                               |                      |                   |
|   | КH               | Хабаровск                  | +11:00           |                |                      |   |     |                           |                             |                           |                               |                      |                   |
|   | YEKT             | Asia/Yekaterinburg         | +06:00           |                |                      |   |     |                           |                             |                           |                               |                      |                   |
|   | UTC+5            | UTC+5                      | +05:00           |                |                      |   |     | #1                        | UFF21                       |                           |                               |                      |                   |
|   | MSK              | Москва                     | +03:00           |                |                      |   |     |                           |                             |                           |                               |                      |                   |
|   | TEST             | fghdgfhgf                  | +08:00           |                |                      |   |     |                           |                             |                           |                               |                      |                   |
|   |                  |                            |                  |                |                      |   |     | #00                       | ff2 1                       |                           |                               |                      |                   |
|   |                  |                            |                  |                |                      |   |     | Разг<br>Нас<br>Нач<br>Офо | иер Бе<br>ыщенно<br>ертание | зизи<br>ють<br>Ве<br>1е Е | лене<br>Без<br>з изм<br>ез из | ний<br>изме<br>іенен | нен<br>ний<br>эни |

#### Можно изменить размер шрифта:

|   | 💋 LUI v.2      | ×                          | 💋 LUI v.2       | ×               | 💋 LUI Styles Editor | × +     |                                                 |                                                |                                    |                   |
|---|----------------|----------------------------|-----------------|-----------------|---------------------|---------|-------------------------------------------------|------------------------------------------------|------------------------------------|-------------------|
| € | → C' ·         | û († 17                    | 2.25.5.27:8088/ | uiedit/         |                     | ©       | ፵ ☆                                             | <u>↓</u> III                                   |                                    | Ξ                 |
|   |                |                            | pril1 @ / (     | Окно / Активное |                     |         | 日前                                              |                                                | ;                                  | ĸ                 |
| _ |                |                            |                 |                 |                     | _       | Пвет фон                                        | а                                              |                                    |                   |
|   |                |                            |                 |                 |                     | ×       | Граница                                         |                                                |                                    |                   |
| ٩ | <b>.</b> €   - | - / X                      |                 |                 | Базовая конфигур    | рация 🔻 | Праница                                         |                                                |                                    |                   |
| 4 | Код            | Наименование               | Смещение        |                 |                     |         | шрифт                                           |                                                |                                    |                   |
|   | NOVOSIB        | Новосибирск                | +07:00          |                 |                     |         |                                                 |                                                |                                    |                   |
|   | UTC            | Coordinated Universal Time | e 00:00         |                 |                     |         |                                                 |                                                |                                    |                   |
|   | UUD            | Улан-Уде                   | Asia/Irkutsk    |                 |                     |         |                                                 |                                                |                                    |                   |
|   | DEFAULT        | По умолчанию               | +03:00          |                 |                     |         |                                                 |                                                |                                    |                   |
|   | KH             | Хабаровск                  | +11:00          |                 |                     |         |                                                 |                                                |                                    |                   |
|   | YEKT           | Asia/Yekaterinburg         | +06:00          |                 |                     |         |                                                 |                                                |                                    |                   |
|   | UTC+5          | UTC+5                      | +05:00          |                 |                     |         |                                                 |                                                |                                    |                   |
|   | MSK            | Москва                     | +03:00          |                 |                     |         |                                                 |                                                | _                                  |                   |
|   | TEST           | fghdgfhgf                  | +08:00          |                 |                     |         |                                                 |                                                |                                    |                   |
|   |                |                            |                 |                 |                     |         | #00ff21                                         |                                                |                                    |                   |
|   |                |                            |                 |                 |                     |         | <u>Размер</u><br>Насыщен<br>Начертан<br>Оформле | Без измен<br>ность Бе<br>ие Без и:<br>иние Без | ений<br>з изме<br>зменен<br>измене | нен<br>ний<br>эни |

Int

|              | 💋 LUI v.2 |                      | ×       | 💋 LUI v.2       | ×              | 💋 LUI Styles Editor | ×         | +     |                                                             |   |      | _    |      |
|--------------|-----------|----------------------|---------|-----------------|----------------|---------------------|-----------|-------|-------------------------------------------------------------|---|------|------|------|
| <del>(</del> | → C'      | <b>û</b> (           | 172     | 2.25.5.27:8088/ | uiedit/        | _                   |           | · 🛛 🕁 | ]                                                           | ⊻ | 111  |      | Ξ    |
|              |           |                      |         | pril1 @ / (     | Окно / Активно | e                   |           |       |                                                             |   |      | >    | <    |
|              | _         |                      | _       |                 |                |                     | _         |       | Цвет фона                                                   |   |      |      |      |
| E            | Часовы    | е пояса              |         |                 |                |                     | ×         |       | Граница                                                     |   |      |      |      |
| Q            | • 🕹 🔤     | F 🖉 🗙 👘              |         |                 |                | Базовая конфи       | турация 🔻 |       | llipidet                                                    |   |      |      |      |
| 4            | Код       | Наименовани          | е       | Смещение        |                |                     |           |       | шрифі                                                       |   |      |      |      |
|              | NOVOSIB   | Новосибирск          |         | +07:00          |                |                     |           |       |                                                             |   |      |      |      |
|              | UTC       | Coordinated Universa | al Time | 00:00           |                |                     |           | _     |                                                             |   |      |      |      |
|              | UUD       | Улан-Уде             |         | Asia/Irkutsk    |                |                     |           |       |                                                             | _ | -    |      |      |
|              | DEFAULT   | По умолчанию         |         | +03:00          |                |                     |           | Без и | зменений                                                    |   |      |      |      |
|              | КH        | Хабаровск            |         | +11:00          |                |                     |           | 8рх   |                                                             |   |      |      |      |
|              | YEKT      | Asia/Yekaterinburg   |         | +06:00          |                |                     |           | 9px   |                                                             |   |      |      |      |
|              | UTC+5     | UTC+5                |         | +05:00          |                |                     |           | 10px  |                                                             |   |      |      |      |
|              | MSK       | Москва               |         | +03:00          |                |                     |           | торх  |                                                             |   |      |      |      |
|              | TEST      | fghdgfhgf            |         | +08:00          |                |                     |           | 11px  |                                                             |   |      |      |      |
|              |           |                      |         |                 |                |                     |           | 12px  |                                                             |   |      | _    |      |
|              |           |                      |         |                 |                |                     |           | 14px  |                                                             |   |      |      |      |
|              |           |                      |         |                 |                |                     |           | 16px  |                                                             |   |      |      |      |
|              |           |                      |         |                 |                |                     |           | 1907  |                                                             |   |      |      |      |
|              |           |                      |         |                 |                |                     |           | Topx  |                                                             |   |      |      |      |
|              |           |                      |         |                 |                |                     |           | 20px  |                                                             |   |      |      |      |
|              |           |                      |         |                 |                |                     |           | 24px  | <m)< td=""><td></td><td>нен</td><td>ний</td><td></td></m)<> |   | нен  | ний  |      |
|              |           |                      |         |                 |                |                     |           | 28px  | 9                                                           |   | 2G I | изме | нен  |
|              |           |                      |         |                 |                |                     |           | 36px  |                                                             |   | зм   | енен | ий   |
|              |           |                      |         |                 |                |                     |           | /8nv  |                                                             |   | CN   | Mouc | SUI4 |
|              |           |                      |         |                 |                |                     |           | норх  |                                                             |   | -NO  |      | 2004 |

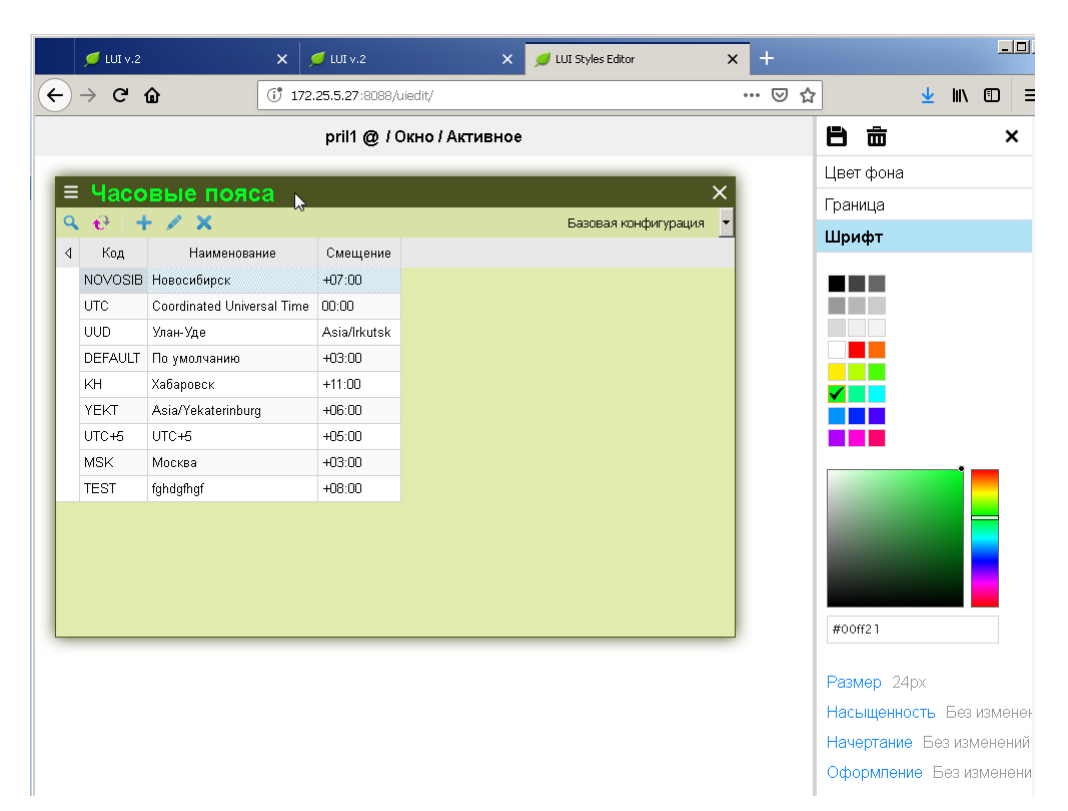

#### Можно изменить

насыщенность шрифта на:

- нормальный
- полужирный

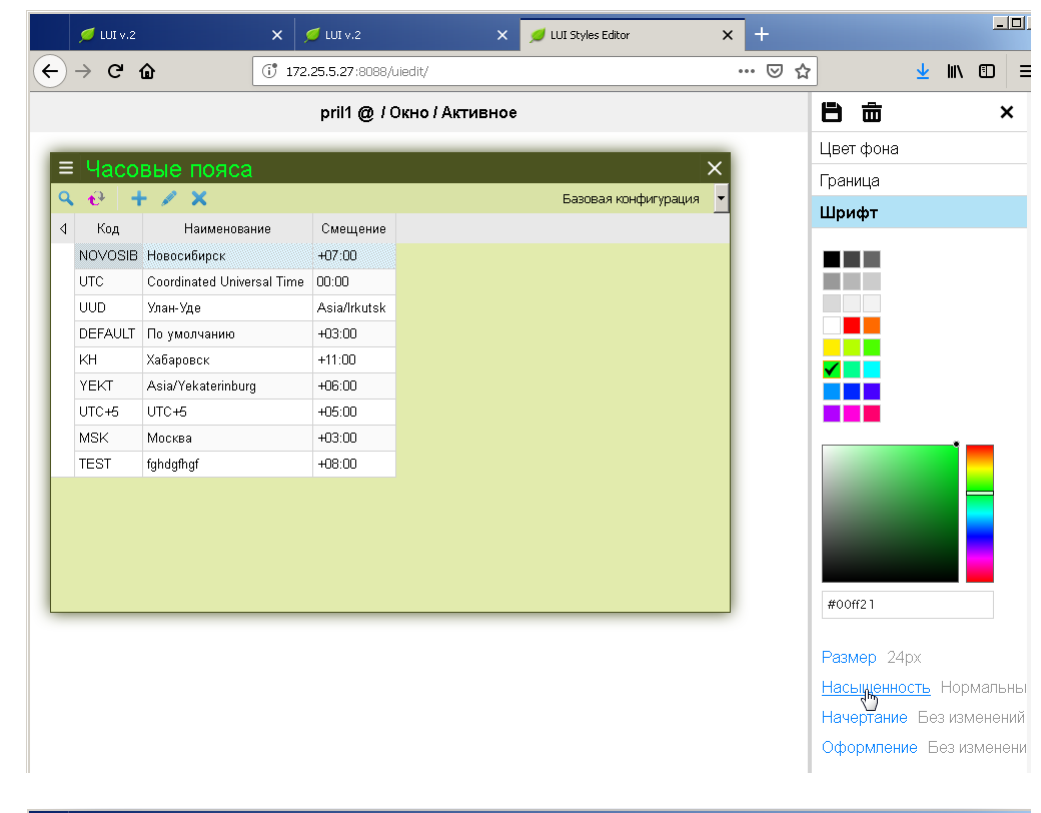

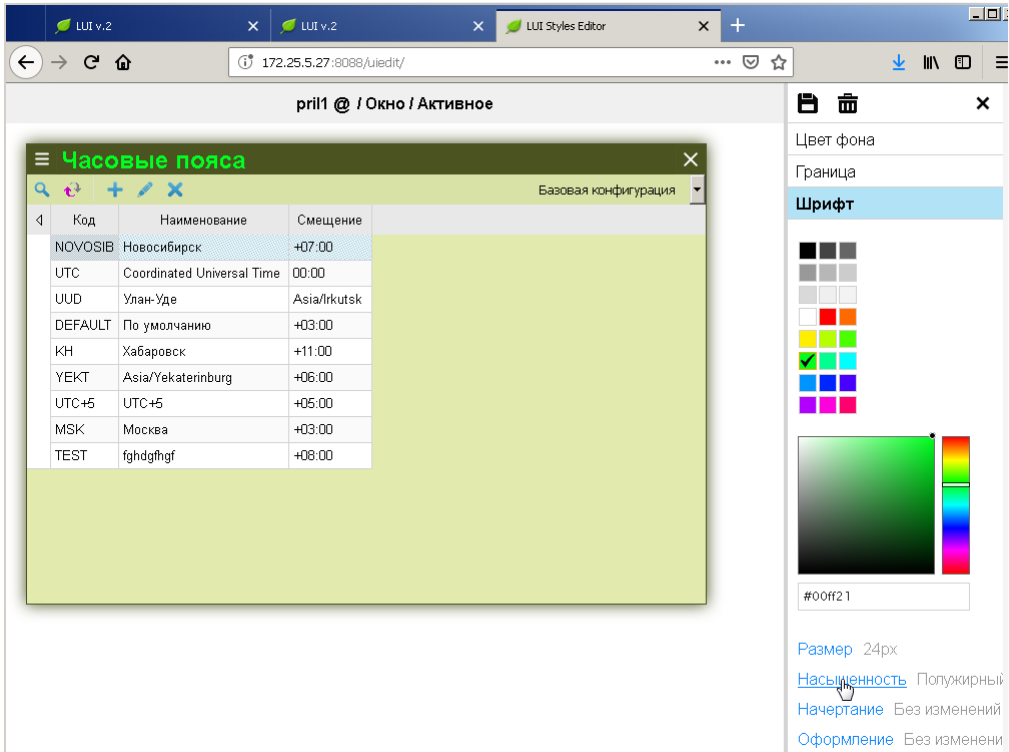

### Можно изменить

начертание шрифта на:

- нормальный
- курсив

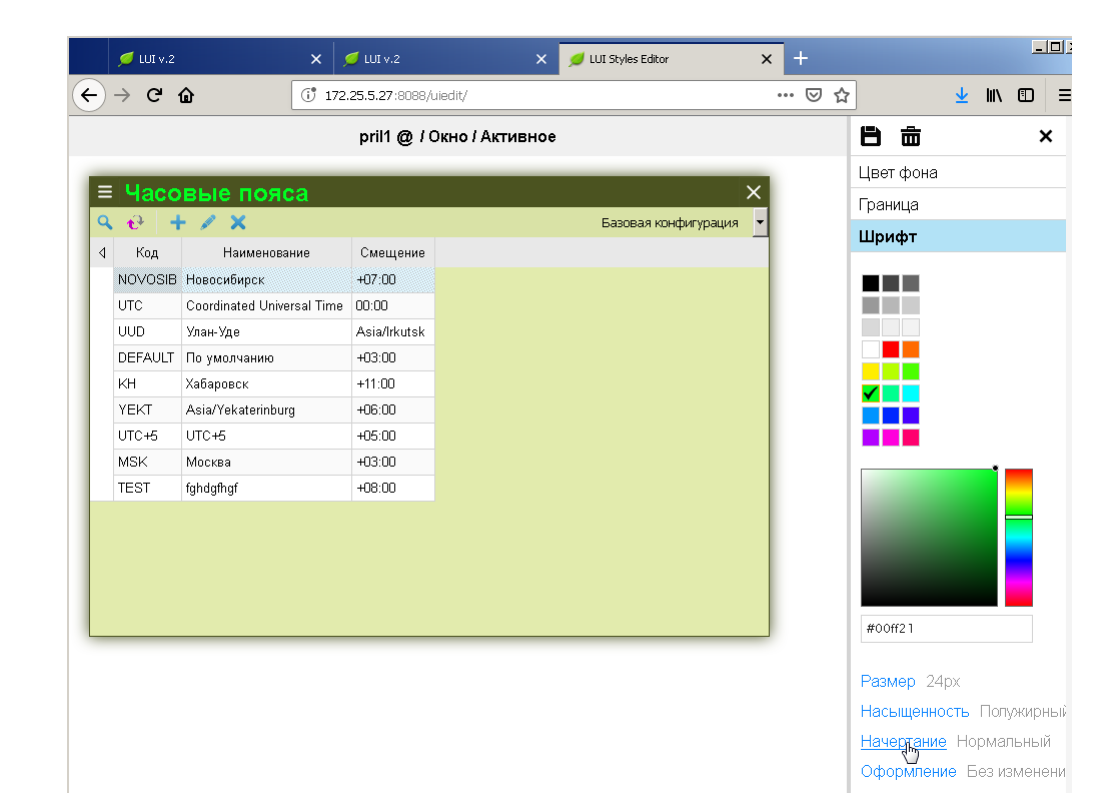

| → C (<br>4<br>4<br>8<br>8<br>8<br>8<br>8<br>8<br>8<br>8<br>8<br>8<br>8<br>8<br>8<br>8<br>8<br>8<br>8 | û († 172                   | 2.25.5.27:8088/uiedit<br>pril1 @ / Окни | 1            |                   | 🗵      |           | J In                 | E     | _   |
|----------------------------------------------------------------------------------------------------|----------------------------|-----------------------------------------|--------------|-------------------|--------|-----------|----------------------|-------|-----|
| Kog<br>NOVOSIB<br>UTC<br>UUD<br>DEFAULT<br>KH                                                        |                            | pril1 @ / Окн                           |              |                   |        |           | <u> </u>             | ω.    | =   |
| Kog<br>NOVOSIB<br>UTC<br>UUD<br>DEFAULT<br>KH                                                        |                            |                                         | о / Активное |                   |        | 8 =       |                      | >     | ٢   |
| Код<br>NOVOSIB<br>UTC<br>UUD<br>DEFAULT<br>KH                                                        |                            |                                         |              |                   | _      | Цвет фона |                      |       |     |
| Kog<br>NOVOSIB<br>UTC<br>UUD<br>DEFAULT<br>KH                                                        | вые пояса                  |                                         |              |                   | ×      | Граница   |                      |       |     |
| Kog<br>NOVOSIB<br>UTC<br>UUD<br>DEFAULT<br>KH                                                        | - / X                      |                                         |              | Базовая конфигура | ация 👻 | Шрифт     |                      |       |     |
| NOVOSIB<br>UTC<br>UUD<br>DEFAULT<br>KH                                                               | Наименование               | Смещение                                |              |                   |        | шрифт     |                      |       |     |
| UTC<br>UUD<br>DEFAULT<br>KH                                                                          | Новосибирск                | +07:00                                  |              |                   |        |           |                      |       |     |
| UUD<br>DEFAULT<br>KH                                                                                 | Coordinated Universal Time | 00:00                                   |              |                   |        |           |                      |       |     |
| DEFAULT<br>KH                                                                                        | Улан-Уде                   | Asia/Irkutsk                            |              |                   |        |           |                      |       |     |
| КН                                                                                                   | По умолчанию               | +03:00                                  |              |                   |        |           |                      |       |     |
|                                                                                                    | Хабаровск                  | +11:00                                  |              |                   |        |           |                      |       |     |
| YEKT                                                                                                 | Asia/Yekaterinburg         | +06:00                                  |              |                   |        |           |                      |       |     |
| UTC+5                                                                                                | UTC+5                      | +05:00                                  |              |                   |        |           |                      |       |     |
| MSK                                                                                                  | Москва                     | +03:00                                  |              |                   |        |           |                      | _     |     |
| TEST                                                                                                 | fghdgfhgf                  | +08:00                                  |              |                   |        |           |                      |       |     |
|                                                                                                    |                            |                                         |              |                   |        | #00ff21   |                      |       |     |
|                                                                                                    |                            |                                         |              |                   |        | Размер 24 | 1px                  |       |     |
|                                                                                                    |                            |                                         |              |                   |        | Насыщенн  | ость Пол             | ужирн | łЫÌ |
|                                                                                                    |                            |                                         |              |                   |        | Начертани | <u>е</u> Курсив      |       |     |
|                                                                                                    |                            |                                         |              |                   |        | Оформлен  | <mark>ие</mark> Бези | змене | эни |

Можно изменить оформление шрифта на:

- перечёркнутый
- подчёркнутый
- отсутствует

Опция «отсутствует» отменяет ранее установленное и сохранённое оформление шрифта.

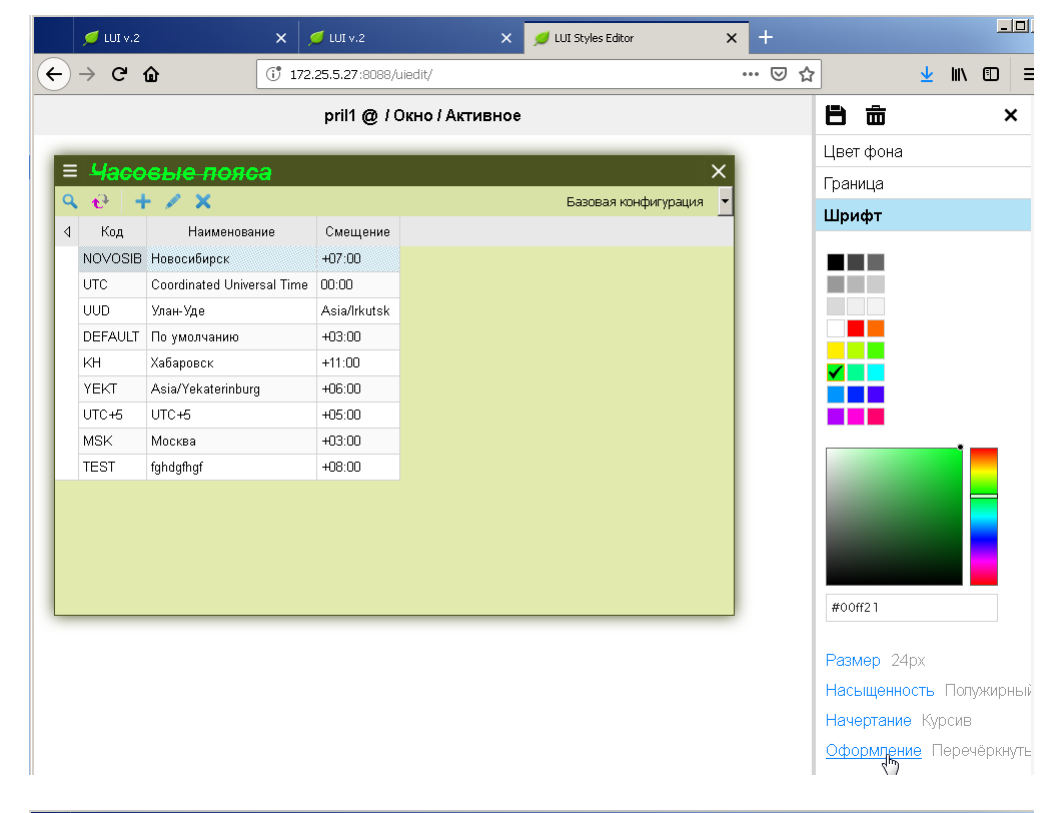

| 💋 LUI V.     | 2 × 2                      | 🥑 LUI v.2       | ×               | 💋 LUI Styles Editor  | × + |           |                | _     |     |
|--------------|----------------------------|-----------------|-----------------|----------------------|-----|-----------|----------------|-------|-----|
| ) > C        | <b>û</b> († 172            | .25.5.27:8088/L | iedit/          |                      | ⊽ ť | 2         | <u>↓</u> III\  |       | Ξ   |
|              |                            | pril1 @ / C     | )кно / Активное |                      |     | 8 6       |                | ;     | ×   |
| _            |                            |                 |                 |                      | -   | Цвет фона |                |       |     |
| ≡ <u>Час</u> | овые пояса                 |                 |                 |                      | ×   | Граница   |                |       |     |
| ९ 🕂          | + / ×                      |                 |                 | Базовая конфигурация | -   | Шрифт     |                |       |     |
| 4 Код        | Наименование               | Смещение        |                 |                      |     | шрифт     |                |       |     |
| NOVOSI       | В Новосибирск              | +07:00          |                 |                      |     |           |                |       |     |
| UTC          | Coordinated Universal Time | 00:00           |                 |                      |     |           |                |       |     |
| UUD          | Улан-Уде                   | Asia/Irkutsk    |                 |                      |     |           |                |       |     |
| DEFAUL       | Т По умолчанию             | +03:00          |                 |                      |     |           |                |       |     |
| КН           | Хабаровск                  | +11:00          |                 |                      |     |           |                |       |     |
| YEKT         | Asia/Yekaterinburg         | +06:00          |                 |                      |     |           |                |       |     |
| UTC+5        | UTC+5                      | +05:00          |                 |                      |     |           |                |       |     |
| MSK          | Москва                     | +03:00          |                 |                      |     |           | •              | _     |     |
| TEST         | fghdgfhgf                  | +08:00          |                 |                      |     |           |                |       |     |
|              |                            |                 |                 |                      |     |           |                |       |     |
|              |                            |                 |                 |                      |     | #00ff21   |                |       |     |
|              |                            |                 |                 |                      |     |           |                |       |     |
|              |                            |                 |                 |                      |     | Размер 24 | ŀрх            |       |     |
|              |                            |                 |                 |                      |     | Насыщенно | ость Пол       | тужир | ныі |
|              |                            |                 |                 |                      |     | Начертани | э Курсив       | 3     |     |
|              |                            |                 |                 |                      |     | Оформпен  | <u>ие</u> Подч | ёркну | тыі |

|     | 💋 LUI v.2 | ×                         | 💋 LUI v.2                | ×              | 💋 LUI Styles Editor  | ×   | ł   |           |         |             |       | _     |     |
|-----|-----------|---------------------------|--------------------------|----------------|----------------------|-----|-----|-----------|---------|-------------|-------|-------|-----|
| ) . | → C' f    | <b>a</b> († 17            | <b>2.25.5.27</b> :8088/u | iedit/         |                      | ••• | ⊠ ☆ | ·         |         | ⊻           | ١II/  |       | :   |
|     |           |                           | pril1 @ / 0              | кно / Активное |                      |     |     | 8         | Ô       |             |       | :     | ĸ   |
|     |           |                           |                          |                |                      |     |     | Цве       | г фона  |             |       |       |     |
| =   | Часо      | вые пояса                 |                          |                |                      | ×   |     | Гран      | ица     |             |       |       |     |
| ٦   | 🕂 🕂       | - / X                     |                          |                | Базовая конфигурация | -   |     | Шри       | 1¢T     |             |       |       |     |
| 1   | Код       | Наименование              | Смещение                 |                |                      |     |     |           |         |             |       |       |     |
|     | NOVOSIB   | Новосибирск               | +07:00                   |                |                      |     |     |           |         |             |       |       |     |
|     | UTC       | Coordinated Universal Tim | e 00:00                  |                |                      |     |     |           |         |             |       |       |     |
|     | UUD       | Улан-Уде                  | Asia/Irkutsk             |                |                      |     |     |           |         |             |       |       |     |
|     | DEFAULT   | По умолчанию              | +03:00                   |                |                      |     |     |           |         |             |       |       |     |
|     | KH        | Хабаровск                 | +11:00                   |                |                      |     |     |           |         |             |       |       |     |
|     | YEKT      | Asia/Yekaterinburg        | +06:00                   |                |                      |     |     |           |         |             |       |       |     |
|     | UTC+5     | UTC+5                     | +05:00                   |                |                      |     |     |           |         |             |       |       |     |
|     | MSK       | Москва                    | +03:00                   |                |                      |     |     |           |         |             |       |       |     |
|     | TEST      | fghdgfhgf                 | +08:00                   |                |                      |     |     |           |         |             |       |       |     |
|     |           |                           |                          |                |                      |     |     | #00       | ff2 1   |             |       |       |     |
|     |           |                           |                          |                |                      |     |     |           | 0.4     |             |       |       |     |
|     |           |                           |                          |                |                      |     |     | Разі      | мер 24  | рх          |       |       |     |
|     |           |                           |                          |                |                      |     |     | Hac       | ыщенно  | СТЬ         | Полу  | жир   | -16 |
|     |           |                           |                          |                |                      |     |     | Нач       | ертание | Кур         | СИВ   |       |     |
|     |           |                           |                          |                |                      |     |     | <u>Оф</u> | рилени  | <u>1e</u> O | гсуто | ствуе | зT  |

Для проверки выполненных изменений можно запустить Приложение pril1

| 💋 LUII v.2 🛛 🗙 | 💋 LUI v.2         | 🗙 💋 LUI Styles Editor | × +              | 12:13:32. Пт 05 апреля 2019 | -8× |
|----------------|-------------------|-----------------------|------------------|-----------------------------|-----|
| ↔ ở ŵ          | 172.25.5.27:8088/ | ?AppCode=PRIL1        |                  | 🗟 🎝 🕷                       | ) ≡ |
|                |                   |                       |                  |                             |     |
|                |                   |                       |                  |                             |     |
|                |                   |                       | Вход в PRIL1     |                             |     |
|                |                   |                       | Имя пользователя | a tester_des                |     |
|                |                   |                       |                  | Boog a FFR1                 |     |
|                |                   |                       |                  |                             |     |
|                |                   |                       |                  |                             |     |
|                |                   |                       |                  |                             |     |
|                |                   |                       |                  |                             |     |
|                |                   |                       |                  |                             |     |
|                |                   |                       |                  |                             |     |
|                |                   |                       |                  |                             |     |
|                |                   |                       |                  |                             |     |
|                |                   |                       |                  |                             |     |

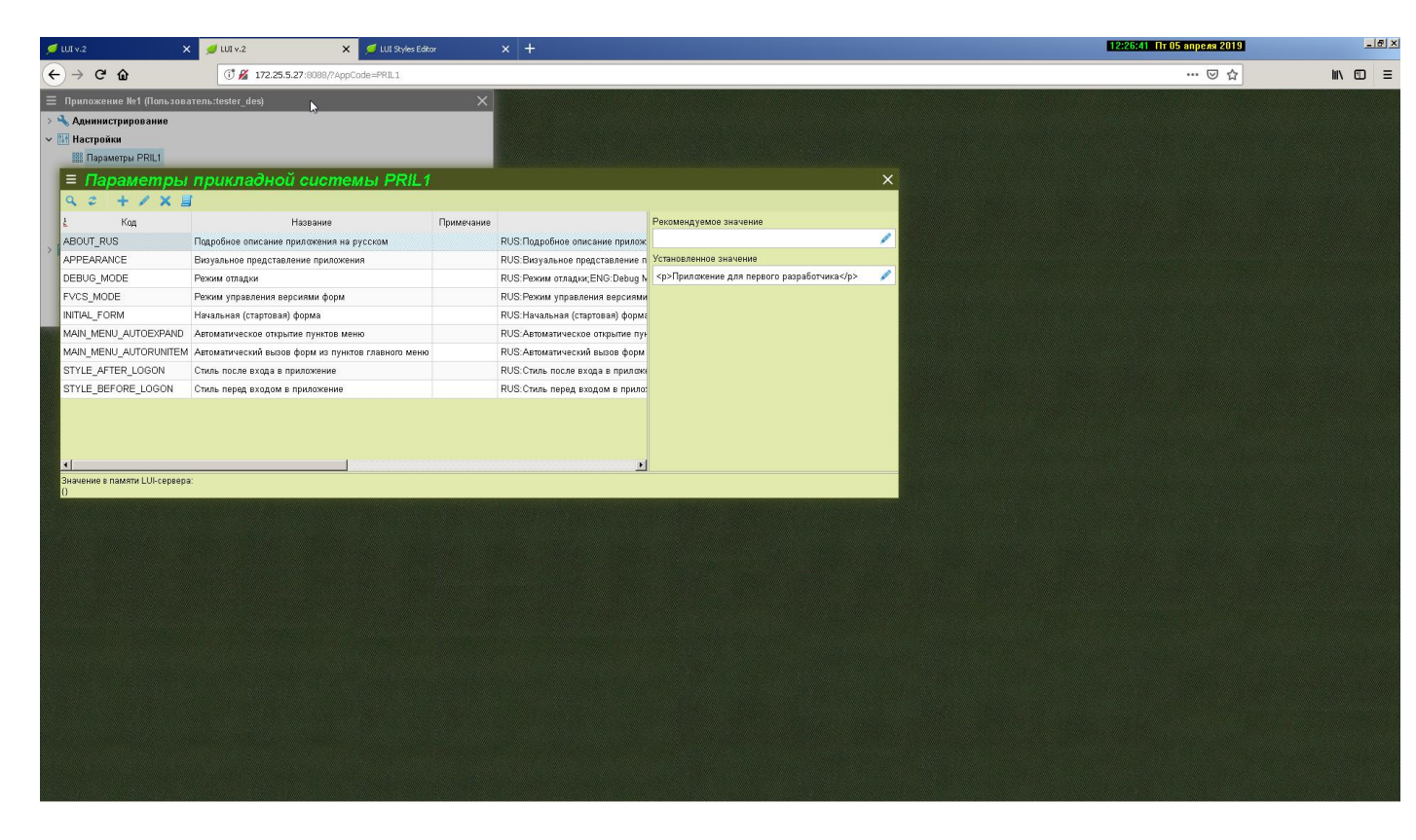

Оформление активной оконной формы изменилось.

При этом на заднем плане видно, что оформление неактивной оконной формы осталось прежним.

### Окно/Неактивное

По аналогии с оформлением активных оконных форм, в разделе Окно/Неактивное выполняется оформление неактивных оконных форм Приложения.

Открываем раздел Окно/Неактивное

| 📁 LUI v.2 | 🗙 💋 LUI v.2 🛛 🗙              | 💋 LUI Styles Editor 🛛 🗙 | : + | <u>-</u>               |   |
|-----------|------------------------------|-------------------------|-----|------------------------|---|
| ← → ♂ ŵ   | (i) 172.25.5.27:8088/uiedit/ |                         | ⊽ ť | ک ا۱۱ 🖸                | = |
|           |                              |                         |     | 📕 Язык                 |   |
|           |                              |                         | н   | абор стилей pril1 ···· |   |
|           |                              |                         |     | Файлы                  |   |
|           |                              |                         |     | Иконки                 |   |
|           |                              |                         | >   | Экран                  |   |
|           |                              |                         | ~   | Окно                   |   |
|           |                              |                         |     | Активное               |   |
|           |                              |                         |     | Неактивное 🕞           |   |
|           |                              |                         |     | Заголовок детали       |   |
|           |                              |                         |     | > Кнопки               |   |
|           |                              |                         |     | Разделители            |   |
|           |                              |                         | >   | Дерево                 |   |
|           |                              |                         | >   | Список                 |   |
|           |                              |                         | >   | Бланк                  |   |
|           |                              |                         | >   | Контекстное меню       |   |
|           |                              |                         | >   | Список значений        |   |
|           |                              |                         |     | Окно с вопросом        |   |
|           |                              |                         |     |                        |   |
|           |                              |                         |     |                        |   |
|           |                              |                         |     |                        |   |
|           |                              |                         |     |                        |   |
|           |                              |                         |     |                        |   |

#### Меняем цвет фона.

|   | 💋 LUI v.2 | ×                            | 🥑 LUI v.2        | ×               | 💋 LUI Styles Editor | ×     | + |      |       |        | _ 0 |
|---|-----------|------------------------------|------------------|-----------------|---------------------|-------|---|------|-------|--------|-----|
| ¢ | → Cª ·    | <b>û</b> (j <sup>*</sup> 172 | .25.5.27:8088/ui | edit/           |                     |       | 6 | 0 ☆  |       | lii\ C |     |
|   |           |                              | pril1 @ / Ок     | но / Неактивное | •                   |       |   | 8    | ÷     |        | ×   |
|   |           |                              | _                | _               |                     |       |   | Цвет | гфона |        |     |
|   | Часовые   | е пояса                      | _                | _               | Essense veraformer  |       |   |      |       |        |     |
|   |           |                              |                  |                 | Базовая конфигура   | ция 🔳 |   |      |       |        |     |
| 4 | Код       | Наименование                 | Смещение         |                 |                     |       |   |      |       |        |     |
|   | NOVOSIB   | Новосибирск                  | +07:00           |                 |                     |       |   |      |       |        |     |
|   | UTC       | Coordinated Universal Time   | 00:00            |                 |                     |       |   |      |       |        |     |
|   | UUD       | Улан-Уде<br>                 | Asia/Irkutsk     |                 |                     |       |   |      |       |        |     |
|   | DEFAULT   | По умолчанию                 | +03:00           |                 |                     |       |   |      |       |        |     |
|   | KH        | Хабаровск                    | +11:00           |                 |                     |       |   |      |       |        |     |
|   | YEKT      | Asia/Yekaterinburg           | +06:00           |                 |                     |       |   |      |       |        |     |
|   | UTC+5     | UTC+5                        | +05:00           |                 |                     |       |   |      |       |        |     |
|   | MSK       | Москва                       | +03:00           |                 |                     |       |   |      |       |        |     |
|   | TEST      | fghdgfhgf                    | +08:00           |                 |                     |       |   |      |       |        |     |
|   |           |                              |                  |                 |                     |       |   |      |       |        |     |
|   |           |                              |                  |                 |                     |       |   |      |       |        |     |
|   |           |                              |                  |                 |                     |       |   |      |       |        | -0  |
|   |           |                              |                  |                 |                     |       |   | #e7f | db0   |        |     |
|   |           |                              |                  |                 |                     |       |   | Гран | ица   |        |     |
|   |           |                              |                  |                 |                     |       |   | Шрис | þт    |        |     |
|   |           |                              |                  |                 |                     |       |   |      |       |        |     |
|   |           |                              |                  |                 |                     |       |   |      |       |        |     |
|   |           |                              |                  |                 |                     |       |   |      |       |        |     |
|   |           |                              |                  |                 |                     |       |   |      |       |        |     |

### Меняем цвет границы.

| 💋 LUI v.2      | × J                        | 🝯 LUI v.2      | ×              | 💋 LUI Styles Editor | ×      | +   |         |   |
|----------------|----------------------------|----------------|----------------|---------------------|--------|-----|---------|---|
| -) → C ·       | <b>û</b> († 172            | 25.5.27:8088/u | iedit/         |                     |        | ⊠ ☆ | ]    \  |   |
|                |                            | pril1 @ / Ox   | но / Неактивно | 9                   |        | 8   | â       | × |
| _              |                            | _              | _              |                     | -      | Цве | ет фона |   |
| 🗏 Часовые      | е пояса                    |                |                | AL.                 | ×      | Гра | ница    |   |
| <u>९</u> स्ट न | - / X                      |                |                | Базовая конфигур    | ация 💌 |     |         |   |
| ₫ Код          | Наименование               | Смещение       |                |                     |        |     |         |   |
| NOVOSIB        | Новосибирск                | +07:00         |                |                     |        |     |         |   |
| UTC            | Coordinated Universal Time | 00:00          |                |                     |        |     |         |   |
| UUD            | Улан-Уде                   | Asia/Irkutsk   |                |                     |        |     |         |   |
| DEFAULT        | По умолчанию               | +03:00         |                |                     |        |     |         |   |
| KH             | Хабаровск                  | +11:00         |                |                     |        |     |         |   |
| YEKT           | Asia/Yekaterinburg         | +06:00         |                |                     |        |     |         |   |
| UTC+5          | UTC+5                      | +05:00         |                |                     |        |     |         |   |
| MSK            | Москва                     | +03:00         |                |                     |        |     |         |   |
| TEST           | fghdgfhgf                  | +08:00         |                |                     |        |     |         |   |
|                |                            |                |                |                     |        | #00 | 00000   |   |
|                |                            |                |                |                     |        | Шри | іфт     |   |
|                |                            |                |                |                     |        |     |         |   |

#### Меняем размер шрифта.

| 💋 LUI v.2        | ×                         | 💋 LUI v.2         | ×               | 💋 LUI Styles Editor | ×      | + |           | _      |
|------------------|---------------------------|-------------------|-----------------|---------------------|--------|---|-----------|--------|
| $\rightarrow$ Gr | û († 1                    | 72.25.5.27:8088/u | iedit/          |                     |        | ⊌ | ☆         | III\ 🗊 |
|                  |                           | pril1 @ / Ок      | кно / Неактивно | e                   |        | 1 |           | >      |
| _                |                           |                   | _               |                     |        | l | Цвет фона |        |
| Часо             | овые пояса                |                   |                 |                     | ×      | 1 | раница    |        |
| t* ·             | + / X                     |                   |                 | Базовая конфигура   | ация 于 |   | Шрифт     |        |
| Код              | Наименование              | Смещение          |                 |                     |        |   |           |        |
| NOVOSIE          | 3 Новосибирск             | +07:00            |                 |                     |        |   |           |        |
| UTC              | Coordinated Universal Tim | e 00:00           |                 |                     |        |   |           |        |
| UUD              | Улан-Уде                  | Asia/Irkutsk      |                 |                     |        |   |           |        |
| DEFAULT          | По умолчанию              | +03:00            |                 |                     |        |   |           |        |
| КН               | Хабаровск                 | +11:00            |                 |                     |        |   |           |        |
| YEKT             | Asia/Yekaterinburg        | +06:00            |                 |                     |        |   |           |        |
| UTC+5            | UTC+5                     | +05:00            |                 |                     |        |   |           |        |
| MSK              | Москва                    | +03:00            |                 |                     |        |   |           |        |
| TEOT             | fahdafhaf                 | +08:00            |                 |                     |        |   |           |        |

Размер 24рх Насыщенность Без изменен Начертание Без изменений Оформление Без изменени

\_\_\_\_\_

#### Сохраняем изменения.

|                  |                            |              |                  | _       | LIPPET COLINA                                                                                                   |
|------------------|----------------------------|--------------|------------------|---------|----------------------------------------------------------------------------------------------------|
| ≡ Часс           | вые пояса                  |              |                  | ×       | Граница                                                                                                    |
| <b>₹ €</b> ?   + | - / X                      |              | Базовая конфигур | рация 💌 | Шрифт                                                                                                    |
| Код              | Наименование               | Смещение     |                  |         |                                                                                                    |
| NOVOSIB          | Новосибирск                | +07:00       |                  |         |                                                                                                    |
| UTC              | Coordinated Universal Time | 00:00        |                  |         |                                                                                                    |
| UUD              | Улан-Уде                   | Asia/Irkutsk |                  |         |                                                                                                    |
| DEFAULT          | По умолчанию               | +03:00       |                  |         |                                                                                                    |
| КН               | Хабаровск                  | +11:00       |                  |         |                                                                                                    |
| YEKT             | Asia/Yekaterinburg         | +06:00       |                  |         |                                                                                                    |
| UTC+5            | UTC+5                      | +05:00       |                  |         |                                                                                                    |
| MSK              | Москва                     | +03:00       |                  |         | •                                                                                                    |
| TEST             | fghdgfhgf                  | +08:00       |                  |         |                                                                                                    |
|                  |                            |              |                  |         |                                                                                                    |
|                  |                            |              |                  |         |                                                                                                    |
|                  |                            |              |                  |         | #ffffff                                                                                                    |
|                  |                            |              |                  |         |                                                                                                    |
|                  |                            |              |                  |         | Размер 24рх                                                                                                    |
|                  |                            |              |                  |         | 1 State 1 State 1 State 1 State 1 State 1 State 1 State 1 State 1 State 1 State 1 State 1 State 1 State 1 State |

Проверяем как изменилось оформление неактивных оконных форм в Приложении pril1:

| 💋 LUI v.2 🛛 🗙 💋                                                | LUI v.2 ×                     | 💋 LUI Styles Editor  |            | ×        | +                |                                                   | _    |   |
|----------------------------------------------------------------|-------------------------------|----------------------|------------|----------|------------------|---------------------------------------------------|------|---|
| ← → ♂ ☆ ① ▲ 17.                                                | 2.25.5.27:8088/?AppCode=PRIL1 |                      |            |          | ⊠ ☆              | lii\                                              |      | ≡ |
| ≡ Приложение №1 (Пол<br>>  Администрирование<br>>  № Настройки | ьзователь:teste               | r_des) ×             |            |          |                  |                                                   |      |   |
| ■ Параметры прикладі   • •                                     | ной системы PR                | lL1                  |            |          |                  |                                                   | >    | < |
| <sup>≜</sup> ≡ Параметр прикл                                  | адной системы                 | PRIL1 ×              | EU IO      | Рекомен, | дуемое значение  |                                                   |      |   |
| АРРЕА                                                          | ABOUT_RUS                     |                      | RUS        | Установл | енное значение   |                                                   |      |   |
| DEBUG Название                                                 | Подробное описание прил       | южения на русском    | RUS        | <р>При   | пожение для перв | ого разработчика </th <th>p&gt; 🥖</th> <th>P</th> | p> 🥖 | P |
| FVCS_ Хранить в памяти                                         | Нет                           |                      | RUS        |          |                  |                                                   |      |   |
| INITIAL<br>Тип данных в LUI<br>MAIN N                          | Форматированный текст         | ~                    | RUS<br>RUS |          |                  |                                                   |      |   |
| <br>МАІЛ_К Спостоб изменения данных                            | Произвольный текст            | ~                    | RUS        |          |                  |                                                   |      |   |
| STYLE. Допустимо пустое значение?                              | Да                            | ~                    | RUS        |          |                  |                                                   |      |   |
| STYLE Список допустимых значений                               |                               |                      | RUS        |          |                  |                                                   |      |   |
| Значение по умолчанию (рекомендуем                             | ice)                          |                      |            |          |                  |                                                   |      |   |
| Установленное значение                                         | Приложение для перв           | ого разработчика р ' |            |          |                  |                                                   |      |   |
| Примечание                                                     |                               |                      | Þ          |          |                  |                                                   |      |   |
| значени<br>О                                                   |                               |                      |            |          | *****            |                                                   |      |   |
|                                                                | 🗸 Сохранит                    | гь 🗙 Отказаться      |            |          |                  |                                                   |      |   |
|                                                                |                               |                      |            |          |                  |                                                   |      |   |
|                                                                |                               |                      |            |          |                  |                                                   |      |   |
|                                                                |                               |                      |            |          |                  |                                                   |      |   |

# Окно/Заголовок детали

В Приложениях могут быть детальные оконные формы, отображающие информацию выбранной в основной форме строки. Пример такой формы:

| ,          | 🔰 LUI v.2       | ×                 | 💋 LUI v.2                           | × 🤦                 | LUI Styles Editor           | ×           | +                   |                |          | _   🗆 |
|------------|-----------------|-------------------|-------------------------------------|---------------------|-----------------------------|-------------|---------------------|----------------|----------|-------|
| ∢∢         | ଟଳ              | (î 🖌              | -<br><b>172.25.5.27</b> :8088/?App( | Code=PRIL1          |                             |             | ⊠ ☆                 |                | lii\ 🗊   | ;     |
| ΞΠr        | оиложен         | ие №1 (П          | ользователь                         | :tester d           | les) ×                      |             |                     |                |          |       |
| Ar         | цминистриров:   | ание              |                                     |                     |                             |             |                     |                |          |       |
| 🕴 Ha       | астройки        |                   |                                     |                     |                             |             |                     |                |          |       |
|            | Параметры РР    | !IL1              |                                     |                     |                             |             |                     |                |          |       |
| ୍          | Параметры БД    | ļ                 |                                     |                     |                             |             |                     |                |          |       |
| đ          | Справочник со   | общений           |                                     |                     |                             |             |                     |                |          |       |
| 3          | Языки           |                   |                                     |                     |                             |             |                     |                |          |       |
| Α          | Алфавиты        |                   |                                     |                     |                             |             |                     |                |          |       |
| ≡ <u>A</u> | лфавил          | ы                 |                                     |                     |                             |             |                     |                |          | ×     |
| ج ۵        | +               |                   |                                     |                     |                             |             |                     |                |          |       |
| ł          | Код             |                   | Название                            |                     | Примечание                  |             |                     |                |          |       |
|            | Текст           | из заглаеных лат  | инских бука и цифр не дл            | аннее 24 символ     | a                           |             |                     |                |          | ŀ     |
| ODE32      | 2 Текст         | из заглавных латі | инских букв и цифр не дл            | иннее 32 символ     | a                           |             |                     |                |          |       |
| EMAIL      | Адре            | с электронной поч | ТЫ                                  |                     |                             |             |                     |                |          |       |
| /IAC_AI    | DDRESS MAC      | адрес             |                                     |                     |                             |             |                     |                |          |       |
| PREFIX     | 3 Текст         | из заглавных латі | инских букв и цифр длинс            | й 3 символа         |                             |             |                     |                |          |       |
|            |                 |                   | <u>-</u> .                          |                     |                             |             |                     |                | Ter      | _     |
|            |                 |                   |                                     |                     |                             |             |                     |                | Tec.     | T     |
| Правила    | а проверки и ко | орекции данных    |                                     |                     |                             |             |                     |                |          |       |
| Q 2        |                 |                   | *0                                  |                     |                             |             |                     |                |          |       |
| N≌n/n      | Шаблон прове    | рки Заменяющи     | ий текст Код сообщени:              | 4                   |                             | Текст с     | ообщения            |                |          |       |
|            | .+              |                   |                                     | <р1> на маж         | эт быть пустым              |             |                     |                |          |       |
| 2          | .{1,24}         |                   | LUI-00090                           | Поле " <p1>" ;</p1> | должно содержать не (       | более 24 си | мволов              |                |          |       |
| 3          | [A-Z,0-9,_]+    |                   | LUI-00083                           | Поле " <p1>" ;</p1> | должно содержать тол        | ько заглавн | ые латинские букв   | ы, цифры и зна | к подчёр | эки   |
| 4          | [A-Z].*         |                   | LUI-00084                           | Значение в п        | оле " <p1>" должно нач</p1> | инаться то  | тько с заглавной ла | атинской буквы |          |       |

Раздел «Окно/Заголовок детали» предназначен для оформления заголовка такой детальной оконной формы.

Открываем раздел

| Открываем раздел         | 💋 LUI v.2 | 🗙 💋 LUI v.2                  | 🗙 💋 LUI Styles Editor | × +      | _               |
|--------------------------|-----------|------------------------------|-----------------------|----------|-----------------|
| «Окно/Заголовок детали». | ← → ♂ ŵ   | (i) 172.25.5.27:8088/uiedit/ |                       | ⊠ ☆      | III\ 🗊          |
|                          |           |                              |                       | 📕 Яз     | ык              |
|                          |           |                              |                       | Набор ст | илей pril1 ···· |
|                          |           |                              |                       | Файлы    |                 |
|                          |           |                              |                       | Иконки   |                 |
|                          |           |                              |                       | > Экран  |                 |
|                          |           |                              |                       | ✓ Окно   |                 |
|                          |           |                              |                       | Акти     | зное            |
|                          |           |                              |                       | Неак     | тивное          |
|                          |           |                              |                       | Загол    | ювок детали 🛛 🔓 |
|                          |           |                              |                       | > Кноп   | СИ              |
|                          |           |                              |                       | Разд     | эпители         |

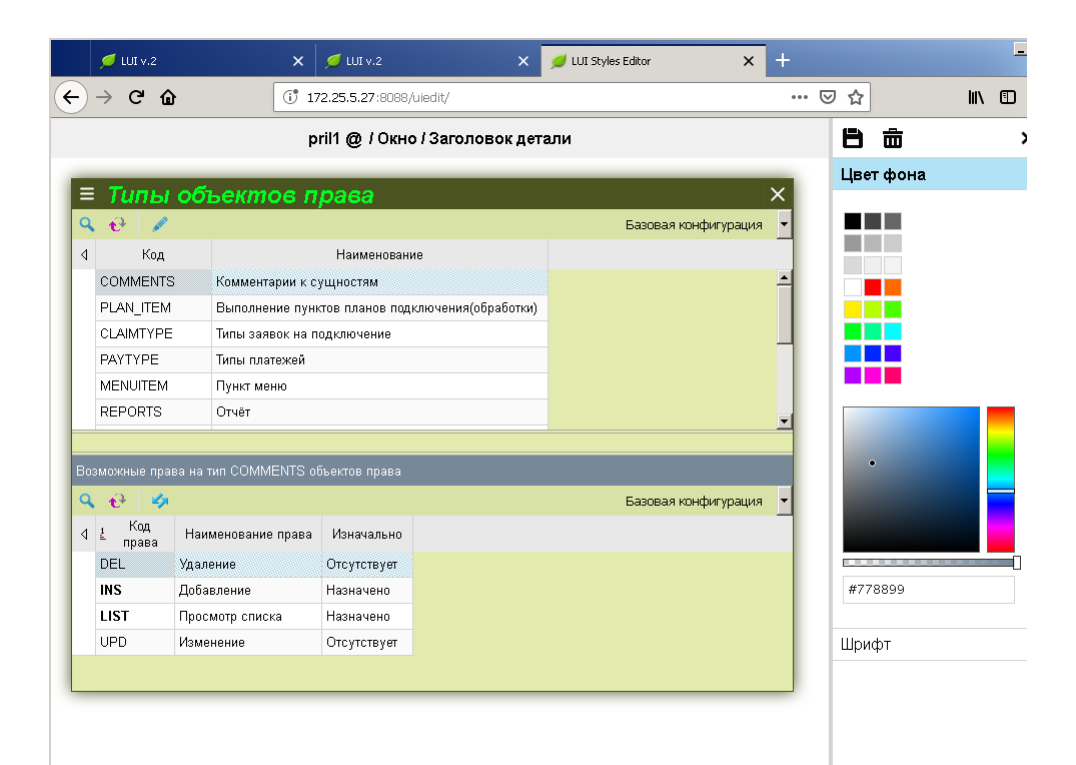

Меняем цвет фона заголовка детального окна.

|               | 💋 LUI v.2                                                  | ×                                                               | 💋 LUI v.2                                           | ×             | 💋 LUI Styles Editor | × +   |           | _      |
|---------------|------------------------------------------------------------|-----------------------------------------------------------------|-----------------------------------------------------|---------------|---------------------|-------|-----------|--------|
| )             | → C' û                                                     | ) (Ť 17                                                         | 2.25.5.27:8088/uiedit/                              |               |                     | •••   | ⊠ ☆       | lii\ 🗊 |
|               |                                                            | p                                                               | ril1 @ / Окно / Зап                                 | оловок дета   | ли                  |       | 8 🖮       | ;      |
|               | _                                                          |                                                                 |                                                     |               |                     | _     | Цвет фона |        |
| =             | Типы                                                       | объектов п                                                      | рава                                                |               |                     | ×     |           |        |
| Q             | 🔂 🖗                                                        |                                                                 |                                                     |               | Базовая конфигура   | ция 🝷 |           |        |
| ٩             | Код                                                        |                                                                 | Наименование                                        |               |                     |       |           |        |
|               | COMMENTS                                                   | G Комментарии к с                                               | ущностям                                            |               |                     | -     |           |        |
|               | PLAN_ITEM                                                  | Выполнение пун                                                  | тов планов подключен                                | ия(обработки) |                     |       |           |        |
|               | CLAIMTYPE                                                  | Типы заявок на п                                                | одключение                                          |               |                     |       |           |        |
|               | PAYTYPE                                                    | Типы платежей                                                   |                                                     |               |                     |       |           |        |
|               | MENUITEM                                                   | Пункт меню                                                      |                                                     |               |                     |       |           |        |
|               | REPORTS                                                    | Отчёт                                                           |                                                     |               |                     |       |           |        |
|               |                                                            |                                                                 |                                                     |               |                     |       |           | •      |
|               |                                                            | ва на тип COMMENTS о                                            | бъектов права                                       |               |                     |       |           |        |
|               |                                                            |                                                                 |                                                     |               |                     |       |           |        |
| Q             | 🔂 🕹                                                        |                                                                 |                                                     |               | Базовая конфигура   | ция 👻 |           |        |
| <b>Q</b><br>√ | 🔥 🍫<br>1 Код<br>права                                      | Наименование права                                              | Изначально                                          |               | Базовая конфигура   | ция 🔻 |           |        |
| <b>Q</b><br>⊲ | • € > × × × × × × × × × × × × × × × × × ×                  | Наименование права<br>Удаление                                  | Изначально<br>Отсутствует                           |               | Базовая конфигура   | ция 🔻 |           |        |
| <b>○</b>      |                                                            | Наименование права<br>Удаление<br>Добавление                    | Изначально<br>Отсутствует<br>Назначено              |               | Базовая конфигура   | ция 🔻 | #40c806   |        |
| <b>Q</b><br>√ | ⊷        I     Код<br>права       DEL       INS       LIST | Наименование права<br>Удаление<br>Добавление<br>Просмотр списка | Изначально<br>Отсутствует<br>Назначено<br>Назначено |               | Базовая конфигура   | ция   | #40c806   |        |

Меняем цвет, размер, насыщенность и начертание шрифта детального окна.

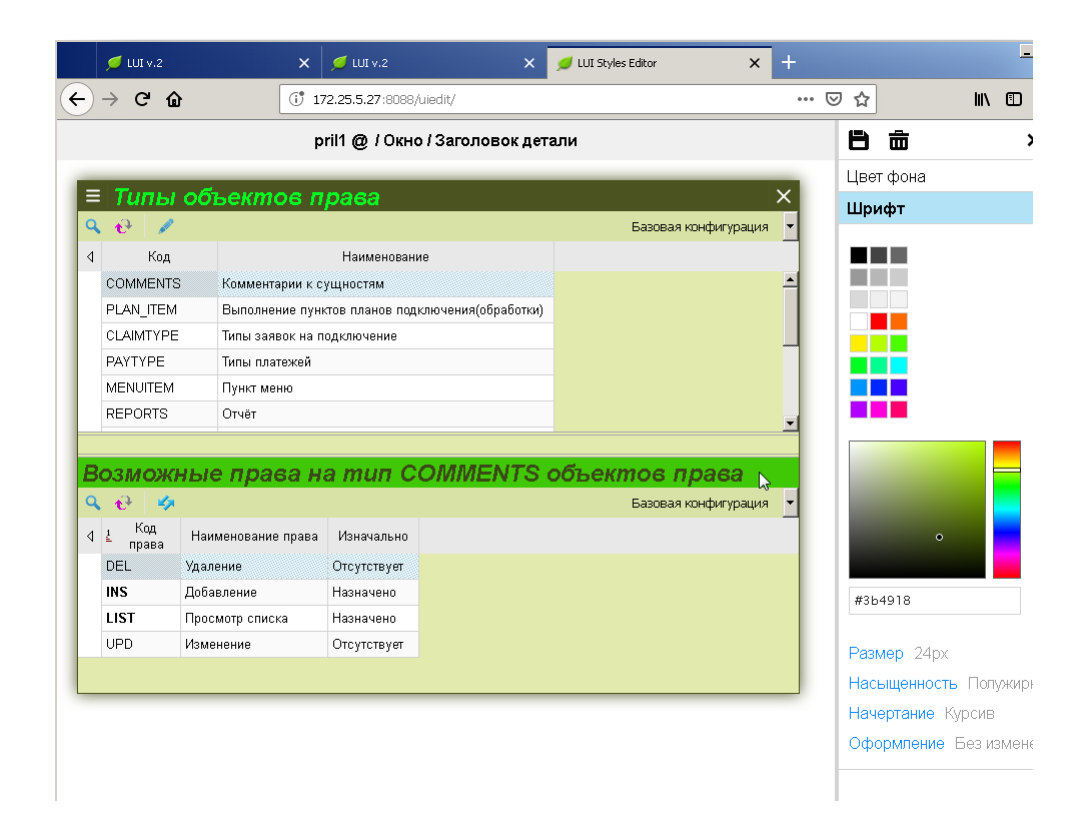

#### Сохраняем изменения.

| ) •                       | → C' 🏠    | (1) 17                                                                                                    | 72.25.5.27:8088/ui                                                             | iedit/             |                                  |                            | ©        | 7 ☆                       |                                                  | lii\ |      |
|---------------------------|-----------|----------------------------------------------------------------------------------------------------|--------------------------------------------------------------------------------|--------------------|----------------------------------|----------------------------|----------|---------------------------|--------------------------------------------------|------|------|
|                           |           | p                                                                                                    | ril1 @ / Окно                                                                  | / Заголовок дет    | али                              |                            |          | Ę,                        | <u>ش</u>                                         |      | :    |
| _                         |           |                                                                                                    |                                                                                |                    |                                  |                            |          | Цве                       | г фона                                           |      |      |
| =                         | Типы с    | объектов п                                                                                                 | рава                                                                           |                    |                                  |                            | ×        | Шри                       | 1фт                                              |      |      |
| 2                         | 🕂 🖉       |                                                                                                    |                                                                                |                    | Базовая ко                       | нфигурация                 | -        |                           |                                                  |      |      |
| L                         | Код       |                                                                                                    | Наименование                                                                   | 9                  |                                  |                            |          |                           |                                                  |      |      |
|                           | COMMENTS  | Комментарии к с                                                                                            | ущностям                                                                       |                    |                                  |                            | -        |                           |                                                  |      |      |
|                           | PLAN_ITEM | Выполнение пунк                                                                                            | ктов планов подкл                                                              | пючения(обработки) |                                  |                            |          |                           |                                                  |      |      |
|                           | CLAIMTYPE | Типы заявок на п                                                                                           | одключение                                                                     |                    |                                  |                            |          |                           |                                                  |      |      |
|                           | PAYTYPE   | Типы платежей                                                                                              |                                                                                |                    |                                  |                            |          |                           |                                                  |      |      |
|                           | MENUITEM  | Пункт меню                                                                                                 |                                                                                |                    |                                  |                            |          |                           |                                                  |      |      |
|                           |           | ,                                                                                                    |                                                                                |                    |                                  |                            |          |                           |                                                  |      |      |
|                           | REPORTS   | Отчёт                                                                                                    |                                                                                |                    |                                  |                            | <u>-</u> |                           |                                                  |      |      |
| <b>B</b> (<br>⊲<br>⊲      | REPORTS   | Отчёт<br><b>ЫС Права Н</b><br>Наименование права                                                           | <mark>а тип СС</mark><br>Изначально                                            | OMMENTS            | <b>Объектов пр</b><br>Базовая ко | <b>)262</b><br>нфигурация  | •        |                           | •                                                |      |      |
| <b>B</b> α<br>⊲           | REPORTS   | Отчёт<br><b>ЫС Праба Н</b><br>Наименование права<br>/даление                                               | а тип СС<br>Изначально<br>Отсутствует                                          | OMMENTS            | <b>объектов пр</b><br>Базовая ко | <b>рава</b><br>нфигурация  | •        |                           | •                                                |      |      |
| B(<br>⊲<br>⊲              | REPORTS   | Отчёт<br><b>ЫС Праба Н</b><br>Наименование права<br>/даление<br>добавление                                 | а тип СС<br>Изначально<br>Отсутствует<br>Назначено                             | OMMENTS            | <b>объектов пр</b><br>Базовая ко | <b>рава</b><br>нфигурация  | •        | #3b                       | 4918                                             |      |      |
| <mark>3(</mark><br>⊲<br>⊲ | REPORTS   | Отчёт<br><b>ЫС Праба Н</b><br>Наименование права<br>/даление<br>Добавление<br>Тросмотр списка              | а тип СС<br>Изначально<br>Отсутствует<br>Назначено<br>Назначено                | DMMENTS            | <b>объектов п</b><br>Базовая ко  | <b>)а 6а</b><br>нфигурация | •        | #3b                       | 4918                                             |      |      |
| <b>3</b> (<br><b>⊲</b>    | REPORTS   | Отчёт<br><b>ЫС Праба И</b><br>Наименование права<br>/даление<br>Добавление<br>Тросмотр списка<br>Изменение | а тип СС<br>Изначально<br>Отсутствует<br>Назначено<br>Назначено<br>Отсутствует | OMMENTS :          | <b>объектов п</b><br>Базовая ко  | <b>рава</b><br>нфигурация  | •        | #3b<br>Paar               | 4918<br>Mep 24px                                 |      |      |
| <b>B</b> (<br><b>⊲</b>    | REPORTS   | Отчёт<br><b>ЫС Праба Н</b><br>Наименование права<br>/даление<br>Добавление<br>Тросмотр списка<br>Изменение | а тип СС<br>Изначально<br>Отсутствует<br>Назначено<br>Назначено<br>Отсутствует | OMMENTS :          | <b>объектов п</b><br>Базовая ко  | <b>ра 6а</b><br>нфигурация | •        | #3b<br>Hac                | о<br>4918<br>мер 24рх<br>ыщенность               | Полу | лжир |
| <b>3</b> (                | REPORTS   | Отчёт<br><b>ЫС Праба Н</b><br>Наименование права<br>/даление<br>Добавление<br>Тросмотр списка<br>Изменение | а тип СС<br>Изначально<br>Отсутствует<br>Назначено<br>Назначено<br>Отсутствует | OMMENTS :          | <b>объектов п</b><br>Базовая ко  | <b>ра 6а</b><br>нфигурация | •        | #3b<br>Pasr<br>Hac<br>Hay | о<br>4918<br>мер 24рх<br>ыщенность<br>ертание Ку | Полу | ржир |

Проверяем изменения в оформлении детального окна:

| ۶                 | 🔰 LUI v.2                     |                                | x 💋 w                | I v.2                      | × 🥖                 | LUI Styles Editor   | × +                                    |             | -     |      |
|-------------------|-------------------------------|--------------------------------|----------------------|----------------------------|---------------------|---------------------|----------------------------------------|-------------|-------|------|
| €→                | e a                           | 6                              | (i) 🎽 172.2          | <b>5.5.27</b> :8088/?AppCo | de=PRIL1            |                     | ⊘ ☆                                    | lii\        |       | :    |
| > 🔧 A,<br>> 🔧 H   | ОИЛО)<br>дминистр<br>астройки | <mark>КСНИС</mark><br>ирование | №1 (Поль             | зователь:                  | tester_d            | les) ×              |                                        |             |       |      |
|                   | лфае                          | иты                            |                      |                            |                     |                     |                                        |             | >     | ×    |
| <b>~~</b> ≁<br>₹  | т<br>≺од                      |                                | Ha                   | звание                     |                     | Примечание          |                                        |             |       |      |
|                   |                               | Текст из эз                    | плавных латинских б  | укв и цифр не длин         | нее 24 символ       | a                   |                                        |             |       |      |
| CODE3             | 2                             | Текст из за                    | аглавных латинских б | іукв и цифр не длин        | нее 32 символ       | a                   |                                        |             |       |      |
| EMAIL             |                               | Адрес эле                      | ктронной почты       |                            |                     |                     |                                        |             |       |      |
| /IAC_A            | DDRESS                        | МАС-адре                       | с                    |                            |                     |                     |                                        |             |       |      |
| PREFIX            | 3                             | Текст из за                    | аглавных латинских б | іукв и цифр длиной         | 3 символа           |                     |                                        |             |       |      |
|                   |                               |                                |                      |                            |                     |                     |                                        |             | Тест  | -    |
| <b>Пра</b><br>♀ ≄ | вила                          | пров                           | ерки и корј          | рекции да                  | нных                | 6                   |                                        |             |       |      |
| L N≌n/n           | Шаблон                        | проверки                       | Заменяющий текст     | Код сообщения              |                     |                     | Текст сообщения                        |             |       |      |
|                   | +                             |                                |                      |                            | <p1> не може</p1>   | н быть пустым       |                                        |             |       |      |
| 2                 | .{1,24}                       |                                |                      | LUI-00090                  | Поле " <p1>" д</p1> | должно содержать н  | не более 24 символов                   |             |       |      |
| 3                 | [A-Z,0-9,_                    | ]+                             |                      | LUI-00083                  | Поле " <p1>" д</p1> | должно содержать т  | олько заглавные латинские буквы, цифр  | ы и знак по | дчёрк | .M B |
| 4                 | [A-Z].*                       |                                |                      | LUI-00084                  | Значение в по       | оле "<р1>" должно ( | начинаться только с заглавной латинско | й буквы     |       |      |
|                   |                               |                                |                      |                            |                     |                     |                                        |             | 1     | (p   |

# Окно/Кнопки

В разделе «Окно/Кнопки» можно выполнить оформление кнопок оконнных форм Приложения. Кнопки могут иметь состояния:

- кнопка формы
- текущая кнопка
- неактивная кнопка
- кнопка под курсором мыши.

# Окно/Кнопки/Кнопка

В разделе «Окно/Кнопки/Кнопка» можно выполнить оформление кнопок формы. При этом изменения будут применяться к тем элементам, которые не определены явно в других разделах.

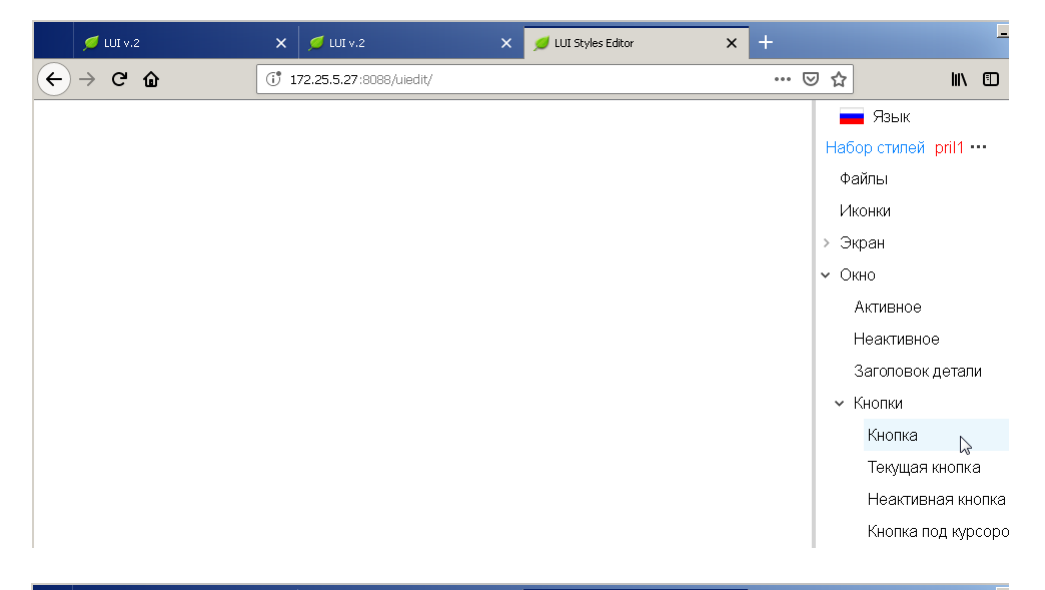

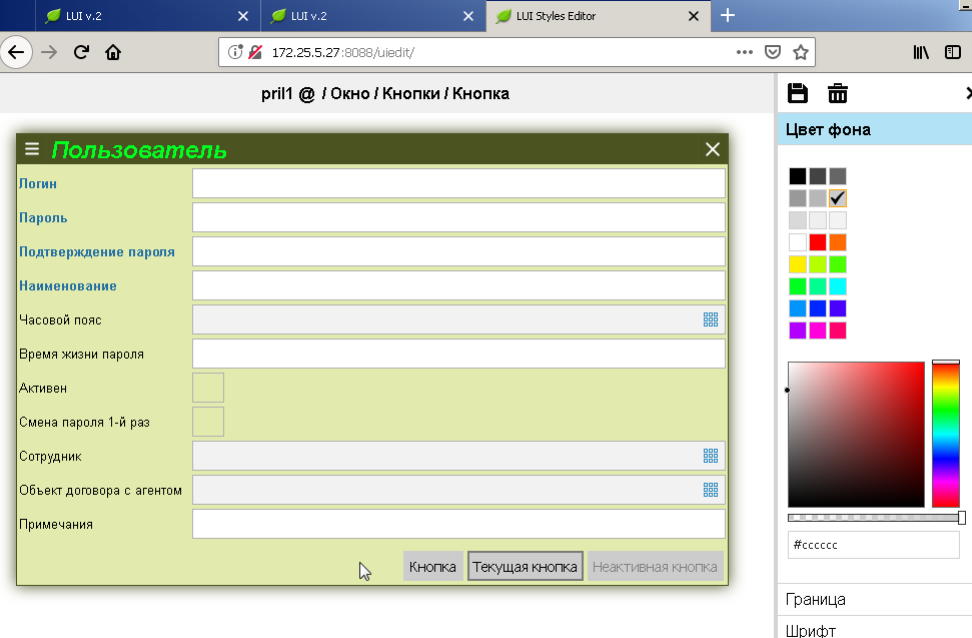

#### Меняем цвет кнопок.

| 💋 LUI v.2                 | 🗙 💋 LUI v.2            | ×                 | 💋 LUI Styles Editor | × +           |       |      | _ |
|---------------------------|------------------------|-------------------|---------------------|---------------|-------|------|---|
| ← → ⊂ ŵ                   | (i) 🔏 172.25.5.27:8088 | B/uiedit/         |                     |               | ⊠ ☆   | l    | N |
|                           | pril1 @ / Окно         | ) / Кнопки / Кног | тка                 |               | 8     | ش    | ; |
|                           | <b>7</b> 1.            |                   |                     | ×             | Цвет  | фона |   |
| Логин                     |                        |                   |                     |               |       |      |   |
| Пароль                    |                        |                   |                     |               |       |      |   |
| Подтверждение пароля      |                        |                   |                     |               |       |      |   |
| Наименование              |                        |                   |                     |               |       | \$   |   |
| Часовой пояс              |                        |                   |                     | BBB           |       |      |   |
| Время жизни пароля        |                        |                   |                     |               |       |      |   |
| Активен                   |                        |                   |                     |               |       |      |   |
| Смена пароля 1-й раз      |                        |                   |                     |               |       |      |   |
| Сотрудник                 |                        |                   |                     | 888           |       |      |   |
| Объект договора с агентом |                        |                   |                     |               |       |      |   |
| Примечания                |                        |                   |                     |               | #b6ff | 00   |   |
|                           |                        |                   | кущая кнопка Неак   | тивная кнопка | Грани |      |   |
|                           |                        |                   |                     |               | Шриф  | т    |   |
|                           |                        |                   |                     |               |       |      |   |
|                           |                        |                   |                     |               |       |      |   |
|                           |                        |                   |                     |               |       |      |   |

# Можно изменить цвет и толщину границы кнопок.

| 📁 LUI v.2                 | 🗙 💋 LUI v.2               | 🗙 💋 LUI Styles Editor       | × +          |           | _      |
|---------------------------|---------------------------|-----------------------------|--------------|-----------|--------|
| ← → ሮ û                   | () 🔏 172.25.5.27:8088/uie | edit/                       | 🗵            | 1 🕁       | lii\ 🗊 |
|                           | pril1 @ / Окно / К        | нопки / Кнопка              |              |           | ;      |
|                           |                           |                             | ×            | Цвет фона |        |
| — Пользование.<br>Логин   | 116                       |                             |              |           |        |
| Пароль                    |                           |                             |              |           |        |
| Подтверждение пароля      |                           |                             |              |           |        |
| Наименование              |                           |                             |              |           |        |
| Часовой пояс              |                           |                             |              |           |        |
| Время жизни пароля        |                           |                             |              |           |        |
| Активен                   |                           |                             |              |           |        |
| Смена пароля 1-й раз      |                           |                             |              |           |        |
| Сотрудник                 |                           |                             |              |           |        |
| Объект договора с агентом |                           |                             |              |           |        |
| Примечания                |                           |                             |              |           |        |
|                           |                           | Кнопка Текущая кнопка Неакт | ивная кнопка | #b6ff00   |        |
|                           |                           |                             |              | Граница   |        |
|                           |                           |                             |              | Шрифт     | 20     |
|                           |                           |                             |              |           |        |

| 💋 LUI v.2                 | 🗙 💋 LUI v.2             | 🗙 💋 LUI Styles Editor      | × +            | _                     |
|---------------------------|-------------------------|----------------------------|----------------|-----------------------|
| € → ሮ ŵ                   | 🕕 🔏 172.25.5.27:8088/ui | iedit/                     | 🗟              |                       |
|                           | pril1 @ / Окно / Н      | Кнопки / Кнопка            |                |                       |
|                           |                         |                            | $\sim$         | Цвет фона             |
| — пользовате              | 51B                     |                            | ~              | Граница               |
| Пароль                    |                         |                            |                |                       |
| Подтверждение пароля      |                         |                            |                |                       |
| Наименование              |                         |                            |                |                       |
| Часовой пояс              |                         |                            | 888            |                       |
| Время жизни пароля        |                         |                            |                | #00ff21               |
| Активен                   |                         |                            |                |                       |
| Смена пароля 1-й раз      |                         |                            |                |                       |
| Сотрудник                 |                         |                            |                |                       |
| Объект договора с агентом |                         |                            |                |                       |
| Примечания                |                         |                            |                |                       |
|                           |                         | Кнопка Текущая кнопка Неак | стивная кнопка | #00ff21               |
|                           |                         |                            |                | Толщина Без изменений |
|                           |                         |                            |                | Шрифт                 |
|                           |                         |                            |                |                       |

|    | 🕖 LUI v.2                           | ×     | 💋 LUI v.2                | ×       | 💋 LUI Styles Editor      | ×       | +  |      |                        |      | -   |
|----|-------------------------------------|-------|--------------------------|---------|--------------------------|---------|----|------|------------------------|------|-----|
| ¢  | $\rightarrow$ C' $\hat{\mathbf{u}}$ | (i) 🖉 | 172.25.5.27:8088/uiedit/ |         |                          |         | ©  | ס בי |                        | ١II/ |     |
|    |                                     |       | pril1 @ / Окно / Кнопк   | и / Кно | пка                      |         |    | 8    | Ô                      |      |     |
|    |                                     |       |                          |         |                          |         |    | Цвет | г фона                 |      |     |
|    | Пользовате.                         | пь    |                          |         |                          |         | ×  | Гран | ница                   |      |     |
| Л  | гин                                 |       |                          |         |                          |         |    | _    |                        |      |     |
| Па | роль                                |       |                          |         |                          |         |    | 153  | ÷                      |      |     |
| Πο | одтверждение пароля                 |       |                          |         |                          |         |    |      |                        |      |     |
| На | именование                          |       |                          |         |                          |         |    |      |                        |      |     |
| Ча | совой пояс                          |       |                          |         |                          | 8       |    |      |                        |      |     |
| Bp | емя жизни пароля                    |       |                          |         |                          |         |    |      |                        |      |     |
| A  | тивен                               |       |                          |         |                          |         |    |      |                        | -    |     |
| Cr | иена пароля 1-й раз                 |       |                          |         |                          |         |    |      |                        |      |     |
| Co | трудник                             |       |                          |         |                          | 8       | 88 |      |                        |      |     |
| 08 | бъект договора с агентом            |       |                          |         |                          | 8       |    |      |                        |      |     |
| Пβ | имечания                            |       |                          |         |                          |         |    |      |                        |      |     |
|    |                                     |       | Кно                      | пка Т   | екущая кнопка Неактивная | я кнопк | a  | #00  | ff2 1                  |      |     |
|    |                                     |       |                          |         |                          |         |    | Тогн | <u>цина</u> Безиз<br>) | мене | ний |
|    |                                     |       |                          |         |                          |         |    | Шри  | -<br>фт                |      |     |

| 📁 LUI v.2                 | 🗙 💋 LUI v.2        | 🗙 💋 LUI Styles Editor | × +                     | _          |
|---------------------------|--------------------|-----------------------|-------------------------|------------|
| ← → ♂ ŵ                   | 🗊 🔏 172.25.5.27:80 | 88/uiedit/            | ତ ☆                     | III\ 🗊     |
|                           | pril1 @ / Окн      | ю / Кнопки / Кнопка   | 8                       | <b>ā</b> : |
| -                         |                    |                       | Цве                     | т фона     |
| = пользовате              | ль                 |                       | Гран                    | ница       |
| Логин                     |                    |                       |                         |            |
| Пароль                    |                    |                       |                         |            |
| Подтверждение пароля      |                    |                       |                         |            |
| Наименование              |                    |                       |                         |            |
| Часовой пояс              |                    |                       |                         |            |
| Время жизни пароля        |                    |                       |                         |            |
| Активен                   |                    |                       | Без измене              | эний       |
| Смена пароля 1-й раз      |                    |                       | Opx                     |            |
| Сотрудник                 |                    |                       | 1px                     |            |
| Объект договора с агентом |                    |                       | 2px                     |            |
| Примечания                |                    |                       | Зрх                     |            |
| ` <b>'</b>                |                    |                       | 4px                     |            |
|                           |                    | Кнопка Текущая кнопка | Неактивная кнопка 5рх 🖑 |            |
|                           |                    |                       | брх                     | енений     |
|                           |                    |                       | 7рх                     |            |
|                           |                    |                       | 8рх                     |            |
|                           |                    |                       | 9рх                     |            |
|                           |                    |                       | 10px                    |            |

Для текущей кнопки цвет границы не изменился, т.к. он явно задан в разделе «Окно/Кнопки/Текущая кнопка».

| 📁 LUI v.2                 | ×     | 💋 LUI v.2             | ×           | 💋 LUI Styles Editor | ×            | + |             | _      |
|---------------------------|-------|-----------------------|-------------|---------------------|--------------|---|-------------|--------|
| ÷ → ሮ ŵ                   | (i) 🎽 | 172.25.5.27:8088/uied | lit/        |                     |              | ⊌ | 1           | lii\ 🖸 |
|                           | I     | pril1 @ / Окно / Кн   | юпки / Кног | тка                 |              |   |             | ;      |
| -                         |       |                       |             |                     |              |   | Цвет фона   |        |
| = Пользоват               | ель   |                       |             |                     | >            |   | Граница     |        |
| Логин                     |       |                       |             |                     |              |   |             |        |
| Пароль                    |       |                       |             |                     |              |   | 200 - L     |        |
| Подтверждение пароля      |       |                       |             |                     |              |   |             |        |
| Наименование              |       |                       |             |                     |              |   |             |        |
| Часовой пояс              |       |                       |             |                     | 88           | 8 |             |        |
| Время жизни пароля        |       |                       |             |                     |              |   |             |        |
| Активен                   |       |                       |             |                     |              |   |             |        |
| Смена пароля 1-й раз      |       |                       |             |                     |              |   |             |        |
| Сотрудник                 |       |                       |             |                     | BB           | 8 |             |        |
| Объект договора с агентом |       |                       |             |                     |              | 8 |             |        |
| Примечания                |       |                       |             |                     |              |   |             |        |
|                           |       |                       | інопка Тек  | ущая кнопка Неакти  | ивная кнопка |   | #00ff21     |        |
|                           |       |                       |             |                     |              |   | Толщина 5рх |        |
|                           |       |                       |             |                     |              |   | Шрифт       |        |

Можно изменить оформление шрифта кнопок:

- цвет
- размер
- насыщенность
- начертание
- оформление

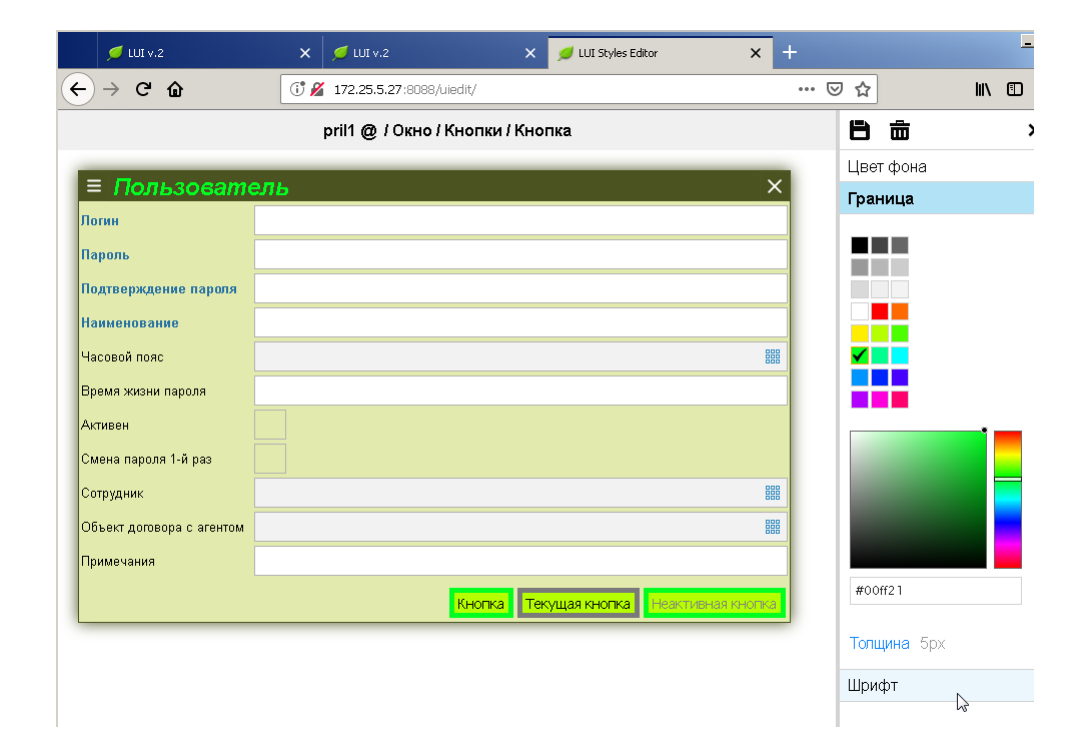

Для неактивной кнопки цвет шрифта не изменился, т.к. он явно определён в разделе «Окно/Кнопки/Неактивная кнопка».

| 📁 LUI v.2                 | 🗙 💋 LUI v.2                 | 🗙 💋 LUI Styles Editor    | × +             |           |      | _ |
|---------------------------|-----------------------------|--------------------------|-----------------|-----------|------|---|
| ↔ ↔ ↔ ↔                   | (i) 🔏 172.25.5.27:8088/uied | dit/                     | ··· (           | פ ב       | lii1 |   |
|                           | pril1 @ / Окно / Кн         | юпки / Кнопка            |                 | 88        |      | ; |
|                           |                             |                          |                 | Цвет фона |      |   |
| ≡ Пользовате              | ПЬ                          |                          | ×               | Граница   |      |   |
| Логин                     |                             |                          |                 | Шрифт     |      |   |
| Пароль                    |                             |                          |                 |           |      |   |
| Подтверждение пароля      |                             |                          |                 |           |      |   |
| Наименование              |                             |                          |                 |           |      |   |
| Часовой пояс              |                             |                          |                 |           |      |   |
| Время жизни пароля        |                             |                          |                 |           |      |   |
| Активен                   |                             |                          |                 | 4002666   |      |   |
| Смена пароля 1-й раз      |                             |                          |                 |           |      |   |
| Сотрудник                 |                             |                          |                 |           |      |   |
| Объект договора с агентом |                             |                          |                 |           |      |   |
| Примечания                |                             |                          |                 |           |      |   |
|                           |                             | Кнопка Текущая кнопка Не | активная кнопка |           |      |   |
| L                         |                             |                          |                 | #0026ff   |      |   |
|                           |                             |                          |                 | D         |      |   |

Размер Без изменений Насыщенность Без изме Начертание Без изменен Оформпение Без изменен

| 📁 LUI V.2                 | 🗙 💋 LUI v.2                | 🗙 💋 LUI Styles Editor    | × +         |                        |
|---------------------------|----------------------------|--------------------------|-------------|------------------------|
| ← → ♂ ŵ                   | (i) 🔏 172.25.5.27:8088/uie | edit/                    | (           | פ ג ווו ₪              |
|                           | pril1 @ / Окно / К         | нопки / Кнопка           |             |                        |
|                           | 275                        |                          | ×           | Цвет фона              |
| Логин                     |                            |                          |             | Граница                |
| Пароль                    |                            |                          |             | Шрифт                  |
| Подтверждение пароля      |                            |                          |             |                        |
| Наименование              |                            |                          |             |                        |
| Часовой пояс              |                            |                          |             |                        |
| Время жизни пароля        |                            |                          |             |                        |
| Активен                   |                            |                          |             |                        |
| Смена пароля 1-й раз      |                            |                          |             | · · ·                  |
| Сотрудник                 |                            |                          | 888         |                        |
| Объект договора с агентом |                            |                          | 888         |                        |
| Примечания                |                            |                          |             |                        |
|                           | Кноп                       | ка Текущая кнопка Неакти | вная кнопка |                        |
|                           |                            |                          |             | #0026ff                |
|                           |                            |                          |             | Размер Без изменений   |
|                           |                            |                          |             | Насыщенность Полужирн  |
|                           |                            |                          |             | Начертание Без изменен |
|                           |                            |                          |             | Оформление Без измене  |

### Сохранить изменения.

| 💋 LUI v.2                 | 🗙 💋 LUI v.2 | ×                      | 💋 LUI Styles Editor | × +         |                   | _          |
|---------------------------|-------------|------------------------|---------------------|-------------|-------------------|------------|
| ← → ♂ ŵ                   | (172.25.5.2 | <b>7</b> :8088/uiedit/ |                     |             | ⊠ ☆               | III\ 🗊     |
|                           | pril1 @ / ( | Экно / Кнопки / Кно    | пка                 |             | t, t              | ;          |
| ≡ Пользовате              | ель         |                        |                     | ×           | Цвет фона         |            |
| Логин                     |             |                        |                     |             | і раница<br>Шрифт |            |
| Пароль                    |             |                        |                     |             |                   |            |
| Подтверждение пароля      |             |                        |                     |             |                   |            |
| Наименование              |             |                        |                     |             |                   |            |
| Часовой пояс              |             |                        |                     |             |                   |            |
| Время жизни пароля        |             |                        |                     |             |                   |            |
| Активен                   |             |                        |                     |             |                   |            |
| Смена пароля 1-й раз      |             |                        |                     |             |                   |            |
| Сотрудник                 |             |                        |                     |             |                   |            |
| Объект договора с агентом |             |                        |                     |             |                   |            |
| Примечания                |             |                        |                     |             |                   |            |
|                           |             | Кнопка Текуща          | эя кнопка Неактив   | вная кнопка | #0036#            |            |
|                           |             |                        |                     |             | #002011           |            |
|                           |             |                        |                     |             | Размер Без и      | зменений   |
|                           |             |                        |                     |             | Насыщенность      | Попужирі   |
|                           |             |                        |                     |             | Начертание Е      | ез изменен |
|                           |             |                        |                     |             | Оформление        | Без изменя |

Проверяем как изменилось оформление кнопок в Приложении pril1:

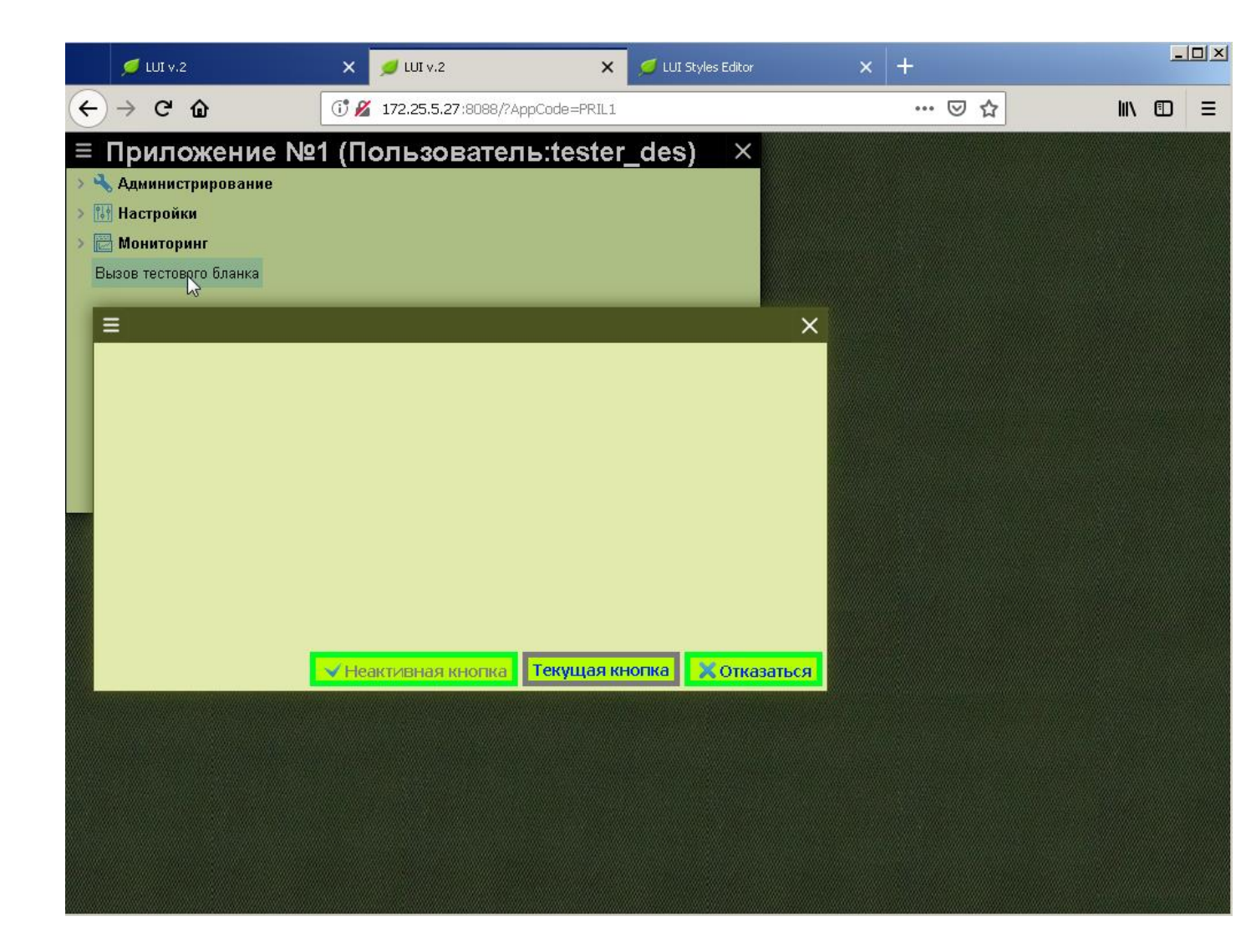

# Окно/Кнопки/Текущая кнопка

#### В разделе

«Окно/Кнопки/Текуща я кнопка» можно оформить изображение текущей кнопки формы. Выбор текущей кнопки в форме выполняется клавишей «Tab».

| 💋 LUI v.2 | ×    | 💋 LUI v.2                | × | 💋 LUI Styles Editor | × | + |               |        | _     |   |
|-----------|------|--------------------------|---|---------------------|---|---|---------------|--------|-------|---|
| ← → ♂ ŵ   | (i 💋 | 172.25.5.27:8088/uiedit/ |   |                     |   | © | 7 ☆           | lii1   |       | ≡ |
|           |      |                          |   |                     |   |   | 📕 Язык        |        |       | Þ |
|           |      |                          |   |                     |   |   | Набор стилей  | pril1  | •••   |   |
|           |      |                          |   |                     |   |   | Файлы         |        |       |   |
|           |      |                          |   |                     |   |   | Иконки        |        |       |   |
|           |      |                          |   |                     |   |   | > Экран       |        |       |   |
|           |      |                          |   |                     |   |   | 🗸 Окно        |        |       |   |
|           |      |                          |   |                     |   |   | Активное      |        |       |   |
|           |      |                          |   |                     |   |   | Неактивно     | e      |       |   |
|           |      |                          |   |                     |   |   | Заголовок     | детал  | пи    |   |
|           |      |                          |   |                     |   |   | 🗸 Кнопки      |        |       |   |
|           |      |                          |   |                     |   |   | Кнопка        |        |       |   |
|           |      |                          |   |                     |   |   | Текущая       | кнопн  | a 🗋   | 4 |
|           |      |                          |   |                     |   |   | Неактив       | ная кн | юпка  | , |
|           |      |                          |   |                     |   |   | Кнопка г      | од ку  | осоро | м |
|           |      |                          |   |                     |   |   | Разделите     | пи     |       |   |
|           |      |                          |   |                     |   |   | > Дерево      |        |       |   |
|           |      |                          |   |                     |   |   | > Список      |        |       |   |
|           |      |                          |   |                     |   |   | > Бланк       |        |       |   |
|           |      |                          |   |                     |   |   | > Контекстное | менк   | C     |   |
|           |      |                          |   |                     |   |   | > Список знач | ений   |       |   |
|           |      |                          |   |                     |   |   | Окно с вопр   | осом   |       |   |

Исходное оформление текущей кнопки:

| 💋 LUI v.2                 | 🗙 💋 LUI v.2                | 🗙 💋 LUI Styles Editor      | × +  |                                                                                                    |
|---------------------------|----------------------------|----------------------------|------|----------------------------------------------------------------------------------------------------|
| ← → ♂ ŵ                   | (i) 🔏 172.25.5.27:8088/uie | edit/                      | ⊠ ☆  | \ ⊡ ≡                                                                                                    |
|                           | pril1 @ / Окно / Кнопк     | и / Текущая кнопка         | 8    | tan ar an ar an ar<br>ar an ar an ar |
|                           |                            |                            | Цве  | т фона                                                                                                    |
| = ПОЛЬЗОВатте<br>Логин    | 41 <b>6</b>                |                            |      |                                                                                                    |
| Пароль                    |                            |                            |      |                                                                                                    |
| Подтверждение пароля      |                            |                            |      |                                                                                                    |
| Наименование              |                            |                            |      |                                                                                                    |
| Часовой пояс              |                            |                            |      |                                                                                                    |
| Время жизни пароля        |                            |                            |      |                                                                                                    |
| Активен                   |                            |                            |      |                                                                                                    |
| Смена пароля 1-й раз      |                            |                            |      |                                                                                                    |
| Сотрудник                 |                            |                            |      |                                                                                                    |
| Объект договора с агентом |                            |                            |      |                                                                                                    |
| Примечания                |                            |                            |      |                                                                                                    |
|                           | Кног                       | пка Текущая кнопка Неактив | #6   | ff00                                                                                                    |
|                           |                            | 2                          | Гран | ница                                                                                                    |
|                           |                            |                            | Шри  | фт                                                                                                    |
|                           |                            |                            |      |                                                                                                    |

Отличительной особенностью текущей кнопки в данном случае является цвет границы, сделаем его замену:

| 💋 LUI v.2                 | ×       | 💋 LUI v.2          | ×              | 💋 LUI Styles Editor | ×          | +      |       |                 |        | _   | - |
|---------------------------|---------|--------------------|----------------|---------------------|------------|--------|-------|-----------------|--------|-----|---|
| -)→ Ĉ û                   | 1 🖌     | 172.25.5.27:8088/. | uiedit/        |                     |            | ©      | ס ה   |                 | lii\   |     |   |
|                           | pril1 ( | @ / Окно / Кноп    | ки / Текущая к | нопка               |            |        | 8     | ۵               |        | ×   |   |
|                           |         |                    |                |                     |            | $\sim$ | Цве   | т фона          |        |     |   |
| – пользовате              | ы       |                    |                |                     |            |        | Гран  | ница            |        |     |   |
| Пароль                    |         |                    |                |                     |            | 1      | 5     |                 |        |     |   |
| Подтверждение пароля      |         |                    |                |                     |            |        |       |                 |        |     |   |
| Наименование              |         |                    |                |                     |            |        | ×,    |                 |        |     |   |
| Часовой пояс              |         |                    |                |                     |            |        | ##    |                 |        |     |   |
| Время жизни пароля        |         |                    |                |                     |            |        |       |                 |        |     |   |
| Активен                   |         |                    |                |                     |            |        | •     |                 |        |     |   |
| Смена пароля 1-й раз      |         |                    |                |                     |            |        |       |                 |        |     |   |
| Сотрудник                 |         |                    |                |                     |            |        |       |                 |        |     |   |
| Объект договора с агентом |         |                    |                |                     |            |        |       |                 |        |     |   |
| Примечания                |         |                    |                |                     |            |        |       |                 |        |     |   |
|                           |         | Кн                 | опка Текуща    | я кнопка Неакти     | вная кнопн | a      | #ffff | ff              |        |     |   |
|                           |         |                    |                |                     |            |        | Толь  | <b>цина</b> Без | измене | ний |   |
|                           |         |                    |                |                     |            |        | Шри   | фт              |        |     |   |
|                           |         |                    |                |                     |            |        |       |                 |        |     |   |
|                           |         |                    |                |                     |            |        |       |                 |        |     |   |

#### Сохраняем изменения.

| 💋 LUI v.2                 | ×     | 💋 LUI v.2         | ×            | 💋 LUI Styles Editor | ×          | +       |                   |        | _    |     |
|---------------------------|-------|-------------------|--------------|---------------------|------------|---------|-------------------|--------|------|-----|
| ← → ♂ ŵ                   | († 🌶  | 172.25.5.27:8088/ | uiedit/      |                     |            | ··· 🛛 · | <b>۲</b>          | ١١١    |      | ≡   |
|                           | pril1 | @ / Окно / Кноп   | ки / Текущая | кнопка              |            | E       |                   |        | >    | < * |
|                           | _     |                   |              |                     |            | L       | цвет фона         |        |      |     |
| = Пользовате              | ль    |                   |              |                     | X          |         | раница            |        |      |     |
| Логин                     |       |                   |              |                     |            |         |                   |        |      |     |
| Пароль                    |       |                   |              |                     |            |         |                   |        |      |     |
| Подтверждение пароля      |       |                   |              |                     |            |         |                   |        |      |     |
| Наименование              |       |                   |              |                     |            |         |                   |        |      |     |
| Часовой пояс              |       |                   |              |                     |            |         |                   |        |      |     |
| Время жизни пароля        |       |                   |              |                     |            |         |                   |        |      |     |
| Активен                   |       |                   |              |                     |            |         |                   | -      |      |     |
| Смена пароля 1-й раз      |       |                   |              |                     |            |         |                   |        |      |     |
| Сотрудник                 |       |                   |              |                     | 888        |         |                   |        |      |     |
| Объект договора с агентом |       |                   |              |                     |            |         |                   |        |      |     |
| Примечания                |       |                   |              |                     |            |         |                   |        |      |     |
|                           |       | Кн                | опка Текущ   | ая кнопка Неактивн  | ная кнопка |         | #ffffff           |        |      |     |
|                           |       |                   |              |                     |            | 1       | <b>олщина</b> Без | изменя | эний |     |
|                           |       |                   |              |                     |            | U       | Јрифт             |        |      |     |
|                           |       |                   |              |                     |            |         |                   |        |      |     |
|                           |       |                   |              |                     |            |         |                   |        |      |     |
|                           |       |                   |              |                     |            |         |                   |        |      |     |

Проверяем как изменилось оформление кнопок в Приложении pril1:

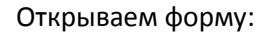

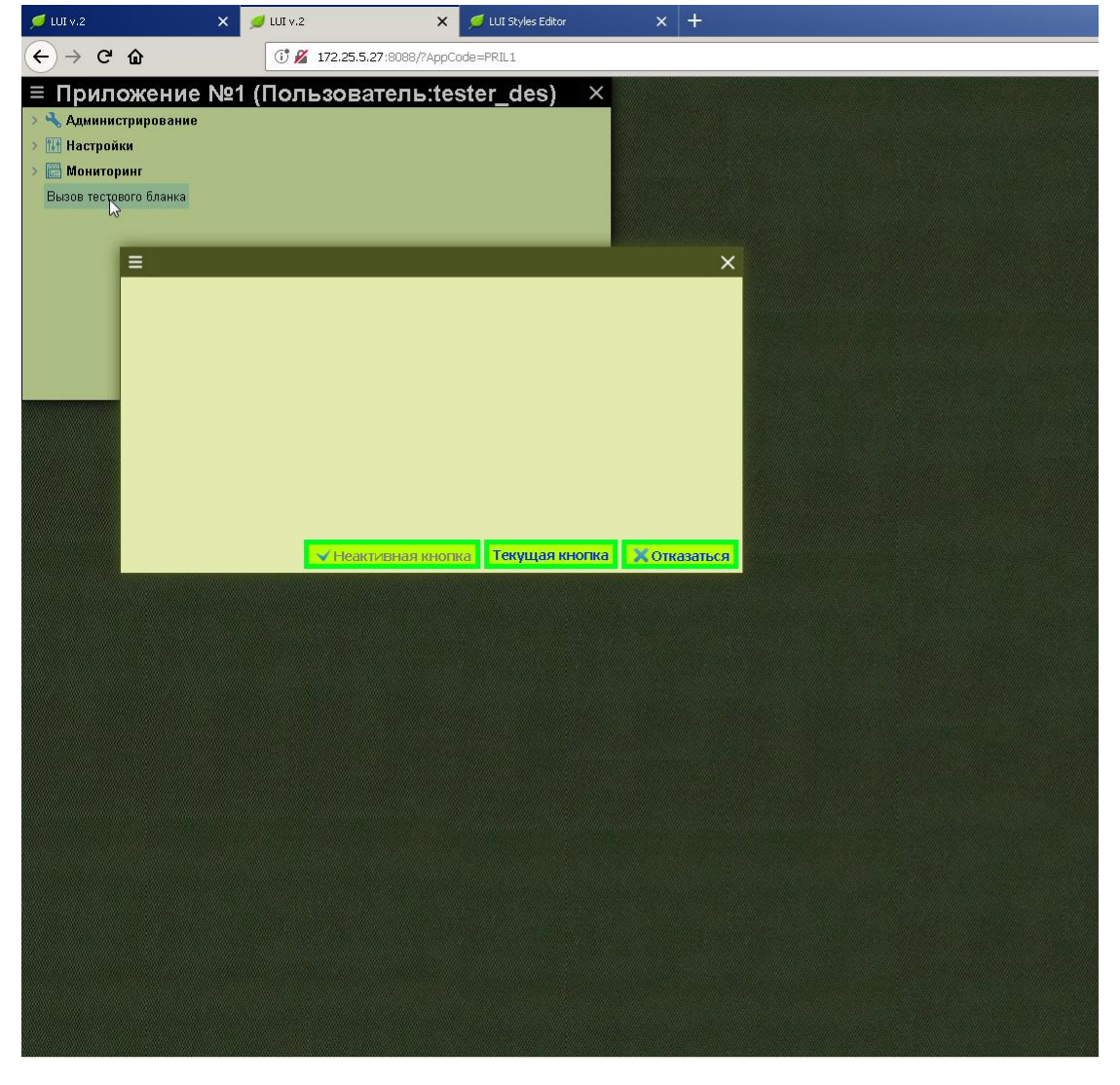

#### нажимаем «Tab»:

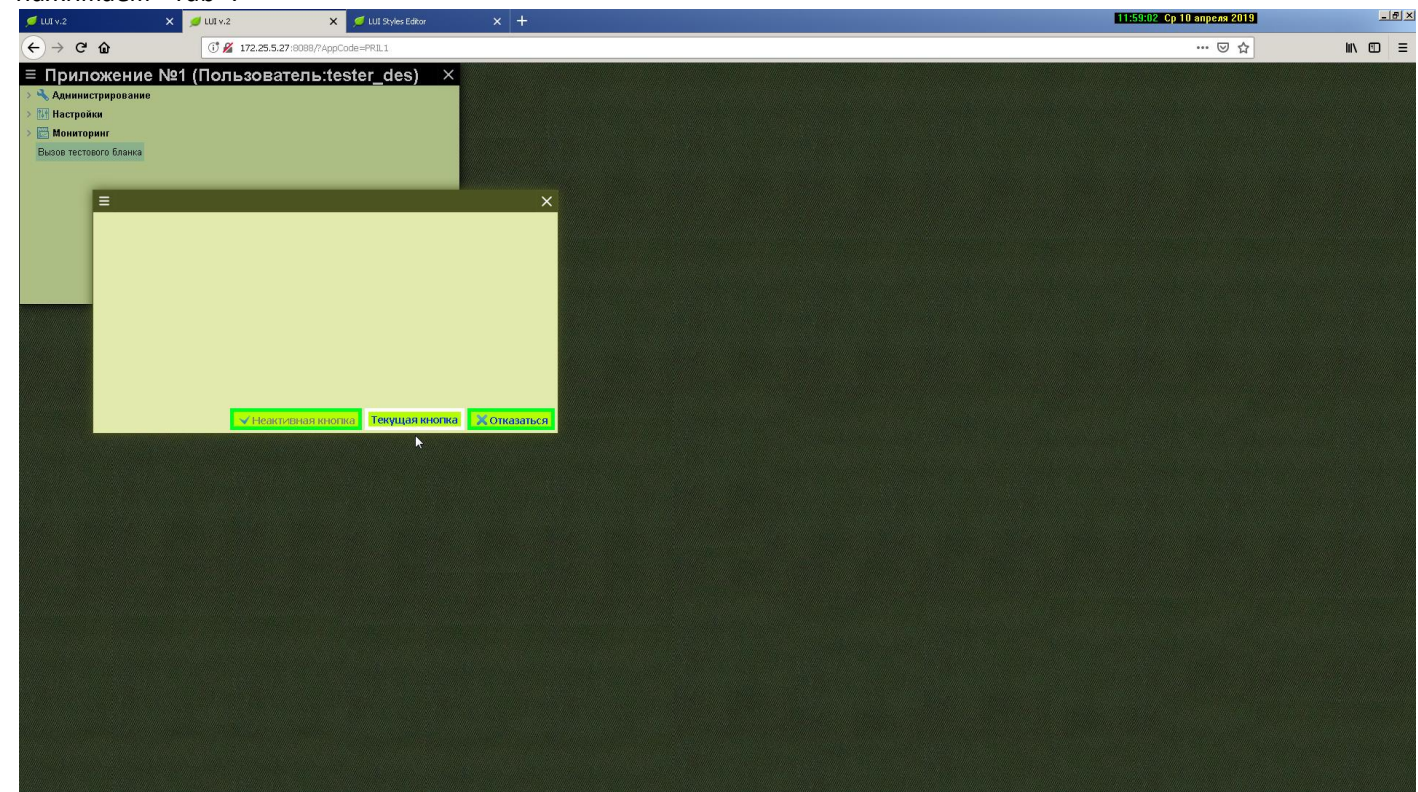

# Окно/Кнопки/Неактивная кнопка

В разделе «Окно/Кнопки/ Неактивная кнопка» можно оформить изображение неактивной кнопки формы.

| 💋 LUI v.2                | 🗙 💋 LUI v.2                | 🗙 💋 LUI Styles Editor | × + |                                     |     |
|--------------------------|----------------------------|-----------------------|-----|-------------------------------------|-----|
| $\leftrightarrow$ > C $$ | (i) 🔏 172.25.5.27:8088/uie | iedit/                |     | ⊽☆ II\ Œ                            | ) ≡ |
|                          |                            |                       |     | 📕 Язык                              | Þ   |
|                          |                            |                       |     | Набор стилей pril1 …                |     |
|                          |                            |                       |     | Файлы                               |     |
|                          |                            |                       |     | Иконки                              |     |
|                          |                            |                       |     | > Экран                             |     |
|                          |                            |                       |     | 🗸 Окно                              |     |
|                          |                            |                       |     | Активное                            |     |
|                          |                            |                       |     | Неактивное                          |     |
|                          |                            |                       |     | Заголовок детали                    |     |
|                          |                            |                       |     | 🗸 Кнопки                            |     |
|                          |                            |                       |     | Кнопка                              |     |
|                          |                            |                       |     | Текущая кнопка                      |     |
|                          |                            |                       |     | Неактивная кноп                     | ка  |
|                          |                            |                       |     | Кнопка под курсо                    | ром |
|                          |                            |                       |     | Разделители                         |     |
|                          |                            |                       |     | > Дерево                            |     |
|                          |                            |                       |     | > Список                            |     |
|                          |                            |                       |     | > Бланк                             |     |
|                          |                            |                       |     | > Контекстное меню                  |     |
|                          |                            |                       |     | <ul> <li>Список значений</li> </ul> |     |
|                          |                            |                       |     | Окно с вопросом                     |     |

### Исходное изображение неактивной кнопки:

|                           | ^       | - LOI V.2       |               | Lor 50;    | nes Ealtor | ^      |   |      |        |      |   |   |
|---------------------------|---------|-----------------|---------------|------------|------------|--------|---|------|--------|------|---|---|
| ↔ ♂ @ @                   | 1 🎽     | 172.25.5.27:808 | 38/uiedit/    |            |            |        | ⊌ | ☆    |        | lii\ |   | Ξ |
|                           | pril1 @ | / Окно / Кног   | тки / Неактив | ная кнопка |            |        |   | 8    | â      |      | > | × |
|                           |         |                 |               |            |            |        |   | Цве  | т фона |      |   |   |
|                           | ளம      |                 |               |            |            | ,      |   |      |        |      |   |   |
| Логин                     |         |                 |               |            |            |        | - |      |        |      |   |   |
| Пароль                    |         |                 |               |            |            |        | - |      |        |      |   |   |
| Подтверждение пароля      |         |                 |               |            |            |        | - |      |        |      |   |   |
| Наименование              |         |                 |               |            |            | 00     |   |      |        |      |   |   |
| Часовой пояс              |         |                 |               |            |            | 88     | 8 |      |        |      |   |   |
| Время жизни пароля        |         |                 |               |            |            |        |   |      |        | •    |   |   |
| Активен                   |         |                 |               |            |            |        |   |      |        |      |   |   |
| Смена пароля 1-й раз      |         |                 |               |            |            |        |   |      |        |      |   |   |
| Сотрудник                 |         |                 |               |            |            | 88     |   |      |        |      |   |   |
| Объект договора с агентом |         |                 |               |            |            |        |   |      |        |      |   | 1 |
| Примечания                |         |                 |               |            |            |        |   | #ьб  | ff00   |      |   |   |
|                           |         |                 | Кнопка Теку   | щая кнопка | Неактивная | кнопка |   |      |        |      |   |   |
|                           |         |                 |               |            | ۵          | à      |   | Гран | ица    |      |   |   |
|                           |         |                 |               |            |            |        |   | Шри  | фт     |      |   |   |
|                           |         |                 |               |            |            |        |   |      |        |      |   |   |
|                           |         |                 |               |            |            |        |   |      |        |      |   |   |
|                           |         |                 |               |            |            |        |   |      |        |      |   |   |

d un Chiles Ciltar

×

Отличительной особенностью неактивной кнопки в данном случае является цвет шрифта, сделаем его замену: RGB 808080 на ff8080

| 💋 LUI v.2                 | 🗙 💋 LUI v.2               | 🗙 💋 LUI Styles Editor | × + |                       | -                | <u>- 0 ×</u> |
|---------------------------|---------------------------|-----------------------|-----|-----------------------|------------------|--------------|
| ↔ ↔ ↔ ↔                   | (i) 🔏 172.25.5.27:8088/ui | iedit/                |     | ז ב                   | III\ 🗊           | _ <b>_</b>   |
|                           | pril1 @ / Окно / Кнопки   | /Неактивная кнопка    |     | 8 8                   |                  | ×            |
|                           | 0.74                      |                       | ×   | Цвет фона             |                  |              |
|                           |                           |                       |     | Граница               |                  |              |
| Логин                     |                           |                       |     | Шрифт                 |                  |              |
| Пароль                    |                           |                       |     |                       |                  |              |
| Подтверждение пароля      |                           |                       |     |                       |                  |              |
| Наименование              |                           |                       |     |                       |                  |              |
| Часовой пояс              |                           |                       | 888 |                       |                  |              |
| Время жизни пароля        |                           |                       |     |                       |                  |              |
| Активен                   |                           |                       |     |                       |                  |              |
| Смена пароля 1-й раз      |                           |                       |     |                       |                  |              |
| Сотрудник                 |                           |                       | 888 |                       |                  |              |
| Объект договора с агентом |                           |                       | 888 | •                     |                  |              |
| Примечания                |                           |                       |     |                       |                  |              |
|                           | Kuo                       |                       |     |                       |                  |              |
|                           |                           |                       |     | # <mark>808080</mark> |                  |              |
|                           |                           |                       | 45  |                       |                  |              |
|                           |                           |                       |     | Размер Бези           | зменений         | i            |
|                           |                           |                       |     | Насыщенность          | <b>ь</b> Без изм | лене         |
|                           |                           |                       |     | Начертание Е          | ез измен         | ений         |
|                           |                           |                       |     | Оформление            | Без изме         | нени         |

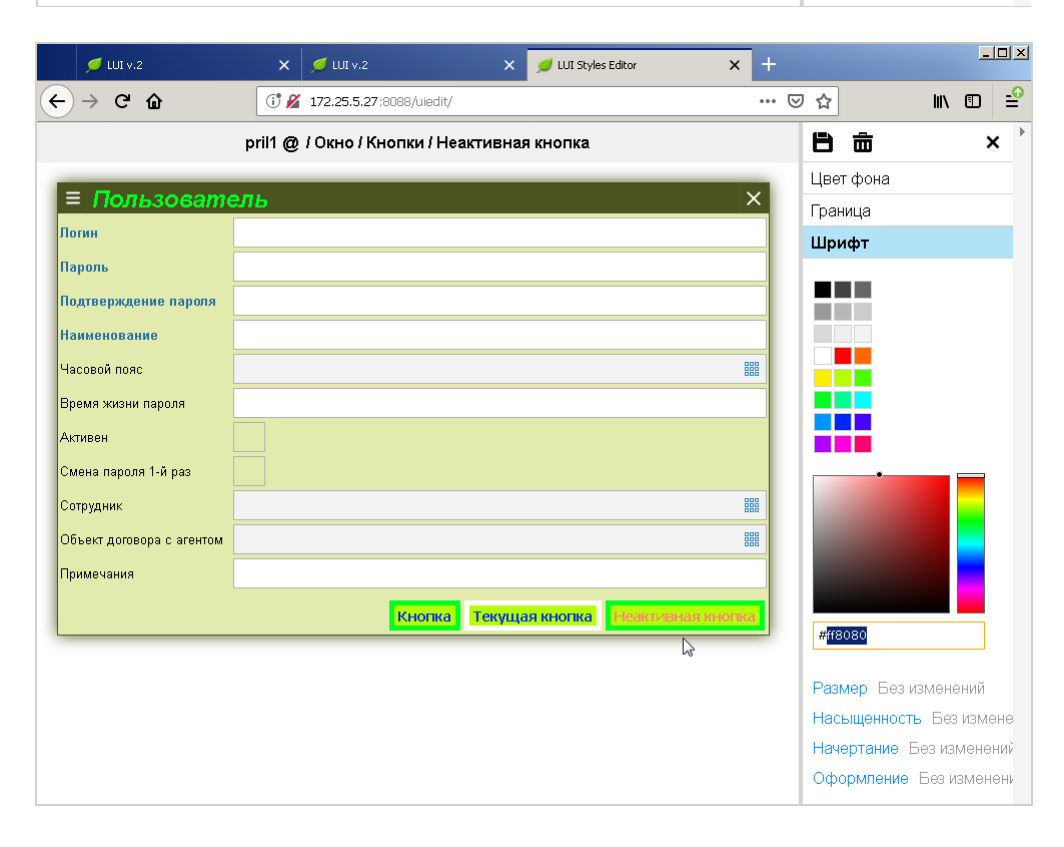

#### Сохранить изменения.

| 📁 LUI v.2                 | ×       | 💋 LUI v.2           | ×           | 💋 LUI Styles Editor | ×          | +  |            |                       | _     |                |
|---------------------------|---------|---------------------|-------------|---------------------|------------|----|------------|-----------------------|-------|----------------|
| ← → ♂ ŵ                   | 1 🎽     | 172.25.5.27:8088/ui | edit/       | ·<br>               |            | ⊵  | ) ☆        | liiN                  |       | <b>_</b> 0     |
|                           | pril1 @ | / Окно / Кнопки     | /Неактивная | кнопка              |            |    | r di       |                       | >     | < <sup>}</sup> |
| ≡ Пользовате              | аль     |                     |             |                     | ;          | <  | Цвет фона  |                       |       |                |
| Логин                     |         |                     |             |                     |            |    | Граница    |                       |       |                |
| Пароль                    |         |                     |             |                     |            |    | шрифт      |                       |       |                |
| Подтверждение пароля      |         |                     |             |                     |            |    |            |                       |       |                |
| Наименование              |         |                     |             |                     |            |    |            |                       |       |                |
| Часовой пояс              |         |                     |             |                     |            |    |            |                       |       |                |
| Время жизни пароля        |         |                     |             |                     |            |    |            |                       |       |                |
| Активен                   |         |                     |             |                     |            |    |            |                       |       |                |
| Смена пароля 1-й раз      |         |                     |             |                     |            |    | •          |                       |       |                |
| Сотрудник                 |         |                     |             |                     | 8          |    |            |                       |       |                |
| Объект договора с агентом |         |                     |             |                     | Bi         | 58 |            |                       |       |                |
|                           |         |                     |             |                     |            |    |            |                       |       |                |
|                           |         | Кног                | Текуща      | якнопка             | ная кнопка |    | #ff8080    |                       |       |                |
|                           |         |                     |             |                     |            |    | Pasuon Fr  |                       | มมหลั |                |
|                           |         |                     |             |                     |            |    | Насыщенно  | оть Без               | изме  | эне            |
|                           |         |                     |             |                     |            |    | Начертание | в Без изг             | менен | ний            |
|                           |         |                     |             |                     |            |    | Оформлен   | <mark>1е</mark> Бези: | змене | ен⊧            |

Проверяем как изменилось оформление кнопок в Приложении pril1:

|      | 📁 LUI v.2             | 🗙 💋 LUI V.2                  | 🗙 💋 LUI Styles Editor | ×   + |        |
|------|-----------------------|------------------------------|-----------------------|-------|--------|
| ¢    | ) > C <b>@</b>        | (i) 💋 172.25.5.27:8088/?Ap   | pCode=PRIL1           | ⊘ ☆   | ⊪\ ⊡ 🖆 |
| ≡    | Приложение N          | <mark>⊵1 (Пользовател</mark> | ь:tester_des) ×       |       |        |
| > 4  | 👆 Администрирование   |                              |                       |       |        |
| > (° | и Настройки           |                              |                       |       |        |
|      | Мониторинг            |                              |                       |       |        |
|      | ызов тестового оланка |                              |                       |       |        |
|      | ≣                     |                              | ×                     |       |        |
|      |                       |                              |                       |       |        |
|      |                       |                              |                       |       |        |
|      |                       |                              |                       |       |        |
|      |                       |                              |                       |       |        |
|      |                       |                              |                       |       |        |
| а.   | Текущая кнопка        | Отказаться 🗸 Неактив         | ная кнопка            |       |        |
| i.   |                       | h                            |                       |       |        |
|      |                       |                              |                       |       |        |
|      |                       |                              |                       |       |        |
|      |                       |                              |                       |       |        |
|      |                       |                              |                       |       |        |
|      |                       |                              |                       |       |        |
|      |                       |                              |                       |       |        |
|      |                       |                              |                       |       |        |
|      |                       |                              |                       |       |        |
|      |                       |                              |                       |       |        |

# Окно/Кнопки/Кнопка под курсором

#### В разделе

«Окно/Кнопки/Кнопка под курсором» можно оформить изображение кнопки формы, на которую наведен курсор.

| 🕖 LUI v.2                                               | 🗙 💋 LUI v.2               | 🗙 💋 LUI Styles Editor | × + | <u>_ 0 ×</u>                        |
|---------------------------------------------------------|---------------------------|-----------------------|-----|-------------------------------------|
| $\overleftarrow{\bullet}$ > C $\overleftarrow{\bullet}$ | (i) 172.25.5.27:8088/uied | dit/                  | 🗵   | ☆ 🗈 🖆                               |
|                                                         |                           |                       |     | 📕 Язык                              |
|                                                         |                           |                       |     | Набор стилей pril1 ····             |
|                                                         |                           |                       |     | Файлы                               |
|                                                         |                           |                       |     | Иконки                              |
|                                                         |                           |                       |     | > Экран                             |
|                                                         |                           |                       |     | ✔ Окно                              |
|                                                         |                           |                       |     | Активное                            |
|                                                         |                           |                       |     | Неактивное                          |
|                                                         |                           |                       |     | Заголовок детали                    |
|                                                         |                           |                       |     | ✓ Кнопки                            |
|                                                         |                           |                       |     | Кнопка                              |
|                                                         |                           |                       |     | Текущая кнопка                      |
|                                                         |                           |                       |     | Неактивная кнопка                   |
|                                                         |                           |                       |     | Кнопка под курсором                 |
|                                                         |                           |                       |     | Разделители                         |
|                                                         |                           |                       |     | > Дерево                            |
|                                                         |                           |                       |     | > Список                            |
|                                                         |                           |                       |     | > Бланк                             |
|                                                         |                           |                       |     | > Контекстное меню                  |
|                                                         |                           |                       |     | <ul> <li>Список значений</li> </ul> |
|                                                         |                           |                       |     | Окно с вопросом                     |

Исходное состояние: при наведении курсора на кнопку изменяется цвет фона кнопки на серый:

| 📁 LUI v.2                 | 🗙 💋 LUI v.2                | 🗙 💋 LUI Styles Editor    | × +           |           |         |
|---------------------------|----------------------------|--------------------------|---------------|-----------|---------|
| ← → ♂ û                   | (i) 🔏 172.25.5.27:8088/uie | edit/                    | 🛛             | ☆         | li\ Ɗ ≝ |
| pril                      | 1 @ / Окно / Кнопки / Кно  | опка под курсором мыши   |               |           | ×       |
|                           |                            |                          | ×             | Цвет фона |         |
|                           | 116                        |                          | ~             | ✓         |         |
| Пароль                    |                            |                          |               |           |         |
| Подтверждение пароля      |                            |                          |               |           |         |
| Наименование              |                            |                          |               |           |         |
| Часовой пояс              |                            |                          | 888           |           |         |
| Время жизни пароля        |                            |                          |               |           |         |
| Активен                   |                            |                          |               |           |         |
| Смена пароля 1-й раз      |                            |                          |               |           |         |
| Сотрудник                 |                            |                          |               |           |         |
| Объект договора с агентом |                            |                          | 888           |           |         |
| Примечания                |                            |                          |               | #000000   |         |
|                           | Кног                       | пка Текущая кнопка Неакт | ивная кнопка. |           |         |
|                           |                            | Þ                        |               | Граница   |         |
|                           |                            | νŋ                       | _             | Шрифт     |         |
|                           |                            |                          |               |           |         |

| 🕖 LUI v.2                 | 🗙 💋 LUI v.2              | 🗙 💋 LUI Styles Editor      | × +         |         |
|---------------------------|--------------------------|----------------------------|-------------|---------|
| ← → ♂ ŵ                   | (i) 🔏 172.25.5.27:8088/u | iedit/                     | ⊍ ☆         | li\ ⊡ = |
| pril                      | 1 @ / Окно / Кнопки / Кн | опка под курсором мыши     | 8 á         | t ×     |
|                           | 276                      |                            | Х Цвет ф    | она     |
| Логин                     |                          |                            |             |         |
| Пароль                    |                          |                            |             |         |
| Подтверждение пароля      |                          |                            |             |         |
| Наименование              |                          |                            |             |         |
| Часовой пояс              |                          |                            |             |         |
| Время жизни пароля        |                          |                            |             |         |
| Активен                   |                          |                            |             |         |
| Смена пароля 1-й раз      |                          |                            |             |         |
| Сотрудник                 |                          |                            |             |         |
| Объект договора с агентом |                          |                            |             |         |
| Примечания                |                          |                            | #00000      | 00      |
|                           | Кно                      | опка Текущая кнопка Неакти | зная кнопка |         |
|                           |                          | V                          | Границ      | а       |
|                           |                          |                            | Шрифт       |         |
|                           |                          |                            |             |         |
|                           |                          |                            |             |         |
|                           |                          |                            |             |         |

### Меняем цвет фона на «белый» (RGB=#ffffff):

| 💋 LUI v.2                 | ×          | 🕖 LUI v.2            | ×            | 💋 LUI Styles Editor | ×           | + |           |     | _ |          |
|---------------------------|------------|----------------------|--------------|---------------------|-------------|---|-----------|-----|---|----------|
| ← → ♂ ŵ                   | († 🔏       | 172.25.5.27:8088/uie | dit/         |                     |             | ⊽ | ☆         | ١II |   | <b>_</b> |
| pri                       | I1 @ / Окі | но / Кнопки / Кно    | пка под куро | сором мыши          |             |   |           |     | × | ¢ È      |
| ≡ Пользоват               | эль        |                      |              |                     | >           | < | Цвет фона |     |   |          |
| Логин                     |            |                      |              |                     |             |   |           |     |   |          |
| Пароль                    |            |                      |              |                     |             |   |           |     |   |          |
| Подтверждение пароля      |            |                      |              |                     |             |   |           |     |   |          |
| Наименование              |            |                      |              |                     |             |   | #111111   |     |   |          |
| Часовой пояс              |            |                      |              |                     |             |   |           |     |   |          |
| Время жизни пароля        |            |                      |              |                     |             |   |           |     |   |          |
| Активен                   |            |                      |              |                     |             |   |           |     |   |          |
| Сотрудник                 |            |                      |              |                     |             |   |           |     |   |          |
| Объект договора с агентом |            |                      |              |                     |             |   |           |     |   |          |
| Примечания                |            |                      |              |                     |             |   |           |     |   |          |
|                           |            | Кноп                 | ка Текуща    | я кнопка Неакти     | вная кнопка |   | #11111    |     |   |          |
|                           |            |                      |              |                     |             |   | Граница   |     |   |          |
|                           |            |                      |              |                     |             |   | Шрифт     |     |   |          |
|                           |            |                      |              |                     |             |   |           |     |   |          |
|                           |            |                      |              |                     |             |   |           |     |   |          |
|                           |            |                      |              |                     |             |   |           |     |   |          |

### При наведении курсора на кнопку цвет фона изменился:

| 💋 LUI v.2                 | ×    | 💋 LUI v.2          |               | 💋 LUI Styles Editor | ×           | +            |           |        | _ 0 |
|---------------------------|------|--------------------|---------------|---------------------|-------------|--------------|-----------|--------|-----|
| -)→ Ĉ û                   | 1 🔏  | 172.25.5.27:8088/J | iedit/        |                     |             | ©            | ∂ ☆       | lii\ 🗊 |     |
| pril1                     | @/Ок | но / Кнопки / Кн   | опка под куро | сором мыши          |             |              | 8 🖮       |        | ×   |
|                           |      |                    |               |                     |             | $\mathbf{x}$ | Цвет фона |        |     |
| — ПОЛЬЗОВАНЕ.<br>Логин    | в    |                    |               |                     |             |              |           |        |     |
| Пароль                    |      |                    |               |                     |             |              |           |        |     |
| Подтверждение пароля      |      |                    |               |                     |             |              |           |        |     |
| Наименование              |      |                    |               |                     |             |              |           |        |     |
| Насовой пояс              |      |                    |               |                     |             |              |           |        |     |
| Время жизни пароля        |      |                    |               |                     |             |              |           |        | -   |
| Активен                   |      |                    |               |                     |             |              |           |        |     |
| Смена пароля 1-й раз      |      |                    |               |                     |             |              |           |        |     |
| Сотрудник                 |      |                    |               |                     |             |              |           |        |     |
| Объект договора с агентом |      |                    |               |                     |             | 888          |           |        |     |
| Примечания                |      |                    |               |                     |             |              |           |        | 1   |
|                           |      | Кн                 | лка Текуща    | я кнопка Неакт      | ивная кнопн | a            | #11111    |        |     |
|                           |      |                    |               | 0                   |             |              | Граница   |        |     |
|                           |      |                    |               |                     |             |              | Шрифт     |        |     |
|                           |      |                    |               |                     |             |              |           |        |     |

#### Сохраняем изменения:

| 💋 LUI v.2                 | ×         | 💋 LUI v.2            | ×            | 💋 LUI Styles Editor | ×         | +  |           |      | _ |     |
|---------------------------|-----------|----------------------|--------------|---------------------|-----------|----|-----------|------|---|-----|
| ← → ♂ ŵ                   | (î 🔏      | 172.25.5.27:8088/uie | dit/         |                     |           | 🗵  | 7 ☆       | lii1 |   | -0  |
| pri                       | I1 @ / Ок | но / Кнопки / Кног   | тка под курс | ором мыши           |           |    | ₽, 8      |      | × | ¢ * |
| ≡ Пользоват               | ель       |                      |              |                     |           | ×  | Цвет фона |      |   |     |
| Логин                     |           |                      |              |                     |           | ٦. |           |      |   |     |
| Пароль                    |           |                      |              |                     |           |    |           |      |   |     |
| Подтверждение пароля      |           |                      |              |                     |           |    |           |      |   |     |
| Наименование              |           |                      |              |                     |           |    |           |      |   |     |
| Часовой пояс              |           |                      |              |                     |           |    |           |      |   |     |
| Время жизни пароля        |           |                      |              |                     |           |    | •         |      |   |     |
| Активен                   |           |                      |              |                     |           |    |           |      |   |     |
| Смена пароля 1-й раз      |           |                      |              |                     |           |    |           |      |   |     |
| Сотрудник                 |           |                      |              |                     |           |    |           |      |   |     |
| Объект договора с агентом |           |                      |              |                     | 8         |    |           |      |   |     |
| Примечания                |           |                      |              |                     |           |    | #fffff    |      |   |     |
|                           |           | Кноп                 | ка Текуща    | я кнопка. Неактив   | ная кнопк | a  |           |      |   |     |
|                           |           |                      |              |                     |           |    | Граница   |      |   |     |
|                           |           |                      |              |                     |           |    | Шрифт     |      |   |     |
|                           |           |                      |              |                     |           |    |           |      |   |     |
|                           |           |                      |              |                     |           |    |           |      |   |     |
|                           |           |                      |              |                     |           |    |           |      |   |     |

Проверяем как изменилось оформление кнопок в Приложении pril1:

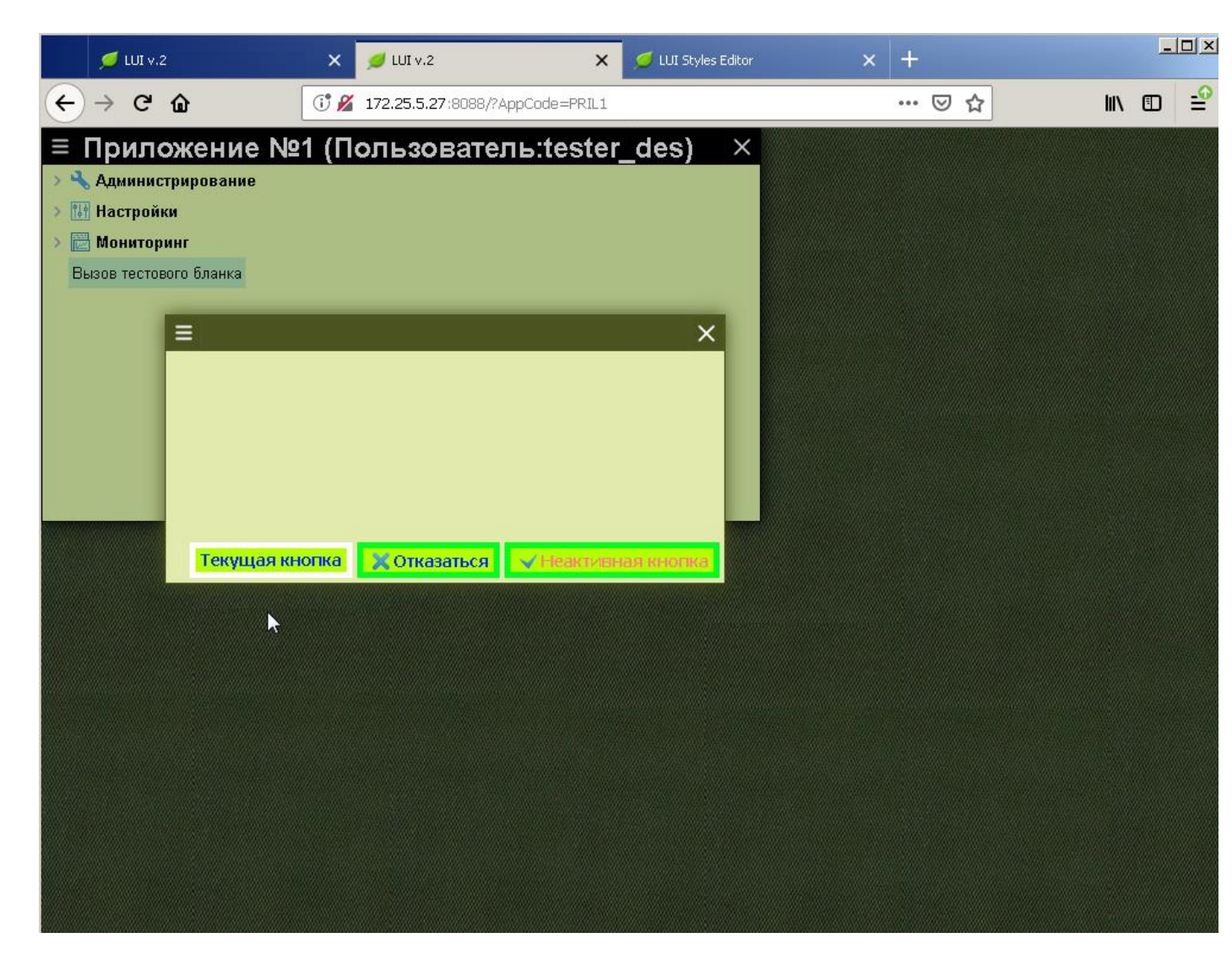

Наводим курсор на текущую кнопку:

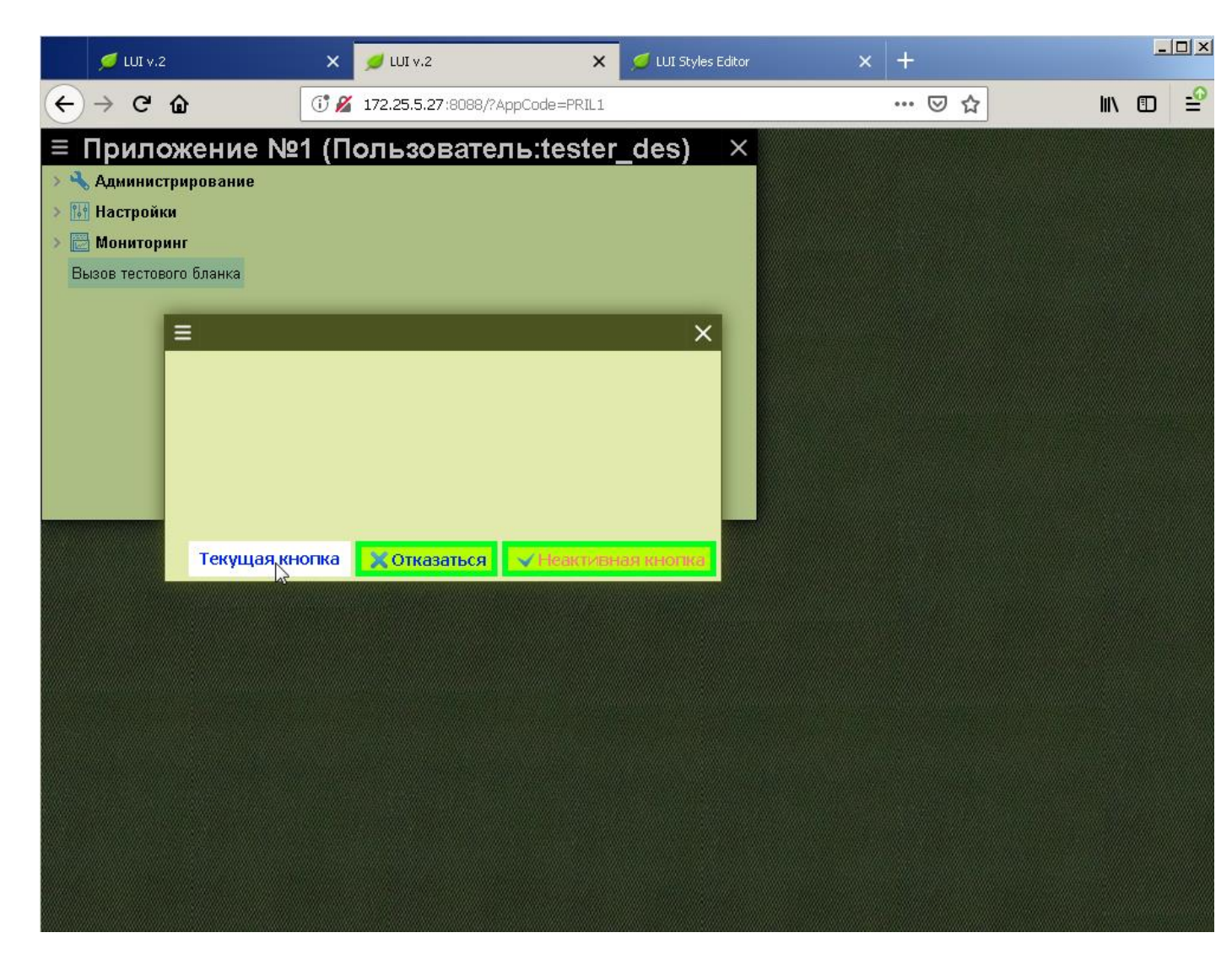

Наблюдаем изменение цвета фона кнопки под курсором на «белый».

### Окно/Разделители

Раздел Окно/Разделители предназначен для оформления разделителей между мастер и детальной областями формы, например:

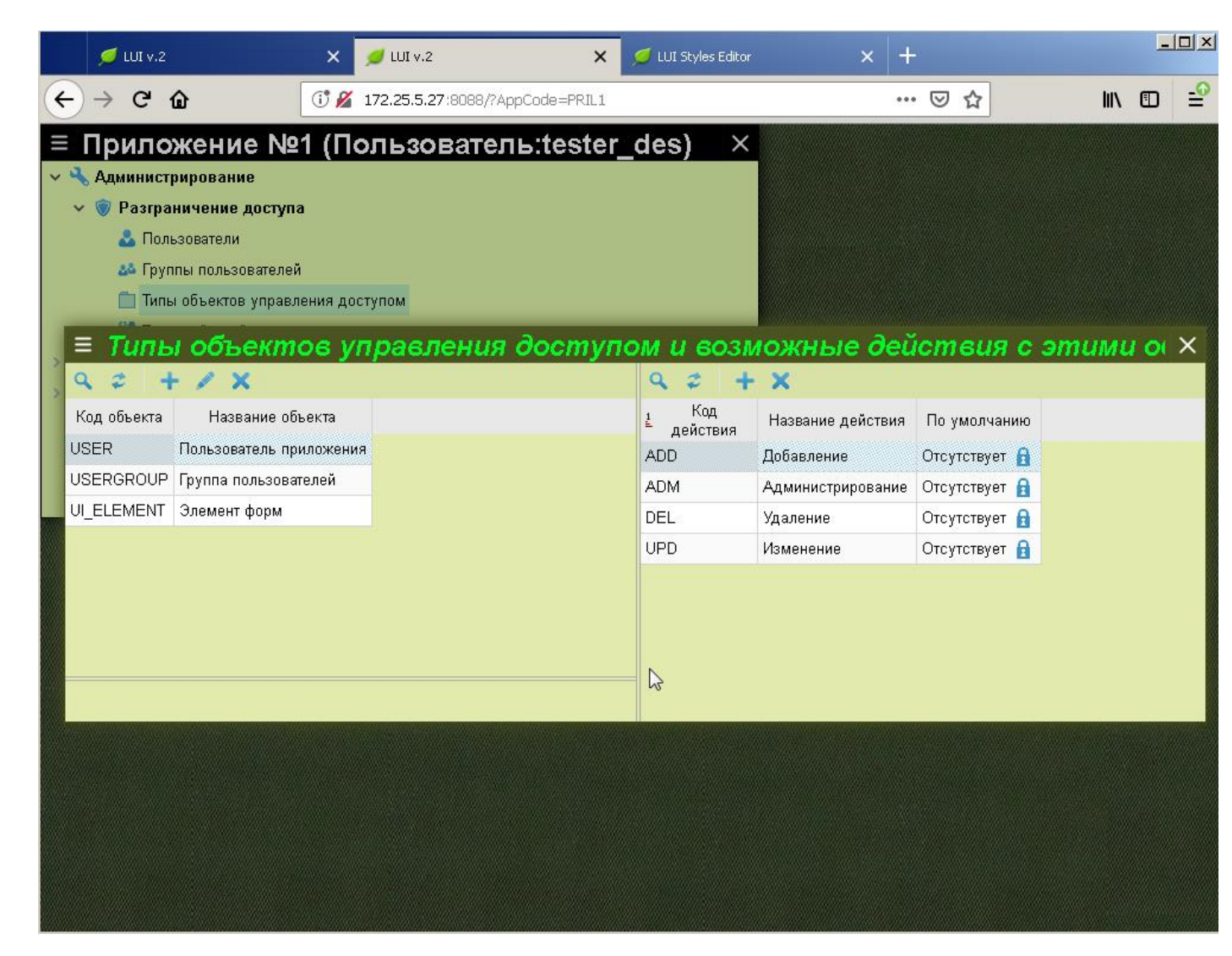

| Для замены         | 📁 LUI v.2  | ×    | 💋 LUI v.2                | 🗙 💋 LUI Styles Editor | × | + |              |       |    | 1×       |
|--------------------|------------|------|--------------------------|-----------------------|---|---|--------------|-------|----|----------|
| оформления         | (←) → C' ŵ | (î 💋 | 172.25.5.27:8088/uiedit/ |                       |   | ⊌ | ☆            | lii\  |    | <b>_</b> |
| разделителей       |            |      |                          |                       |   |   | 📕 Язык       |       |    | Þ        |
| открываем раздел   |            |      |                          |                       |   |   | Набор стилей | pril1 | •• |          |
| редактора          |            |      |                          |                       |   |   | Файлы        |       |    |          |
| «Окно/Разделители» |            |      |                          |                       |   |   | Иконки       |       |    |          |
| ,,                 |            |      |                          |                       |   |   | > Экран      |       |    |          |
|                    |            |      |                          |                       |   |   | 🗸 Окно       |       |    |          |
|                    |            |      |                          |                       |   |   | Активное     |       |    |          |
|                    |            |      |                          |                       |   |   | Неактивно    | e     |    |          |

Заголовок детали

Кнопки
 Разделители

Изменить можно только цвет разделителей. Исходный цвет «серый»:

Для наглядности изменим цвет разделителей на «красный» (RGB=ff0000):

|   |   | 💋 LUI v.2       | 🗙 💋 LUI V.2 🛛 🗙 🗴                           | 🥑 LUI Sty      | les Editor X            | +        |     |          |        |   | l × |
|---|---|-----------------|---------------------------------------------|----------------|-------------------------|----------|-----|----------|--------|---|-----|
| ¢ | ) | → C' û          | () 🔏 172.25.5.27:8088/uiedit/               |                |                         | 🗵        | ☆   |          | III\ 🗉 | ) | -0  |
|   |   |                 | pril1 @ / Окно / Разделители                |                |                         |          | 8   | <u>ش</u> |        | × | Þ   |
|   | _ | _               |                                             | _              |                         |          | Цве | т        |        |   |     |
|   | Ξ | Периодически    | іе процедуры                                |                |                         |          | _   |          |        |   |     |
|   | ٩ | 🕂 🕂 🕈 🔁         | •                                           |                | Bas                     | овая кон | ✓   |          |        |   |     |
|   | ٩ | <u>Ł</u> Код    | Название                                    |                | Последний старт         |          |     |          |        |   |     |
|   |   | 12321321_23     | Резервирование платежей по правилу 1232132  | 1(01.0         | 31.05.09 23:00:24 +03:0 | )        |     |          |        |   |     |
|   |   | ARC_EVENTS      | Архивирование событий                       |                | Следующий старт         |          |     |          |        |   |     |
|   |   | CHAB            | Ежедневное начисление абонплаты             |                |                         |          |     |          |        |   |     |
|   |   | CHAB_MTT        | Начисление абонплаты для МТТ                |                | Длит.                   |          |     |          |        |   |     |
|   |   | CHAB_MP         | Начисление абонплаты для МР                 |                | +000000000 00:00:01.00  | 0000000  |     |          |        |   |     |
|   |   | CHECK_CDR_DATA  | Контроль результатов обработки файлов по CD | R_DA           | Запусков                |          |     |          |        |   |     |
|   |   | CHRG_AP_START   | Запуск паралелльных процедур расчёта АП     |                | 19                      |          |     |          |        |   |     |
|   |   | CHRG_D          | ежедневное выполнение начислений            |                | Oracle Job Id           |          |     |          |        |   |     |
|   |   | CHRG_FACT       | Ежедневные начисления за периодические фа   | кты у          |                         |          |     |          |        |   |     |
|   |   | CHRG_LLINE      | Ежедневные начисления по LLINE              |                | ID сеанса               |          |     |          |        |   |     |
|   |   | CHRG_MONTH      | Ежемесячное выполнение расчётов             |                | 134                     |          |     |          |        |   |     |
|   |   | COLD_CHARGE     | Холодная тарификация VoIP/Dial-Up           |                | Ошибка                  |          |     |          |        |   |     |
|   |   | CONTRACT_CANCEL | Расторжение договоров                       |                |                         |          | #00 | 0000     |        |   |     |
|   | • |                 | Conserve Jonuanan                           | <u>ب</u><br>۱۱ | Экземпляр               |          |     |          |        |   |     |
|   |   | ИТОГ            |                                             |                | fst                     |          |     |          |        |   |     |
|   |   |                 |                                             | 1              | 2                       |          |     |          |        |   |     |
|   |   |                 |                                             | L.             | <b>√</b>                |          |     |          |        |   |     |
| L | _ |                 |                                             |                |                         |          |     |          |        |   |     |
|   |   |                 |                                             |                |                         |          |     |          |        |   |     |
| 4 |   |                 |                                             |                |                         | - F      |     |          |        |   |     |
|   | _ |                 |                                             |                |                         |          |     |          |        |   |     |

| 📁 LUI v.2      | 🗙 💋 LUI v.2            | 🗙 💋 LUI Styles Editor                  | × +                      |            |
|----------------|------------------------|----------------------------------------|--------------------------|------------|
| ← → ♂ ŵ        | () 🔏 172.25.5.27:80    | 1088/uiedit/                           | ⊘ ☆                      | · III\ 🗊 🖆 |
|                | pril1 @ / Ок           | кно / Разделители                      | 8                        | ) 🗇 🛛 🖈    |
| ≡ Периодич     | еские процедур         | ЭЫ                                     | Цв                       | зет        |
| 9.0 + / >      | < 🖻 🔹 😐                |                                        | Базовая кон              |            |
| ₫ ≟ Код        |                        | Название Послед                        | дний старт               |            |
| 12321321_23    | Резервирование плате   | ежей по правилу 12321321(01.С🛋 31.05.) | 09 23:00:24 +03:00       |            |
| ARC_EVENTS     | Архивирование событи   | гий Следун                             | ощий старт               |            |
| CHAB           | Ежедневное начислен    | ние абонплаты                          |                          | #170000    |
| CHAB_MTT       | Начисление абонплать   | ъ для MTT Длит.                        |                          |            |
| CHAB_MP        | Начисление абонплать   | ты для MP +0000                        | 00000 00:00:01.000000000 |            |
| CHECK_CDR_DATA | Контроль результатов   | обработки файлов по CDR_DA Запуск      | (0B                      |            |
| CHRG_AP_START  | Запуск паралелльных    | процедур расчёта АП 19                 |                          |            |
| CHRG_D         | ежедневное выполнен    | ние начислений Oracle                  | Job Id                   |            |
| CHRG_FACT      | Ежедневные начислен    | ния за периодические факты у           |                          |            |
| CHRG_LLINE     | Ежедневные начислен    | ния по LLINE ID сеан                   | ica                      |            |
| CHRG_MONTH     | Ежемесячное выполне    | ение расчётов 134                      |                          |            |
| COLD_CHARGE    | Холодная тарификация   | я VolP/Dial-Up Ошибк                   | a                        |            |
| CONTRACT_CANCE | L Расторжение договоро | ов                                     | #f                       | f0000      |
|                | Contonuo 7000000       | Экземг                                 | ляр                      |            |
|                | ИТОГ                   | fst                                    |                          |            |
|                |                        | <br>                                   |                          |            |
|                |                        |                                        |                          |            |
|                |                        |                                        |                          |            |
|                |                        |                                        |                          |            |
|                |                        |                                        | Þ                        |            |

#### Сохраняем изменение.

|    | 📁 LUI v.2       | ×       | 📁 LUI v.2                     | ×       | 💋 LUI Sty | les Editor          | ×      | +        |       |          |      | _ |   |
|----|-----------------|---------|-------------------------------|---------|-----------|---------------------|--------|----------|-------|----------|------|---|---|
| )- | → C' û          | (î 🎽    | 172.25.5.27:8088/uiedit/      |         |           |                     |        | ⊌        | ☆     |          | ١١١/ | • | = |
|    |                 |         | pril1 @ / Окно / Раздел       | ители   | 1         |                     |        |          | B     | <u>ش</u> |      | : | × |
| ≡  | Периодически    | іе п    | ооцедуры                      |         |           |                     |        |          | Цвет  | •        |      |   |   |
| ٩  | 🕹 🕂 🖊 🗙 🖻       | 0       | •                             |         |           |                     | Баз    | овая кон |       |          |      |   |   |
| 4  | <u>Ł</u> Код    |         | Название                      | 9       |           | Последний старт     |        |          | - 22  |          |      |   |   |
|    | 12321321_23     | Резерв  | ирование платежей по правилу  | ( 12321 | 321(01.0  | 31.05.09 23:00:24 - | ЮЗ:ОС  | )        |       |          |      |   |   |
|    | ARC_EVENTS      | Архиви  | рование событий               |         |           | Следующий старт     |        |          |       |          |      |   |   |
|    | СНАВ            | Ежедн   | евное начисление абонплаты    |         |           |                     |        |          |       |          |      |   |   |
|    | CHAB_MTT        | Начисл  | ение абонплаты для МТТ        |         |           | Длит.               |        |          |       |          |      |   |   |
|    | CHAB_MP         | Начисл  | ение абонплаты для МР         |         |           | +000000000 00:00:   | 01.000 | 0000000  |       |          |      |   |   |
|    | CHECK_CDR_DATA  | Контро. | пь результатов обработки файл | ов по ( | DR_DA     | Запусков            |        |          |       |          | •    |   |   |
|    | CHRG_AP_START   | Запуск  | паралелльных процедур расч    | ёта АП  |           | 19                  |        |          |       |          |      |   |   |
|    | CHRG_D          | ежедне  | вное выполнение начислений    |         |           | Oracle Job Id       |        |          |       |          |      |   |   |
|    | CHRG_FACT       | Ежедн   | евные начисления за периодич  | еские   | факты у   |                     |        |          |       |          |      |   |   |
|    | CHRG_LLINE      | Ежедн   | евные начисления по LLINE     |         |           | ID сеанса           |        |          |       |          |      |   |   |
|    | CHRG_MONTH      | Ежеме   | сячное выполнение расчётов    |         |           | 134                 |        |          |       |          |      |   |   |
|    | COLD_CHARGE     | Холодн  | ая тарификация VolP/Dial-Up   |         |           | Ошибка              |        |          |       |          |      | _ | ] |
|    | CONTRACT_CANCEL | Растор  | жение договоров               |         |           |                     |        |          | #ff00 | 000      |      |   |   |
| •  |                 | Connor  |                               |         | •<br>• [] | Экземпляр           |        |          |       |          |      |   |   |
|    | ИТОГ            |         |                               |         | _         | fst                 |        |          |       |          |      |   |   |
|    | ИТОГ            |         |                               |         |           | 151                 |        |          |       |          |      |   |   |

Проверяем как изменилось оформление кнопок в Приложении pril1:

| 💋 LUI v.2                 | 🗙 💋 LUI V.2                      | 🗙 💋 LUI Styles Editor      | × +               |               |      | _    |            |
|---------------------------|----------------------------------|----------------------------|-------------------|---------------|------|------|------------|
| (← → C û                  | () 💋 172.25.5.27:8088/?AppCode=P | RIL1                       | •••               |               | liiN |      | - <u>0</u> |
| ≡ Приложение №            | 1 (Пользователь:tes              | ster_des) ×                |                   |               |      |      |            |
| 🗸 🔧 Администрирование     |                                  |                            |                   |               |      |      |            |
| 🗸 🦁 Разграничение доступа | a                                |                            |                   |               |      |      |            |
| 📥 Пользователи            |                                  |                            |                   |               |      |      |            |
| 🎎 Группы пользователей    | ă                                |                            |                   |               |      |      |            |
| 📋 Типы объектов управл    | тения доступом                   |                            |                   |               |      |      |            |
| ≡ Типы объект             | ов управления дост               | <mark>пупом и во</mark> зм | южные дей         | ствия с эі    | тими | 1 0( | ×          |
| 9 = + / X                 |                                  | 9 2 +                      | ×                 |               |      |      |            |
| Код объекта Название об   | ъекта                            | <u>⊧</u> Код<br>≜ действия | Название действия | По умолчанию  |      |      |            |
| USER Пользователь пр      | иложения                         | ADD                        | Добавление        | Отсутствует 🔒 |      |      |            |
| USERGROUP Группа пользова | телей                            | ADM                        | Администрирование | Отсутствует 🔒 |      |      |            |
| UI_ELEMENT Элемент форм   |                                  | DEL                        | Удаление          | Отсутствует 🔒 |      |      |            |
|                           |                                  | UPD                        | Изменение         | Отсутствует 🔒 |      |      |            |
|                           |                                  |                            |                   |               |      |      |            |
|                           |                                  |                            |                   |               |      |      |            |
|                           |                                  |                            |                   |               |      |      |            |
|                           |                                  |                            |                   |               |      |      |            |
|                           |                                  |                            |                   |               |      |      |            |
|                           |                                  |                            |                   |               |      |      |            |
|                           |                                  |                            |                   |               |      |      |            |
|                           |                                  |                            |                   |               |      |      |            |
|                           |                                  |                            |                   |               |      |      |            |
|                           |                                  |                            |                   |               |      |      |            |
|                           |                                  |                            |                   |               |      |      |            |

# Дерево

Раздел «Дерево» предназначен для оформления древовидных элементов меню и списков.

### Дерево/Фон

Раздел «Дерево/Фон» предназначен для оформления фона древовидных форм.

Примером древовидной формы является меню Приложения:

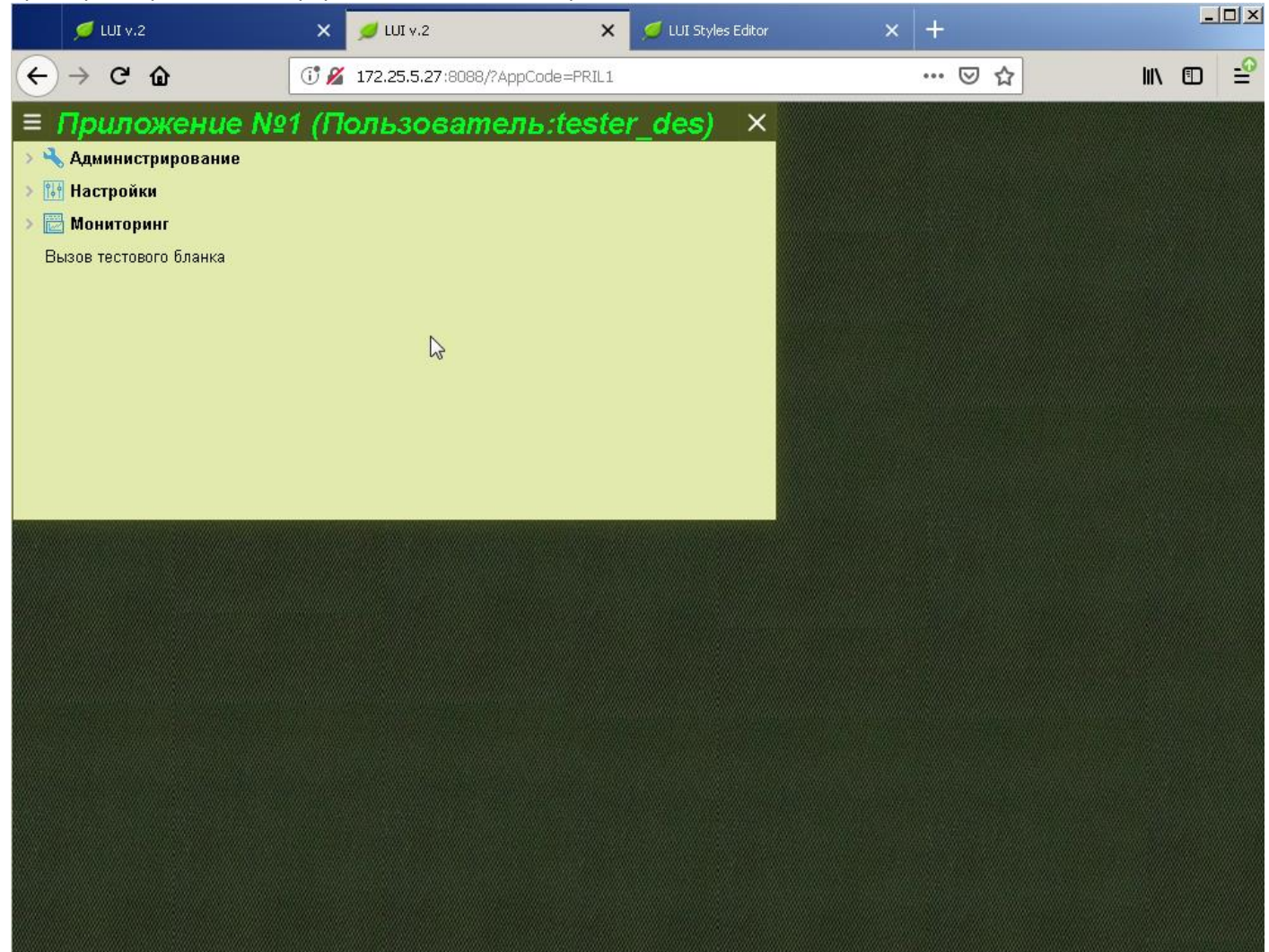
Для замены фона древовидной формы открываем раздел «Дерево/Фон».

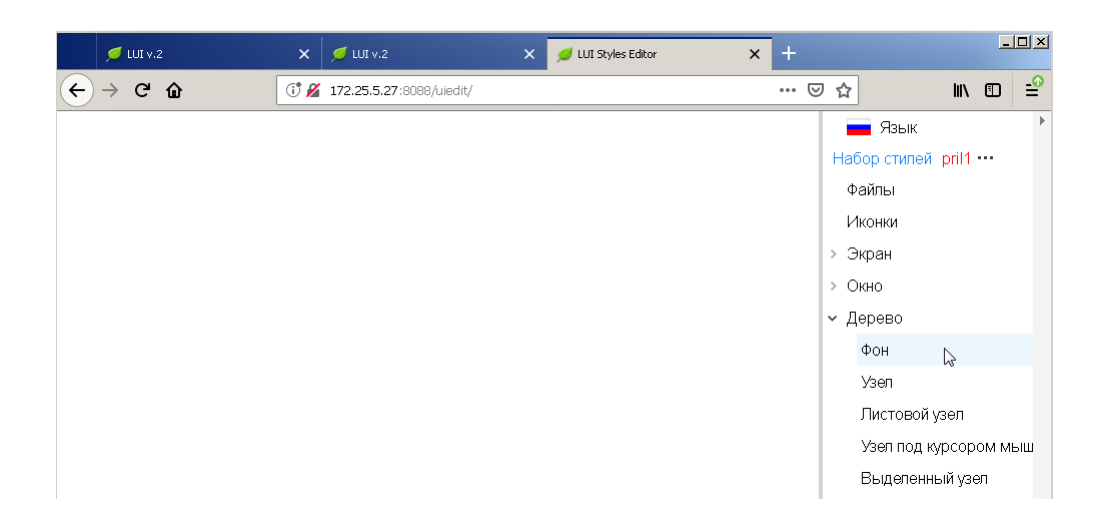

## Исходный цвет фона:

| 💋 LUI v.2                                      | 🗙 💋 LUI v.2                 | 🗙 💋 LUI Styles Editor | × +       | <u>_                                    </u> |
|------------------------------------------------|-----------------------------|-----------------------|-----------|----------------------------------------------|
| ← → ♂ ŵ                                        | (i) 🔏 172.25.5.27:8088/uied | dit/                  | ⊌ ☆       | li\ ⊡ 🖆                                      |
|                                                | pril1 @ /Дере               | ево / Фон             | 8         | ±                                            |
| =                                              |                             |                       | Цвет      | фона                                         |
| > 📩 Меню Fastcom                               |                             |                       |           |                                              |
| ✓ <sup>№</sup> Рабочее меню                    |                             |                       |           |                                              |
| > Редакторы интерфейса                         | a                           |                       |           |                                              |
| > Разработка форм                              |                             |                       |           |                                              |
| > Разработка WEB                               |                             |                       |           |                                              |
| > Внутреннее администр                         | ирование                    |                       |           |                                              |
| Разработка WEB-страниц                         |                             |                       |           |                                              |
| 🗸 Устаревшая функциона                         | альность                    |                       |           |                                              |
| Группы договоров для                           | я отбора                    |                       |           |                                              |
| > Управление услугам                           | и                           |                       |           |                                              |
| Элементы адресов                               |                             |                       |           |                                              |
| Отчёты агентов о собранных средствах (устарел) |                             |                       |           |                                              |
| Форма для разработки                           |                             |                       |           |                                              |
| ✓ Тарифы агентов                               |                             |                       | <u>[]</u> |                                              |
| Параметры для формул расчёта вознаграждения    |                             |                       | rgba      | (0, 0, 0, 0)                                 |
| Разрешения назна                               | чений тарифных планов       |                       |           |                                              |
| > Устаревшая функциональность RADIUS           |                             |                       | Внеш      | іний вид                                     |
| Работа с файлами CDR (список)                  |                             |                       |           |                                              |
| Расчёты совместных мероприятий                 |                             |                       |           |                                              |
| Техническая поддержка                          |                             |                       |           |                                              |
| > Частное меню                                 |                             |                       |           |                                              |
|                                                |                             |                       |           |                                              |

Меняем цвет фона на «серый» (RGB=d9d9d9):

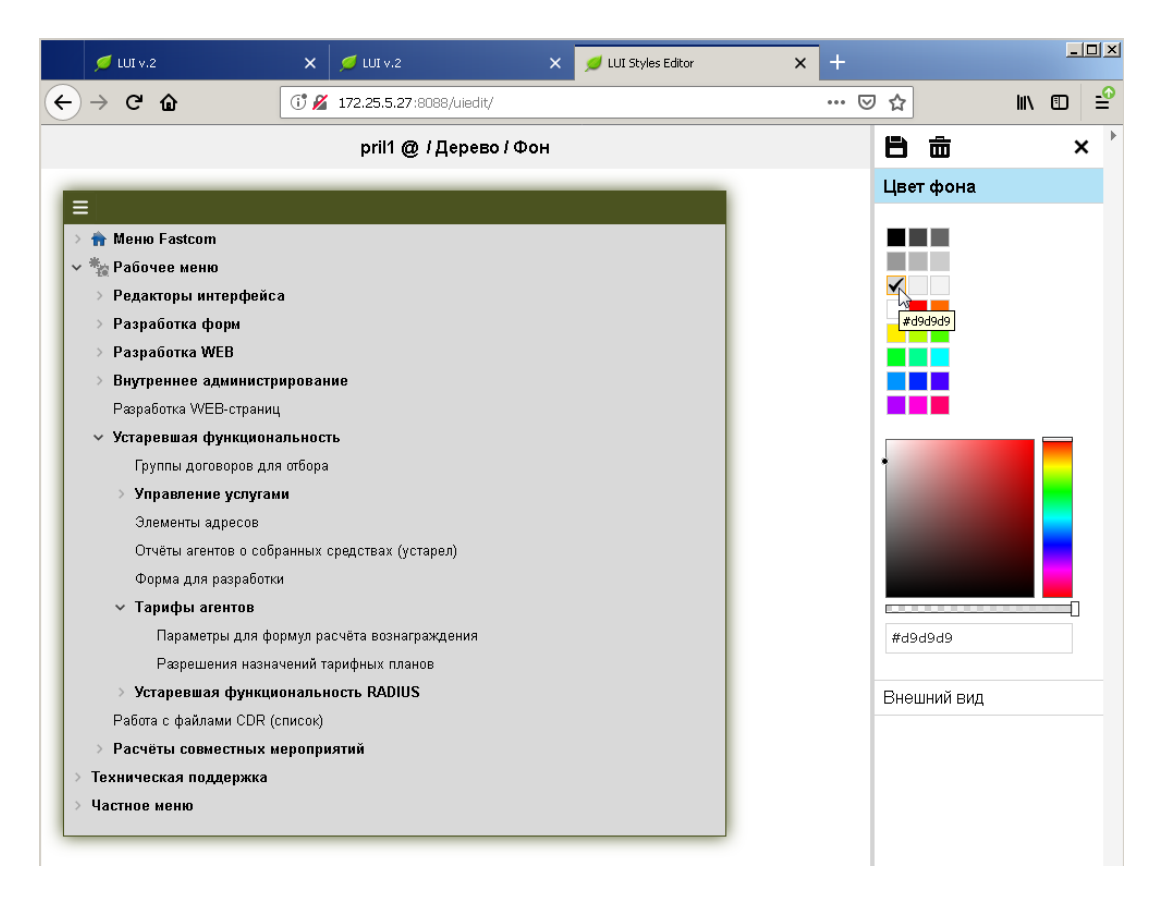

## Дополнительно можно изменить внешний вид дерева:

| 📁 LUI v.2                                | 🗙 💋 LUI v.2                  | 🗙 💋 LUI Styles Editor | × | +            |                   | _     |            |
|------------------------------------------|------------------------------|-----------------------|---|--------------|-------------------|-------|------------|
| ← → ♂ ŵ                                  | () 🔏 172.25.5.27:8088/uied   | lit/                  |   | ⊠ ☆          | lii\              |       | - <u>0</u> |
|                                          | pril1 @ /Дере                | во / Фон              |   | 日前           |                   | ×     | <          |
| _                                        |                              |                       |   | Цвет фон     | а                 |       |            |
| <u> </u>                                 |                              |                       |   | Внешний      | вид               |       |            |
| A Меню Fastcom                           |                              |                       |   |              | _                 |       |            |
| Рабочее меню                             |                              |                       |   | ()Tobbawe    | NUNC Her I        | 43Мен | ен         |
| > Редакторы интерфейса                   |                              |                       |   | Без изменени | Й                 |       |            |
| > Разработка форм                        |                              |                       |   | Дерево #1    | վեր               |       |            |
| > Разработка WEB                         |                              |                       |   | Дерево #2    | $\mathbf{\nabla}$ |       |            |
| <ul> <li>Внутреннее администр</li> </ul> | зирование                    |                       |   |              |                   |       |            |
| Разработка VVEB-страниц                  | 4                            |                       |   |              |                   |       |            |
| <ul> <li>Устаревшая функциона</li> </ul> | альность                     |                       |   |              |                   |       |            |
| і руппы договоров для                    | я отвора                     |                       |   |              |                   |       |            |
| > Управление услугам                     | чи                           |                       |   | _            |                   |       |            |
| Элементы адресов                         |                              |                       |   |              |                   |       |            |
| Отчеты агентов о соор                    | ранных средствах (устарел)   |                       |   |              |                   |       |            |
| Форма для разрасоткі                     | и                            |                       |   |              |                   |       |            |
| ✓ тарищы атентов                         |                              |                       |   |              |                   |       |            |
| Параметры для фо                         | ормул расчета вознаграждения |                       |   |              |                   |       |            |
| Устапоршая фуниции                       |                              |                       |   |              |                   |       |            |
| Работа с файлами СDR (с                  |                              |                       |   |              |                   |       |            |
|                                          | иепоплиятий                  |                       |   |              |                   |       |            |
|                                          | ic poliphyrini               |                       |   |              |                   |       |            |
|                                          |                              |                       |   |              |                   |       |            |
|                                          |                              |                       |   |              |                   |       |            |
|                                          |                              |                       |   |              |                   |       |            |

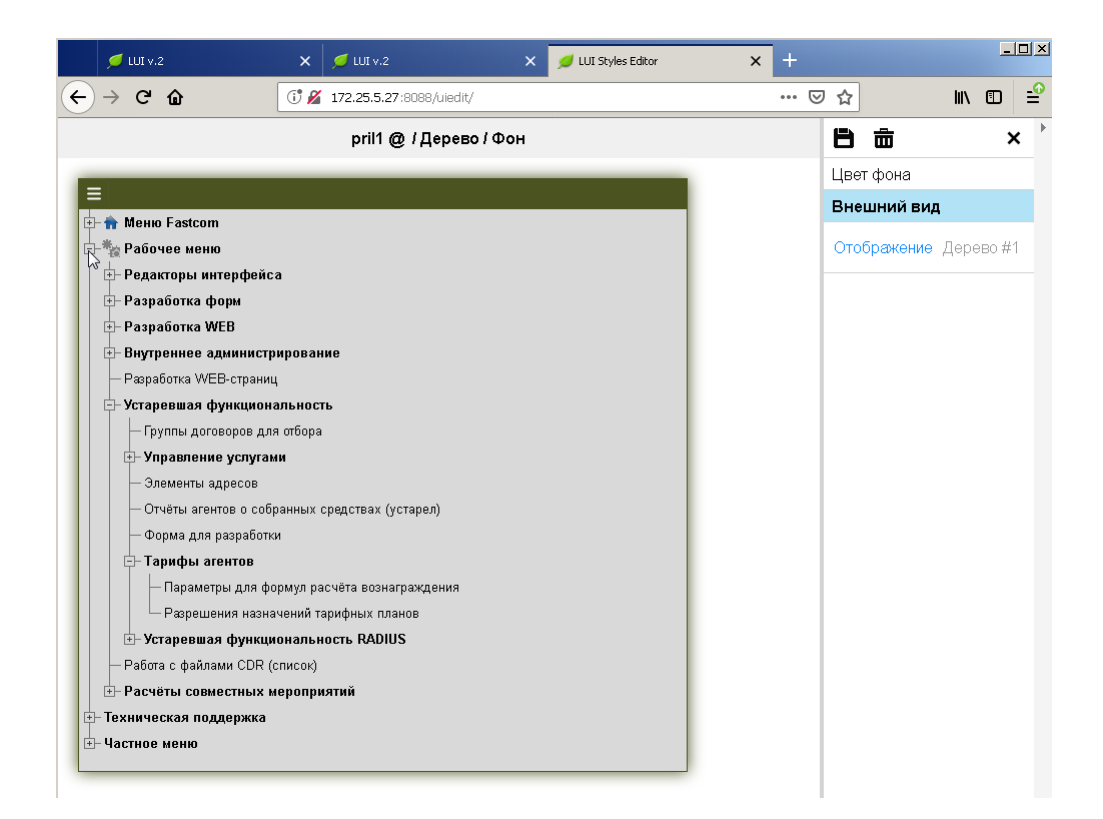

## Сохраняем изменения.

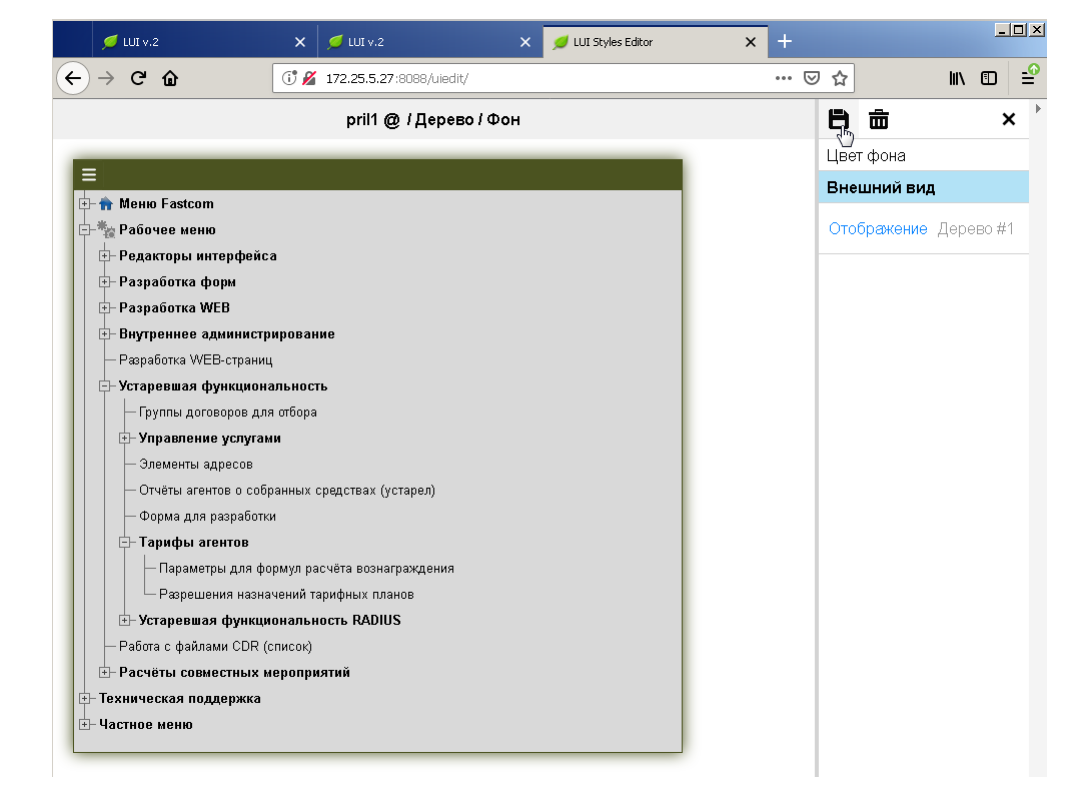

Проверяем как изменилось оформление фона и внешнего вида меню в Приложении pril1:

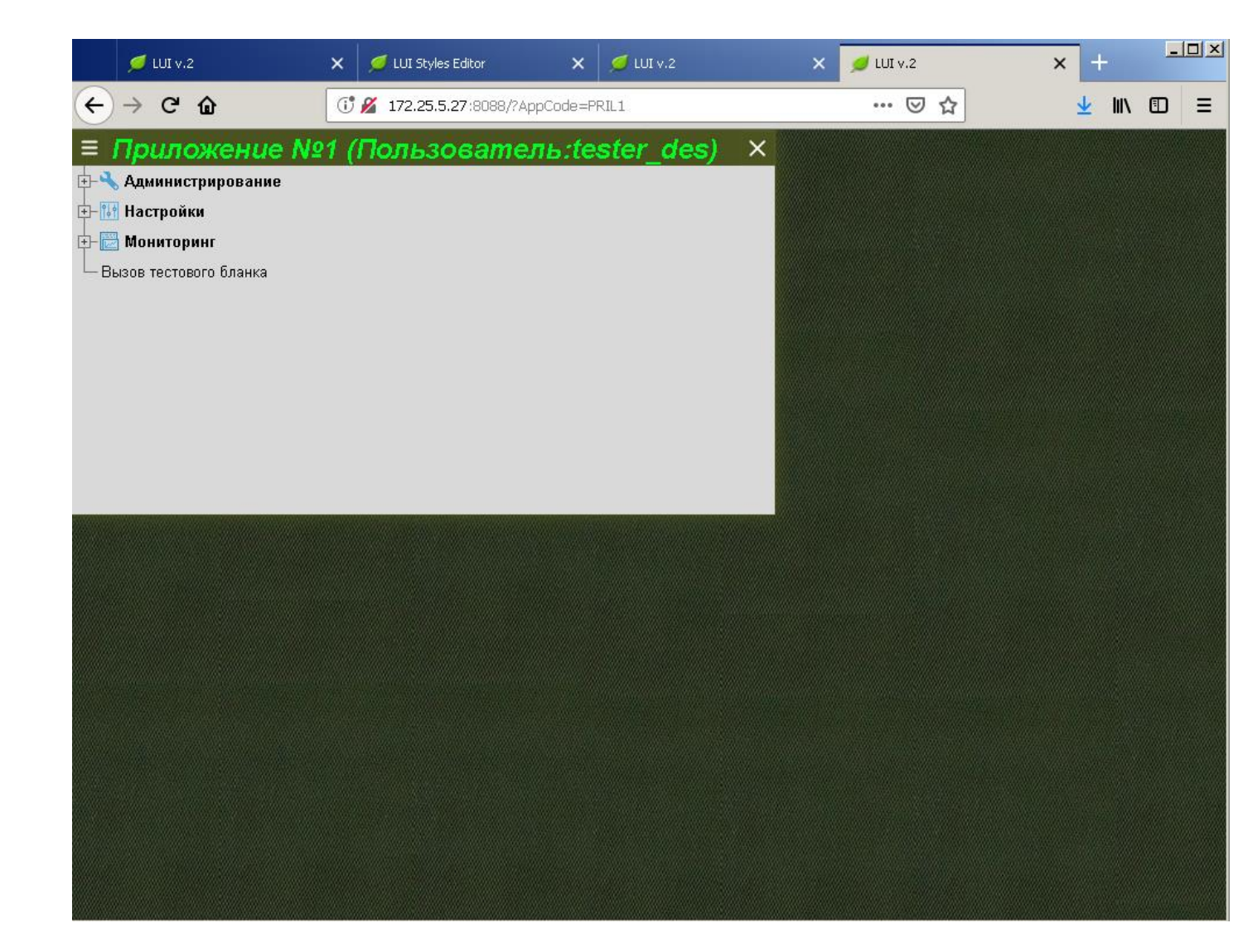

## Продолжение следует...